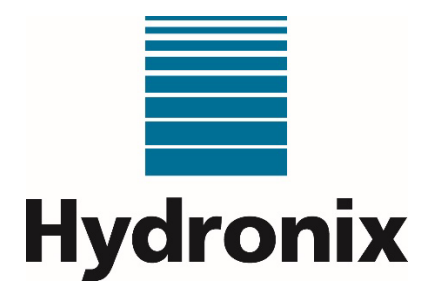

# Hydro-Control (HC07) Bedienungsanleitung

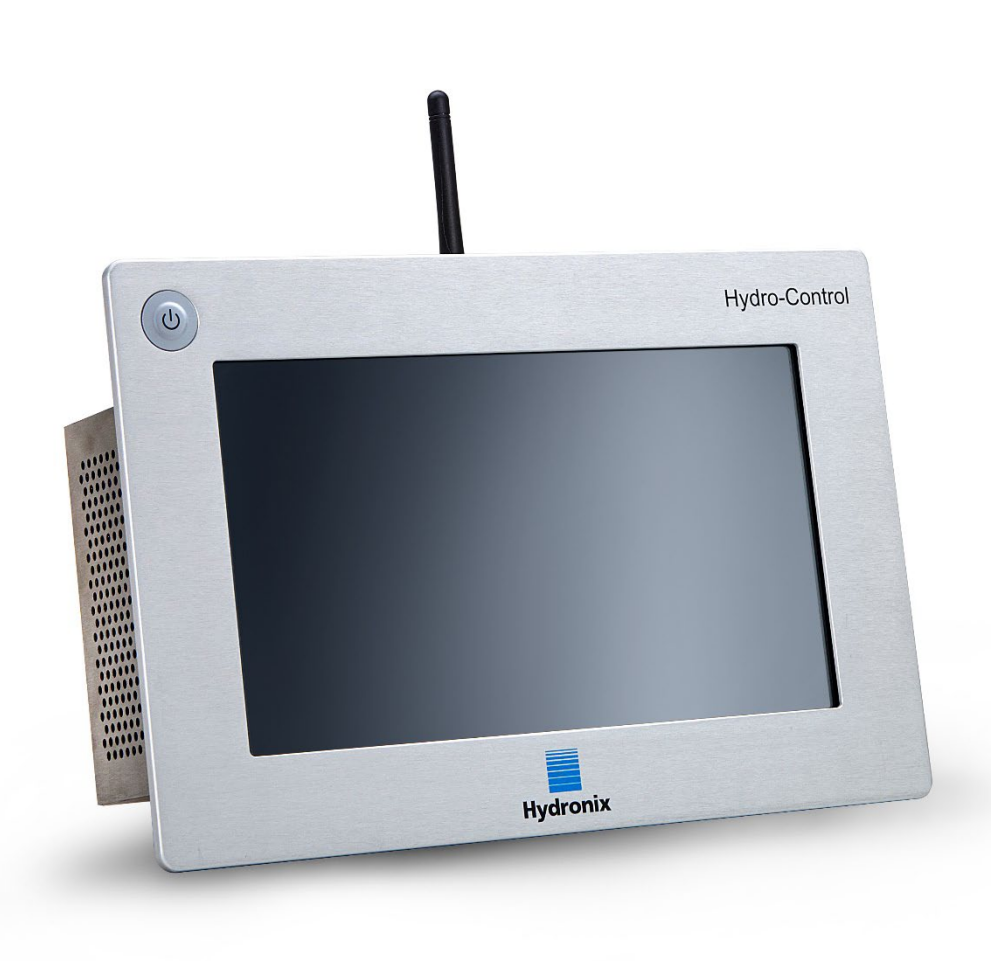

| Bei erneuter Bestellung bitte die Artikelnummer angeben: | HD1074de     |
|----------------------------------------------------------|--------------|
| Version:                                                 | 1.3.0        |
| Änderungsdatum:                                          | Oktober 2024 |

#### Copyright

Die in diesem Dokument enthaltenen Informationen und das beschriebene Produkt dürfen weder ganz noch in Teilen in materieller Form adaptiert oder reproduziert werden, sofern keine schriftliche Genehmigung von Hydronix Limited (im Weiteren als Hydronix bezeichnet) vorliegt.

#### © 2024

Hydronix Limited Units 11-12 Henley Business Park Pirbright Road, Normandy Guildford Surrey GU3 2DX Vereinigtes Königreich

Firmenname: 01609365 | USt-ID: GB384155148

#### Alle Rechte vorbehalten

#### VERANTWORTLICHKEIT DES KUNDEN

Ein Kunde, der das in dieser Dokumentation beschriebene Produkt verbaut, akzeptiert, dass es sich bei dem Produkt um ein programmierbares elektronisches System mit inhärenter Komplexität handelt, das möglicherweise nicht vollständig fehlerfrei ist. Damit übernimmt der Kunde die Verantwortung für eine ordnungsgemäße Installation, Inbetriebnahme, Bedienung und Wartung durch kompetente und angemessen geschulte Personen sowie die Einhaltung aller sicherheitsrelevanten Vorsichtsmaßnahmen – ob explizit beschrieben oder nach billigem Ermessen vorzunehmen – und einen gründlichen Test der Funktion des Produkts im jeweiligen Einsatzbereich.

#### FEHLER IN DER DOKUMENTATION

Das in dieser Dokumentation beschriebene Produkt wird kontinuierlich weiterentwickelt und verbessert. Alle Informationen technischer Natur und insbesondere die Details zum Produkt und dessen Benutzung – inklusive der in dieser Dokumentation enthaltenen Informationen und Details – werden von Hydronix nach bestem Wissen und Gewissen bereitgestellt.

Hydronix begrüßt Kommentare und Vorschläge zum Produkt und zu dieser Dokumentation.

#### RECHTSVERMERKE

Hydronix, Hydro-Probe, Hydro-Mix, Hydro-Skid, Hydro-View und Hydro-Control sind eingetragene Marken von Hydronix Limited.

#### KUNDEN-FEEDBACK

Hydronix ist ständig bestrebt, nicht nur seine Produkte, sondern auch die Dienstleistungen, die wir unseren Kunden anbieten, zu verbessern. Wenn Sie Vorschläge haben, wie wir dies erzielen können, oder wenn Sie uns hilfreiches Feedback geben möchten, dann füllen Sie bitte unser kurzes Formular unter www.hydronix.com/contact/hydronix\_feedback.php aus.

Wenn Ihr Feedback sich auf ein Atex-zertifiziertes Produkt oder eine damit verbundene Dienstleistung bezieht, wäre es sehr hilfreich, wenn Sie uns Ihre Kontaktdaten und wenn möglich die Modell- und Seriennummer des Produkts mitteilen würden. Dadurch können wir Sie mit allen relevanten Sicherheitshinweisen kontaktieren, falls dies erforderlich sein sollte. Sie müssen Ihre Kontaktdaten jedoch nicht hinterlassen, und alle Informationen werden vertraulich behandelt.

# Hydronix-Niederlassungen

#### Zentrale in Großbritannien

| Anschrift: | Units 11 & 12 Henley Business Park |
|------------|------------------------------------|
|            | Pirbright Road                     |
|            | Normandy                           |
|            | Guildford                          |
|            | Surrey                             |
|            | GU3 2DX                            |
|            | Vereinigtes Königreich             |
| Tel.:      | +44 1483 468900                    |

- E-Mail: support@hydronix.com sales@hydronix.com
- Website: www.hydronix.com

### Nordamerikanische Niederlassung

Zuständig für Nord- und Südamerika, USA, Spanien und Portugal

| Anschrift: | 692 West Conway Road     |
|------------|--------------------------|
|            | Suite 24, Harbor Springs |
|            | MI 47940                 |
|            | USA                      |
|            |                          |

| Tel.: | +1 888 887 4884 (gebührenfrei) |
|-------|--------------------------------|
|       | +1 231 439 5000                |
| Fax:  | +1 888 887 4822 (gebührenfrei) |
|       | +1 231 439 5001                |

### Europäische Niederlassung

Zuständig für Mitteleuropa, Russland und Südafrika

| Tel.: | +49 2563 4858 |
|-------|---------------|
| Fax:  | +49 2563 5016 |

### Französische Niederlassung

Tel.: +33 652 04 89 04

4 Hydro-Control (HC07) Bedienungsanleitung HD1074de Version 1.3.0

# Änderungshistorie

| Versionsnummer | Softwareversion | Datum           | Beschreibung der Änderungen                                                                                                    |
|----------------|-----------------|-----------------|----------------------------------------------------------------------------------------------------|
| 1.0.0          |                 | Mai 2023        | Erste Version                                                                                                    |
| 1.1.0          |                 | Juni 2023       | Informationen zur Adapterplatte (HC06)<br>nach (HC07) hinzugefügt                                                                                     |
| 1.2.0          | V1.3.0.0        | Februar<br>2024 | Screenshots aktualisiert                                                                                                    |
| 1.3.0          | V1.3.0.0        | Oktober<br>2024 | Informationen zu Analogeingang 2<br>hinzugefügt, Bildschirmfotos aktualisiert,<br>Informationen zur Einstellung von Datum<br>und Uhrzeit aktualisiert |

# Inhaltsverzeichnis

| Kapitel 1 Sicherheitshinweise                                 | 11  |
|---------------------------------------------------------------|-----|
| 1 Einführung                                                  | 11  |
| 2 Klassifizierungen und Kennzeichnungen                       | 12  |
| 3 Spezilikationen und Nennwerte                               | 12  |
| Kapitel 2 Einführung                                          | 13  |
| 1 Einführung zum Hydro-Control                                | 13  |
| 2 Verpackung und Lieferumfang                                 | 14  |
| Kapitel 3 Mechanische Installation                            | 17  |
| 1 Gewicht und Maße                                            | 17  |
| 2 Montage und Installation                                    | 17  |
| Kapitel 4 Elektrische Installation                            | 21  |
| 1 Verbinden des HC07 mit einer vorhandenen HC06-Installation  | 21  |
| 2 Belegung der Anschlussstifte                                | 23  |
| 3 Kommunikation                                               | 25  |
| 5 F/A Schaltbilder                                            | 20  |
| 6 Kabel                                                       |     |
| 7 USB-Ports                                                   | 33  |
| Kanitel 5 Inhetriehnahme                                      | 35  |
| 1 Navigation                                                  | 35  |
| 2 Grundprüfungen und Konfiguration                            |     |
| 3 Systemparameter                                             | 43  |
| 4 Sensorübersicht                                             | 49  |
| 5 Einstellungen                                               | 56  |
| 6 Rezeptparameter                                             | 61  |
| Kapitel 6 Systemarchitektur                                   | 71  |
| 1 Wasserventile                                               | 71  |
| 2 Durchflussmessung                                           | 73  |
| 3 Nachrustung von Systemen                                    | /4  |
| 4 Auslegulig des Mischzyklus                                  | 70  |
| Kapitel 7 RS232-Schnittstelle                                 | 85  |
| 1 Port-Einstellungen                                          | 85  |
| 2 RS232-P10l0k01ik011igu1ali011                               | CO  |
|                                                               |     |
| Kapitel 8 Fernsupport                                         | 101 |
| r Fernzugang zum Hydro-Control                                | 101 |
| Kapitel 9 Sicherung, Wiederherstellung und Upgrade            | 103 |
| 1 USB-Ports                                                   | 103 |
| 2 Die Funktionen zur Sicherung, wiedernerstellung und Opgrade | 103 |
| Anhang A Verzeichnis der Systemparameter                      | 105 |
| Anhang B Diagnose                                             | 107 |
| Anhang C Glossar                                              | 109 |
| Anhang D Querverweise auf andere Dokumente                    | 111 |
| -                                                             |     |

# Abbildungsverzeichnis

| Abbildung 1: Der Bildschirm des Hydro-Control                                            | 13 |
|------------------------------------------------------------------------------------------|----|
| Abbildung 2: Beispiel für die Implementierung des Hydro-Control                          | 13 |
| Abbildung 3: Der Hydro-Control                                                           | 14 |
| Abbildung 4: Rückansicht des Hydro-Control                                               | 17 |
| Abbildung 5: Befestigungsbügel                                                           | 18 |
| Abbildung 6: Ausschnitt im Bedienfeld für den Hydro-Control                              | 18 |
| Abbildung 7: Ausrichtung der Ausschnitte für (HC06) und (HC07)                           | 19 |
| Abbildung 8: Etikett zur Konfliktwarnung bei der HC06-Verkabelung                        | 21 |
| Abbildung 9: HC06 und HC07 – Unterschiede bei der Belegung des 10poligen Steckverbinders | 22 |
| Abbildung 10: Kabeladapter HC06-nach-HC07                                                | 22 |
| Abbildung 11: Schaltplan für einen digitalen Ausgang                                     | 27 |
| Abbildung 12: Schaltplan für einen Digitalausgang                                        | 27 |
| Abbildung 13: Anschluss eines DC-Eingangssignals an einer AC-Eingangskarte               | 28 |
| Abbildung 14: Anschluss eines AC-Eingangssignals an einer DC-Eingangskarte               | 28 |
| Abbildung 15: Aktivieren eines AC-Geräts über einen Ausgang einer DC-E/A-Karte           | 29 |
| Abbildung 16: Aktivieren eines DC-Geräts über einen Ausgang einer AC-E/A-Karte           | 29 |
| Abbildung 17: Schaltplan für eine Stromschleife eines analogen Eingangs                  | 30 |
| Abbildung 18: Anschluss eines über die Schleife versorgten Geräts                        | 30 |
| Abbildung 19: Anschließen der Stromschleife eines Geräts mit externer Stromquelle        | 30 |
| Abbildung 20: Anschließen eines Spannungssignals an den Analogeingang                    | 31 |
| Abbildung 21: Schaltplan für einen analogen Ausgang                                      | 31 |
| Abbildung 22: Die Verdrahtung von Rezeptwahleingängen                                    | 32 |
| Abbildung 23: Hauptmenüleiste                                                            | 35 |
| Abbildung 24: E/A-Testseite                                                              | 38 |
| Abbildung 25: Konfiguration der Analogeingänge                                           | 39 |
| Abbildung 26: Seite "E/A-Einstellungen"                                                  | 40 |
| Abbildung 27: Konfiguration des Ausgangs "Zusatzmittel"                                  | 40 |
| Abbildung 28: Wassertank voll - Eingangskonfiguration                                    | 41 |
| Abbildung 29: Konfiguration für gewogenes Wasser – Schritt 1                             | 41 |
| Abbildung 30: Konfiguration für gewogenes Wasser – Schritt 2                             | 42 |
| Abbildung 31: Wasserdosierungsmodi                                                       | 43 |
| Abbildung 32: Seite "Wassereinstellungen" – gemessen                                     | 43 |
| Abbildung 33: Seite "Wassereinstellungen" - nach Zeit                                    | 44 |
| Abbildung 34: Seite "Wassereinstellungen" - nach Gewicht                                 | 44 |
| Abbildung 35: Seite "Einst. Auto-Mode"                                                   | 46 |
| Abbildung 36: Systemparameter - Auto-Track                                               | 47 |
| Abbildung 37: Seite "Archivierung"                                                       | 48 |
| Abbildung 38: Navigation im Bildschirm "Sensorübersicht"                                 | 49 |
| Abbildung 39: Die Seite "Sensordetails"                                                  | 50 |
|                                                                                          |    |

| Abbildung 40: Seite "Digital-E/A"                                               | 51   |
|---------------------------------------------------------------------------------|------|
| Abbildung 41: Seite "Analog"                                                    | 51   |
| Abbildung 42: Seite "Signalverarbeitung"                                        | 52   |
| Abbildung 43: Mittelwert und HomCheck                                           | 52   |
| Abbildung 44:Seite "Temperaturkompensation":                                    | 53   |
| Abbildung 45: Seite "Materialkalibrierung"                                      | 53   |
| Abbildung 46: Seite "Werkskalibrierung"                                         | 54   |
| Abbildung 47: Seite "Live-Daten Diagnose"                                       | 55   |
| Abbildung 48: Diagnoseseite "GPIO Hardwaretest"                                 | 55   |
| Abbildung 49: Seite "Einstellungen – Standardwerte"                             | 56   |
| Abbildung 50: Seite "Einstellungen – Datum/Uhrzeit"                             | 57   |
| Abbildung 51: Einstellungen – Auswahl des Datumsformats                         | 57   |
| Abbildung 52: Einstellungen – Auswahl der Zeitzone                              | 58   |
| Abbildung 53: Einstellungen – Uhrzeit und Datum automatisch aktualisieren       | 58   |
| Abbildung 54: Einstellungen – Einstellen von Datum und Uhrzeit                  | 59   |
| Abbildung 55: Seite "Einstellungen – Einheiten"                                 | 59   |
| Abbildung 56: Seite "Einstellungen – Helligkeit"                                | 60   |
| Abbildung 57: Ändern eines Rezepts – Rezeptdetails                              | 61   |
| Abbildung 58: Rezept ändern – Wasserdosierung                                   | 62   |
| Abbildung 59: Rezept ändern – Materialzugabe und Mischzeiten                    | 63   |
| Abbildung 60: Rezept ändern – Mischsteuerung                                    | 65   |
| Abbildung 61: Rezept ändern – Homogen. Check Lokal                              | 66   |
| Abbildung 62: Rezept ändern – Einstellungen zum Modus "Berechnet"               | 67   |
| Abbildung 63: Rezept ändern – Einstellungen für den Automodus                   | 68   |
| Abbildung 64: Rezept ändern - Temperaturkorrektureinstellungen                  | 69   |
| Abbildung 65: Typische Wasserventilkonfiguration                                | 71   |
| Abbildung 66: Blockschaltbild des Systems                                       | 74   |
| Abbildung 67: Schematisches Verdrahtungsbeispiel für manuellen Anlagenbetrieb   | 75   |
| Abbildung 68: Modi der Rezeptwahl                                               | 76   |
| Abbildung 69: Systemanschlüsse                                                  | 77   |
| Abbildung 70: Der vollständige Mischzyklus                                      | 78   |
| Abbildung 71: Der Mischzyklus mit dem E/A-Status                                | 79   |
| Abbildung 72: Das Ausgangssignal "Zusatzstoff" in einem normalen Mischzyklus    | 80   |
| Abbildung 73: Das Zusatzstoff-Ausgangssignal bei einem zweistufigen Mischzyklus | 81   |
| Abbildung 74: Der Mischverlauf mit den Auto-Track-Einstellungen                 | 82   |
| Abbildung 75: Beispiel von Auto-Track-Parametern für die Trockenmischphase      | 82   |
| Abbildung 76: RS232 Kommunikation, Optionen                                     | 85   |
| Abbildung 77: Lage der USB-Ports                                                | .103 |

#### Einführung 1

#### 1.1 Zweck und Umfang

Dieses Handbuch ist keine Bedienungsanleitung. Es dient vielmehr als Referenz für Techniker beim Entwurf, der Installation oder der Inbetriebnahme eines Hydro-Control (HC 07) Systems, Bevor dieses Gerät installiert wird, müssen die beteiligten Personen die Sicherheitshinweise (HD1100) lesen.

Dieses Handbuch ergänzt die Bedienungsanleitung (HD1048), in dem das Einrichten und Kalibrieren von Rezepten im Hydro-Control beschrieben wird. Es wird empfohlen, die Bedienungsanleitung vor diesem Handbuch zu lesen, um die Optionen im Betrieb und die sich daraus ergebenden konstruktiven Anforderungen zu verstehen.

Dieses Handbuch ist in drei Abschnitte unterteilt, in denen jeweils die mechanische Installation, die elektrische Installation und die Inbetriebnahme des Geräts behandelt werden.

|                |         |          |           |           |            | <b>D</b> 1 <i>U</i> |               |
|----------------|---------|----------|-----------|-----------|------------|---------------------|---------------|
| Aulserhalb des | Umfangs | dieser A | nleitung, | jedoch in | getrennten | Dokumentatio        | nen behandelt |
|                |         |          |           |           |            |                     |               |

| Warnung | Dokument Ref. Nr. | Dokumentenname                           |
|---------|-------------------|------------------------------------------|
|         | HD1061            | HC07 Fan replacement guide               |
|         | HD1087            | HC07 Battery replacement instructions    |
|         | EN0108            | EN0108 HC07 Expansion PCB retrofit guide |
|         | EN0111            | HC07 AC IO Board Fuse Replacement Guide  |
|         | EN0112            | HC07 IO Board Replacement Guide          |

Alle oben genannten Dokumente sind auf Anfrage oder auf der Website www.Hydronix.com erhältlich.

#### 1.2 Verantwortlichkeiten

Die Sicherheit eines Systems, in dem das in dieser Dokumentation beschriebene System eingebaut ist, liegt in der Verantwortung desjenigen, der das System zusammenstellt.

Lesen Sie die Sicherheitshinweise bevor Sie versuchen, das Gerät zu installieren oder zu benutzen. Das Gerät darf nur für den vom Hersteller angegebenen bestimmungsgemäßen Gebrauch verwendet werden.

Die in diesem Dokument behandelten Produkte sind gemäß den Herstelleranweisungen zu installieren und dürfen nur innerhalb der in Abschnitt 5 der Sicherheitshinweise (HD1100) definierten Bedingungen benutzt werden.

Alle Installationsarbeiten müssen den Anforderungen in den einschlägigen örtlichen Normen für elektrische Anlagen entsprechen und diese erfüllen. Die Sicherheit eines Systems, in dem der Hydro-Control eingebaut ist, liegt in der Verantwortung desjenigen, der das System zusammenstellt. Ein nicht vom Hersteller angegebener Gebrauch des Hydro-Control kann zu einer Beeinträchtigung der Sicherheitsfunktionen des Geräts führen.

# 2 Klassifizierungen und Kennzeichnungen

Das Gerät entspricht den folgenden Zulassungen und Zertifizierungen:Der Hydro-Control (HC07) entspricht den Anforderungen nach UL/IEC 61010-1 Ausgabe 3.1.

Enthält FCC ID: 2ABCB-RPIRM0, IC: 20953-RPIRM0

Dieses Gerät entspricht Abschnitt 15 der FCC-Richtlinien. Der Betrieb unterliegt den folgenden Bedingungen: (1) Dieses Gerät darf keine schädlichen Störungen erzeugen, (2) dieses Gerät muss alle empfangenen Störungen tolerieren, einschließlich der Störungen, die zu ungewünschtem Verhalten im Betrieb führen könnten.

E

Eine vollständige Konformitätserklärung und weitere diesbezügliche Unterlagen sind unter dem folgenden QR-Code verfügbar.

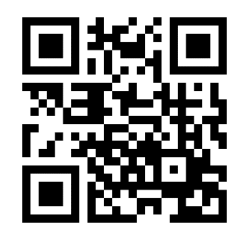

# 3 Spezifikationen und Nennwerte

Zu den Spezifikationen und Nennwerten beachten Sie bitte die Sicherheitshinweise (HD1100) zum Hydro-Control (HC07).

### 3.1 Blitzschlag

Es sollte in Erwägung gezogen werden, die Einrichtung vor Schäden durch Blitzschlag und ähnliche Störungen zu schützen.

Viele Installationen werden sich in Situationen mit besonderem Risiko einer Beschädigung durch Blitzschlag befinden, zum Beispiel:

- Tropische Gebiete.
- Lange Kabelstrecken zwischen dem Sensor und dem Bedienfeld.
- Große, elektrisch leitfähige Konstruktionen (z. B. Silos für Zuschlagstoffe).

Obwohl der Hydro-Control am Sensoreingang mit optischer Isolierung ausgestattet ist, wird dies nicht in allen Fällen Schäden verhindern können. In Gegenden, in denen bekanntermaßen ein Risiko von Blitzschlag besteht, sollten entsprechende Vorsichtsmaßnahmen ergriffen werden.

Es wird empfohlen, an allen Leitungen im Verlängerungskabel des Sensors geeignete Blitzbarrieren zu installieren. Im Idealfall werden diese an beiden Enden dieses Kabels installiert, um den Sensor, den Hydro-Control sowie eventuelle andere Geräte zu schützen.

Es wird empfohlen, das Gerät mit Kabeln zu verwenden, die entsprechend den Angaben in Kapitel 4, Abschnitt 6 abgeschirmt sind.

### Einführung

### Kapitel 2

| 🜐 - Übersicht                     |                          | A 7                         | ≌ ⊕ ♦                         | * €                           | >_                     |
|-----------------------------------|--------------------------|-----------------------------|-------------------------------|-------------------------------|------------------------|
| Feinventil                        | Wasser dos.<br>0.0 l     | Flussrate<br>0.0 I/s        | Modus<br>Berechnung           | Mischphase<br>Warte auf Start | Pausiert               |
| Vorbef. fertig<br>Zusatzm.        | Wasser ges.<br>0.0 l     | Mischung Temp.<br>29.4 °C   | Charge<br>1330                | Rezept 1<br>Default           | 27/09/2023<br>12:06:22 |
| 9                                 | Unskal.                  | Feuchte                     | _                             | Ziel<br>8 %                   | Einst. Automodus       |
| 8<br>7<br>6<br>5                  |                          |                             |                               | Feuchte<br>8 %                | Anzeige Unskal.        |
| 4 3                               |                          |                             |                               |                               | Zielwert aktual.       |
| 2<br>1<br>0<br>::40 17:22:50      | 17:23 17:23:10           | 17:23:20 17:23:30           | 17:22                         |                               | Mischzeit<br>00:00:00  |
| Masse Trocken ges.<br>1,227.00 kg | Vormischung<br>0 von 0 s | Vorbef. Wasser<br>0 von 0 l | Vorbef. Mischung<br>0 von 0 s | Alarm akzept.                 | Start                  |
| Korrektur                         | Trockenmisch.            | Hauptwasser                 | Nassmischung                  |                               |                        |

Abbildung 1: Der Bildschirm des Hydro-Control

# 1 Einführung zum Hydro-Control

Der Hydro-Control (HC07) ist ein Computer mit Touchscreen, der unter dem Betriebssystem Linux arbeitet. Er ist darauf ausgelegt, mit den Hydronix-Sensoren zu arbeiten. Das Gerät überwacht den Feuchtigkeitsgrad in einem Prozess (üblicherweise in einem Mischer) und sendet Signale zur Anpassung der Wasserdosierung in den Prozess mithilfe von Wasserventilen.

Der Feuchtigkeitsgrad während des Prozesszyklus wird im Übersichtsbildschirm angezeigt, und für das Einrichten der Rezepte im System stehen intuitive und einfach zu verwendende grafische Werkzeuge zur Verfügung.

Über den integrierten seriellen RS232-Anschluss oder die optionale Erweiterungsplatine lässt sich eine Kommunikation mit externen Systemen herstellen. Die Erweiterungsplatine umfasst zudem zwei analoge Eingänge und zwei analoge Ausgänge.

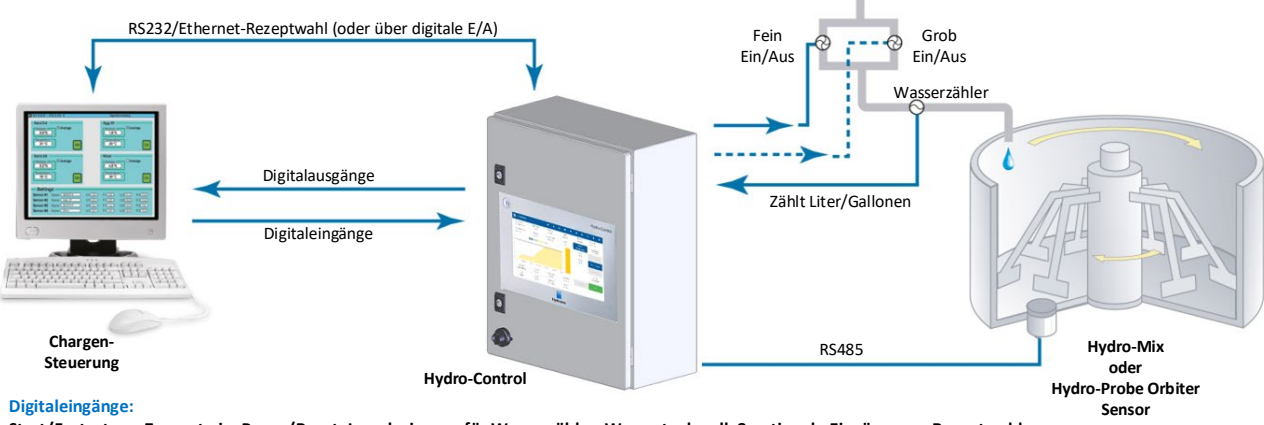

Start/Fortsetzen, Zement ein, Pause/Reset, Impulseingang für Wasserzähler, Wassertank voll, 8 optionale Eingänge zur Rezeptwahl

#### Digitalausgänge:

Grob Wasser (Grobventil ein), Fein Wasser (Feinventil ein), Zusatzmittel, Vorbefeuchten abgeschlossen, Mischen abgeschlossen, Alarm, Wassertankbefüllung

#### Abbildung 2: Beispiel für die Implementierung des Hydro-Control

# 2 Verpackung und Lieferumfang

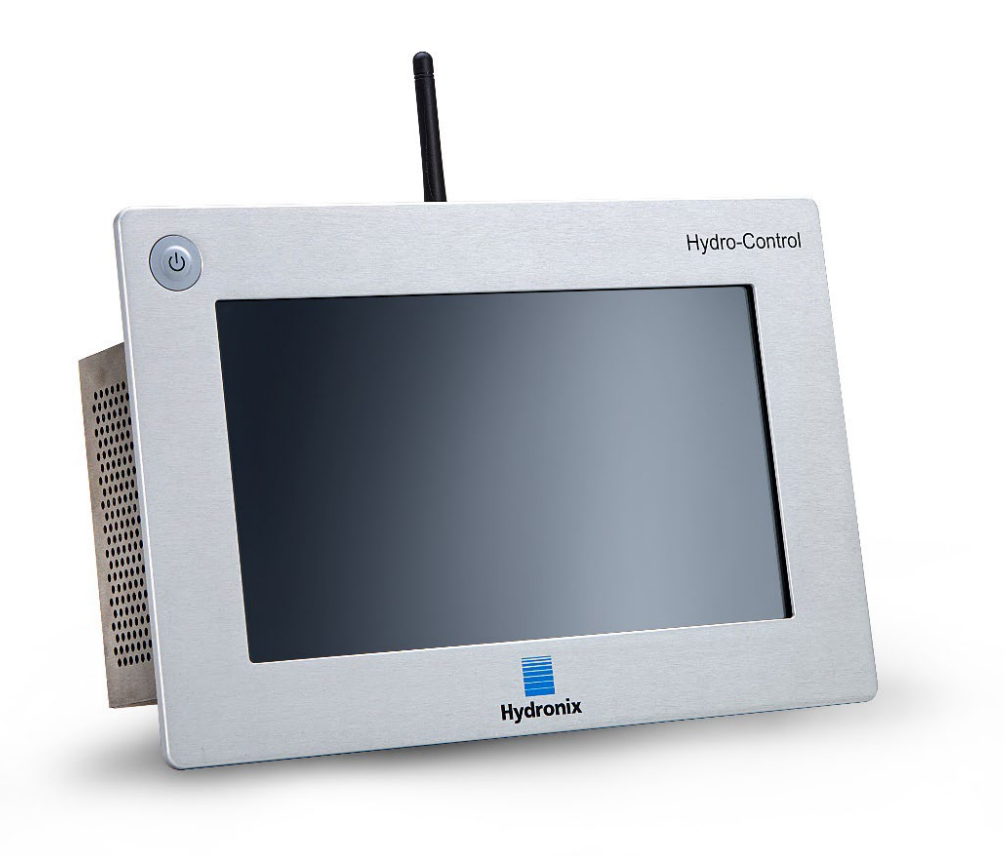

Abbildung 3: Der Hydro-Control

### Standardinhalt:

- 1 x Hydro-Control-Einheit (HC07)
- 1 x Antennen-Kit
- 2 x Haltewinkel oben/unten
- 2 x Seitliche Haltewinkel
- 1 x Etikett mit QR-Code
- 1 x Konformitätserklärung
- 1 x Sicherheitshinweise (HD1100)

### Weiterer Inhalt (sofern werksseitig mit der Erweiterungsplatine ausgestattet)

- 1 x 9poliger Steckverbinder für Analogeingänge/-ausgänge
- 1 x 9poliger Steckverbinder für Eingänge zur Rezeptwahl

### Zubehör:

| Artikelnr. | Beschreibung                                                |
|------------|-------------------------------------------------------------|
| 7010       | Hydro-Control (HC07) Erweiterungsplatine zur Nachrüstung*   |
| 7025       | Hydro-Control (HC07) Systemkarte                            |
| 0175       | USB-Einbaubuchse                                            |
| 7030       | Hydro-Control (HC07) Ersatzlüfter                           |
| 7035       | Hydro-Control (HC07) Antennen-Kit                           |
| 7100       | Hydro-Control (HC07) Gehäuse zur Wandmontage (IP66 / NEMA4) |
| 7200       | Hydro-Control (HC07) Steuergehäuse**                        |
| 7050       | Hydro-Control Adapterplatte (HC06) auf (HC07)               |
| 7060       | Hydro-Control Adapterkabel (HC06) auf (HC07)                |

\* Erforderlich für abgewogenes Wasser, digitale Rezeptwahl und Thermo-Tuff-Temperatureinheit

\*\* Vorverkabelt für einfachen Anschluss an die Verkabelung am Einsatzort

# Kapitel 3

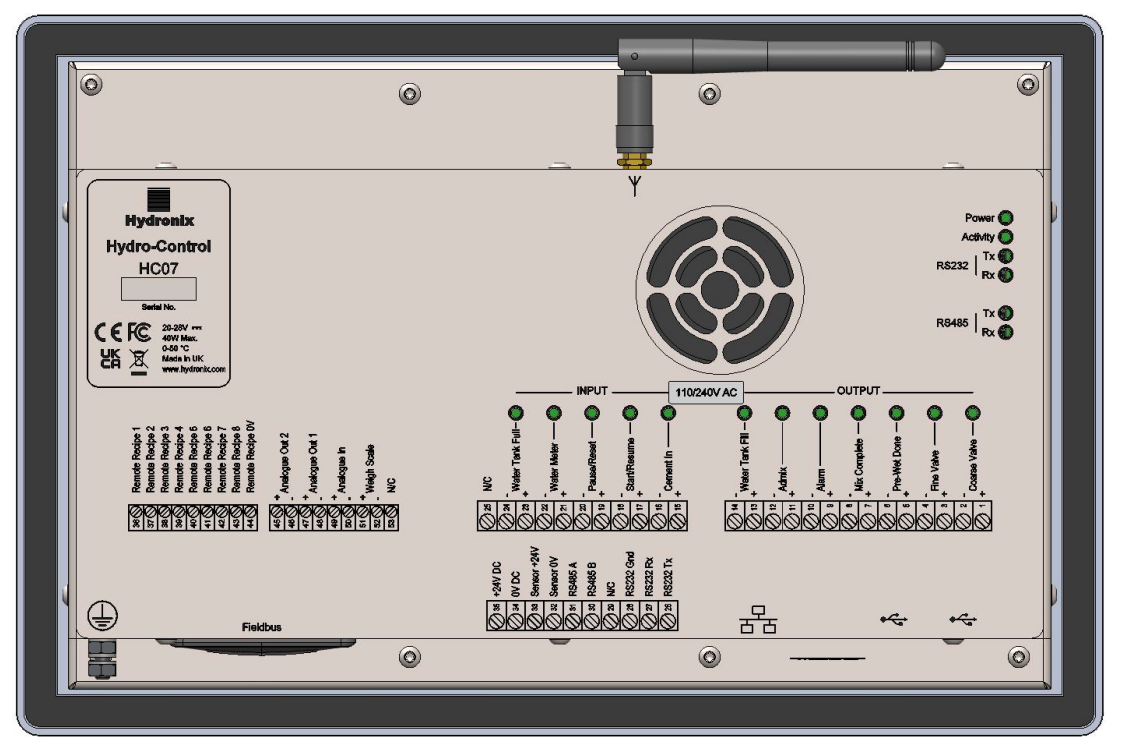

Abbildung 4: Rückansicht des Hydro-Control

# 1 Gewicht und Maße

| Frontrahmen:                   | 290 mm (B) X 192 mm (H); (11.42" (W) x 7.56" (H)) |
|--------------------------------|---------------------------------------------------|
| Blendenausschnitt:             | 265 mm (B) X 168 mm (H); (10.43" (W) x 6.61" (H)) |
| Mindestdicke der Einbauplatte: | 1 mm; (0.04")                                     |
| Max. Dicke der Blende:         | 3 mm; (0.12")                                     |
| Tiefe:                         | 81 mm; (3.19")                                    |
| Tiefe hinter dem Frontrahmen:  | 76 mm; (2.99")                                    |
| Gewicht:                       | 2,3 kg; (5,07 lb)                                 |

### HINWEIS:

Der Anschluss der E/A-Verbindungen erfolgt an der Unterseite. Daher muss der Zugang für die Kabel und Anschlüsse möglich sein. Die USB-Anschlüsse befinden sich unten am Gerät. Es sollte ausreichend Platz zum Einstecken und Entfernen der USB-Kabel gelassen werden.

Eine Erdungsschraube befindet sich unten links am Gerät (Ansicht von hinten).

# 2 Montage und Installation

Der Hydro-Control ist für den Einbau in einem Bedienfeld mit einer maximalen Dicke von 3 mm ausgelegt. Das Gerät wird mit vier Befestigungsbügeln – einer pro Seite – geliefert.

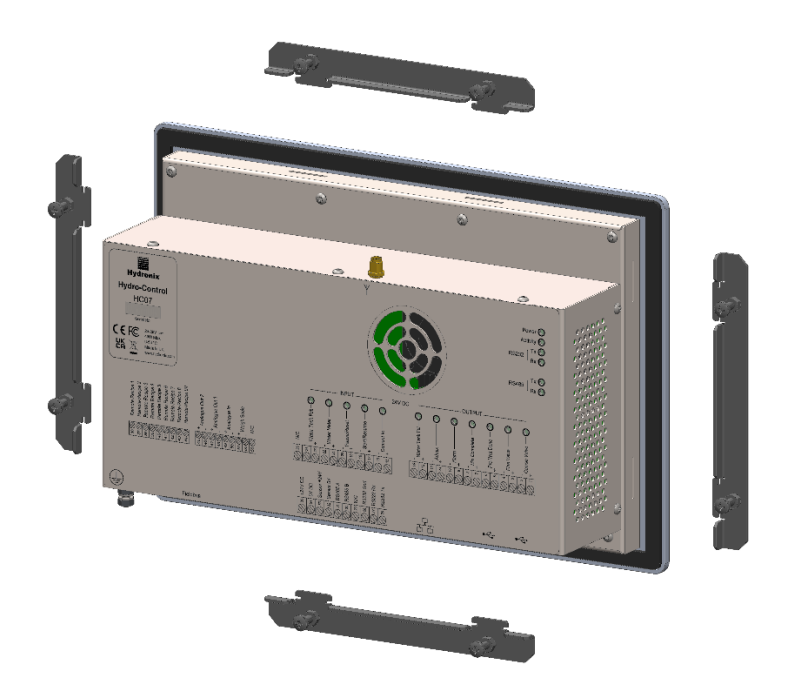

Abbildung 5: Befestigungsbügel

### 2.1 Typische (neue) Installation

Installation des Hydro-Control in einem Gehäuse ohne vorhandenen Ausschnitt:

- Schneiden Sie eine Öffnung mit der richtigen Größe in das Bedienfeld. Eine Schablone finden Sie in Abbildung 6.
- Entfernen Sie den Befestigungsbügel von der Geräterückseite, indem Sie das Gerät nach oben schieben und dann aushaken.
- Setzen Sie den Hydro-Control in die vorbereitete Öffnung ein.
- Bringen Sie die Befestigungsbügel wieder am Gerät an. Setzen Sie die seitlichen Befestigungsbügel in den Schlitz ein und schieben Sie sie nach unten. Die oberen Befestigungsbügel werden in den Schlitz eingesetzt und nach rechts geschoben.
- Wenn die Bügel eingesetzt sind, ziehen Sie die Schrauben gleichmäßig fest, um den Frontrahmen des Geräts zum Bedienfeld zu ziehen.

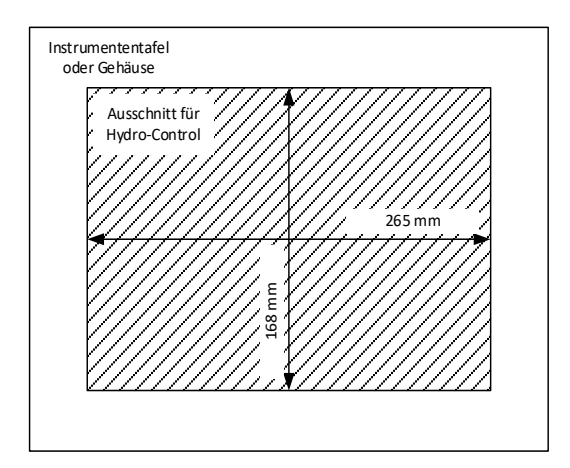

Abbildung 6: Ausschnitt im Bedienfeld für den Hydro-Control

## 2.2 Einbau des Hydro-Control (HC07) in ein HC06-Gehäuse

Einbau des Hydro-Control in ein Gehäuse, in dem sich zuvor ein Hydro-Control VI (HC06) befunden hat:

- Ändern Sie den Ausschnitt im Bedienfeld in die korrekte Größe. Verwenden Sie hierzu die Adapterplatte Hydro-Control (HC06) nach (HC07) (Artikelnr. 7050) als Schablone. Achten Sie hierbei darauf, dass die Unterkante des neuen Ausschnitts (HC07) die gleiche Position wie der bestehende Ausschnitt (HC06) hat und mittig angeordnet ist.
- Bohren Sie mit der Adapterplatte (Artikelnr. 7050) als Schablone die Befestigungslöcher in das (HC06)-Gehäuse und bringen Sie die Adapterplatte mit entsprechenden M4-Befestigungsmitteln am Gehäuse an.
- Schließen Sie die Installation des (HC07) nach den Anweisungen in Abschnitt 2 ab.

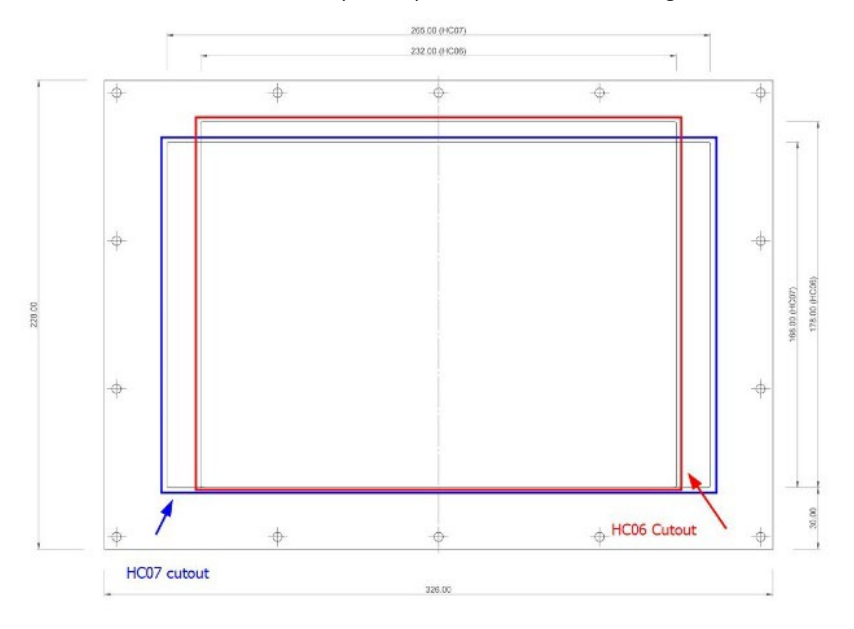

Abbildung 7: Ausrichtung der Ausschnitte für (HC06) und (HC07)

### Kapitel 4

In diesem Kapitel wird die Konfiguration der Anschlüsse am Hydro-Control erklärt und die Planung und Installation der Verkabelung beschrieben. Diese Verbindungen variieren in Abhängigkeit von den Konfigurations- und Integrationsanforderungen des Systems.

# 1 Verbinden des HC07 mit einer vorhandenen HC06-Installation

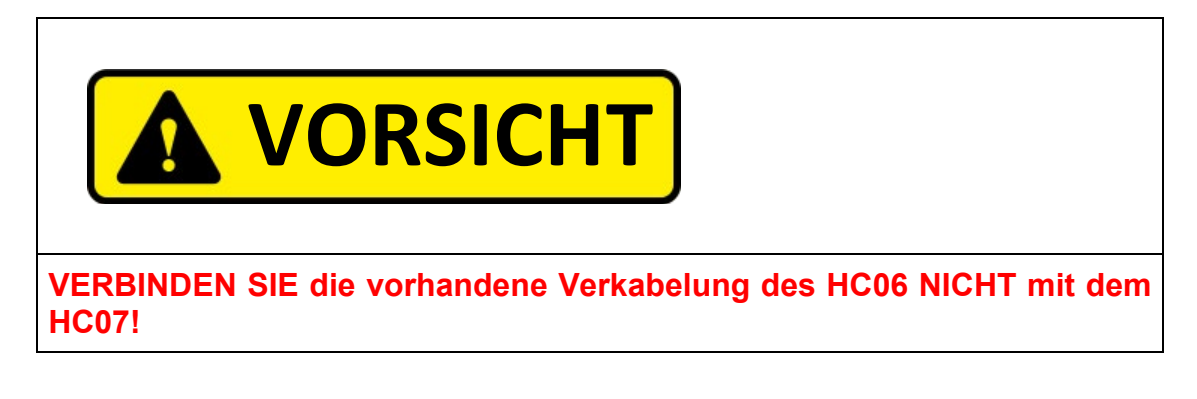

HC06-Verkabelungskonflikt

### Abbildung 8: Etikett zur Konfliktwarnung bei der HC06-Verkabelung

### 1.1 Konflikt bei HC06-Verkabelung an HC07-Gerät

Der Hydro-Control (HC07) verwendet den gleichen 10poligen Steckverbinder für Spannungsversorgung und Sensoranschluss wie Installationen mit dem HC06. Die Belegung **des 10poligen Steckverbinders unterscheidet sich jedoch zwischen HC06 und HC07**, siehe Abbildung 9.

### 1.2 Unterschiede in der Beschaltung

Abbildung 9 zeigt die Unterschiede bei der Kabelkonfiguration zwischen der Installationsverkabelung des HC06 und den für den HC07 benötigten Verbindungen.

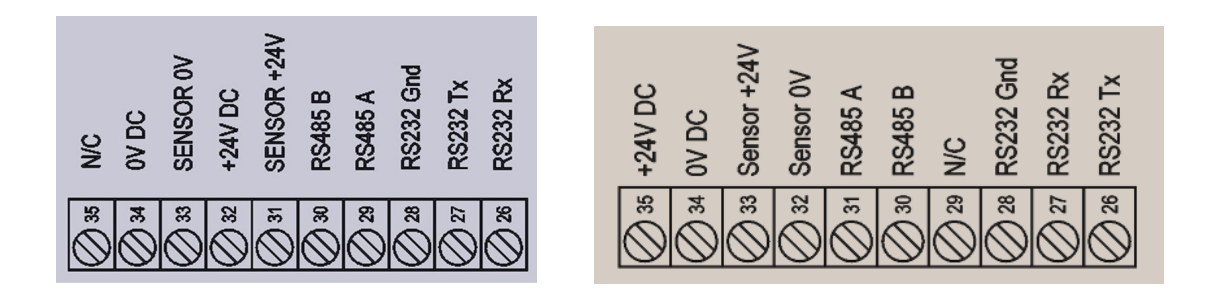

#### Abbildung 9: HC06 und HC07 – Unterschiede bei der Belegung des 10poligen Steckverbinders

### 1.3 Der korrekte Anschluss

Der Hydro-Control (HC07) kann an eine vorhandene HC06-Verkabelung auf zwei verschiedene Arten angeschlossen werden:

- Mit einem Kabeladapter HC06-nach-HC07 (Artikelnr. 7060)
- Änderung der Belegung des HC06-Steckverbinders entsprechend dem HC07 (siehe Abbildung 9)

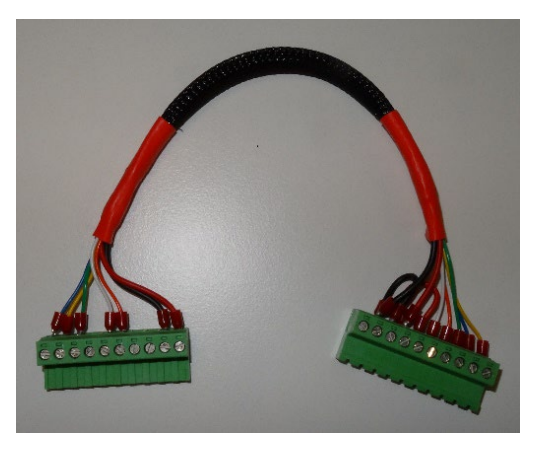

Abbildung 10: Kabeladapter HC06-nach-HC07

Falls der Kabeladapter HC06-nach-HC07 (Artikelnr. 7060) nicht verfügbar ist, kann die Belegung der 10poligen Klemmenleiste entsprechend der Belegung der HC07-Klemmenleiste geändert werden, siehe Abbildung 9.

# 2 Belegung der Anschlussstifte

# 2.1 Ausgangssteckverbinder

| Stifte Name |    | Name                           | Beschreibung                                                                                                    |
|-------------|----|--------------------------------|----------------------------------------------------------------------------------------------------|
| +           | -  |                                |                                                                                                    |
| 1           | 2  | Grobventil                     | Steuert das größere Ventil für die grob dosierte Wasserdosierung                                                                                                    |
| 3           | 4  | Feinventil                     | Steuert das kleinere Ventil für die fein dosierte Wasserdosierung                                                                                                    |
| 5           | 6  | Vorbefeuchten<br>abgeschlossen | Zeigt das Ende der Vorbefeuchtungsphase an                                                                                                    |
| 7           | 8  | Mischen<br>abgeschlossen       | Zeigt an, dass der Hydro-Control den Mischzyklus abgeschlossen hat                                                                                                    |
| 9           | 10 | Alarm                          | Zeigt an, dass sich der Hydro-Control in einem Alarmzustand befindet                                                                                                    |
| 11          | 12 | Zusatzmittel                   | Zeigt an, dass Zusatzmittel hinzugefügt werden sollten. Kann auch<br>so konfiguriert werden, dass angezeigt wird, dass das Mischen läuft<br>oder der Hydro-Control sich in einer Wasserdosierphase befindet |
| 13          | 14 | Wassertank-<br>befüllung       | Zeigt an, dass bei einem System mit abgewogenem Wasser der<br>Wassertank gefüllt werden muss                                                                                                    |

# 2.2 Eingangssteckverbinder

| Stifte Name |    | Name            | Beschreibung                                                                                                    |  |  |  |  |  |  |  |
|-------------|----|-----------------|----------------------------------------------------------------------------------------------------|--|--|--|--|--|--|--|
| +           | -  |                 |                                                                                                    |  |  |  |  |  |  |  |
| 15          | 16 | Zement ein      | Ein Impuls von mindestens 200 ms zeigt an, dass Zement<br>hinzugefügt wurde                                      |  |  |  |  |  |  |  |
| 17          | 18 | Start/Weiter    | Ein Impuls von mindestens 200 ms startet den<br>Wassersteuerungszyklus des Hydro-Control oder setzt ihn fort.    |  |  |  |  |  |  |  |
| 19          | 20 | Pause/Reset     | Ein Impuls von mindestens 200 ms pausiert den<br>Wassersteuerungszyklus des Hydro-Control oder setzt ihn zurück. |  |  |  |  |  |  |  |
| 21          | 22 | Wasseruhr       | Wasseruhrimpulseingang                                                                                           |  |  |  |  |  |  |  |
| 23          | 24 | Wassertank voll | Ein Impuls von mindestens 200 ms gibt an, dass der Wassertank<br>voll ist                                        |  |  |  |  |  |  |  |
| 25          |    | -               | Nicht belegt                                                                                                    |  |  |  |  |  |  |  |

# 2.3 Steckverbinder für Spannungsversorgung und Kommunikation

| Stifte | Name        | Beschreibung                                           |
|--------|-------------|--------------------------------------------------------|
| 26     | RS232 Rx    | RS232-Leitung zum Senden von Daten                     |
| 27     | RS232 Tx    | RS232-Leitung zum Empfangen von Daten                  |
| 28     | RS232 Gnd   | RS232 Masse                                            |
| 29     | -           | -                                                      |
| 30     | RS485 B     | RS485-Leitung B zur Verbindung mit dem Sensor          |
| 31     | RS485 A     | RS485-Leitung A zur Verbindung mit dem Sensor          |
| 32     | Sensor 0V   | 0 V DC-Anschluss der Spannungsversorgung des Sensors   |
| 33     | Sensor +24V | +24 V DC-Anschluss der Spannungsversorgung des Sensors |
| 34     | 0V DC       | 0 V DC-Eingang zur Spannungsversorgung des Systems     |
| 35     | +24V DC     | +24 V DC-Eingang zur Spannungsversorgung des Systems   |

# 2.4 Steckverbinder zur Rezeptwahl (auf optionaler Erweiterungsplatine)

| Stifte | Name           | Beschreibung                                                                                                    |
|--------|----------------|----------------------------------------------------------------------------------------------------|
| 36     | Rezeptwahl 1   | Eingänge für externe Rezeptwahl. Diese Eingänge dienen zum<br>Wechseln des Rezepts im Hydro-Control über ein BCD-, Binär- |
| 37     | Rezeptwahl 2   | oder Digitalsignal (siehe Abschnitt 4.3).                                                                                 |
| 38     | Rezeptwahl 3   |                                                                                                    |
| 39     | Rezeptwahl 4   |                                                                                                    |
| 40     | Rezeptwahl 5   |                                                                                                    |
| 41     | Rezeptwahl 6   |                                                                                                    |
| 42     | Rezeptwahl 7   |                                                                                                    |
| 43     | Rezeptwahl 8   |                                                                                                    |
| 44     | Rezeptwahl 0 V | 0-V-Signal für externe Rezeptwahl.                                                                                        |

# 2.5 Analoger E/A-Steckverbinder (auf optionaler Erweiterungsplatine)

| Stifte Name |    | Name            | Beschreibung                                               |
|-------------|----|-----------------|------------------------------------------------------------|
| +           | -  |                 |                                                            |
| 45          | 46 | Analogausgang 2 | Für zukünftige Verwendung reservierter Analogausgang.      |
| 47          | 48 | Analogausgang 1 | Für zukünftige Verwendung reservierter Analogausgang.      |
| 49          | 50 | Analogeingang 2 | Analogeingang für Thermo-Tuff-Sensor.                      |
| 51          | 52 | Waage           | Eingang für analoge Waage für System mit gewogenem Wasser. |
| 53          |    | -               |                                                            |

# 3 Kommunikation

### 3.1 RS485

Der RS485-Anschluss wird für die Kommunikation mit einem Hydronix-Feuchtesensor verwendet. Auf diese Weise können vom Hydro-Control aus Betriebsparameter geändert und eine Sensordiagnose durchgeführt werden.

### 3.2 RS232

Der RS232-Anschluss dient zur Verbindung mit einem Chargencomputer oder externen Bedienerterminal zur Fernauswahl der Rezepte.

### 3.3 Ethernet Telnet-Port

Der Telnet-Port (Port 23) ermöglicht die gleichen Funktionen, die auch über den RS232-Port verfügbar sind.

## 3.4 E/A Modul Spannungsoptionen

### 3.4.1 E/A Modulmodell (24 V DC)

| Hydronix-Artikelnr. | Beschreibung |
|---------------------|--------------|
| 7015                | 9–28 V DC    |

### 3.4.2 E/A Modulmodell (110 V AC)

| Hydronix-ArtikeInr. | Beschreibung |
|---------------------|--------------|
| 7020                | 110–240 V AC |

# 4 Erweiterungsplatine (Hydronix-Artikelnummer 7010)

Die Erweiterungsplatine ist eine optionale Ergänzung, die zusätzliche Funktionen bereitstellt. Die Platine kann dem System jederzeit hinzugefügt werden und ermöglicht die Verwendung der Eingänge für das gewogene Wassersystem sowie für die externe Rezeptwahl.

### 4.1 Analogeingänge

Die Platine hat zwei Analogeingänge. Eingang 1 dient zum Anschluss der Waage und kann für 4-20 mA oder 0-20 mA eingestellt werden (die Einstellung 0-20 mA kann für ein 0-10 V Signal verwendet werden, wenn ein entsprechender Widerstand eingesetzt wird). Eingang 2 dient zum Anschluss des Thermo-Tuff-Temperatursensors.

### 4.2 Analogausgänge

Die Platine besitzt zwei Analogausgänge. Beide sind für eine zukünftige Verwendung reserviert.

### 4.3 Eingänge zur externen Rezeptwahl

Die Platine hat 8 Eingänge für die Rezeptwahl, über die das Rezept Diskrete Eingänge oder binär- bzw. BCD-kodiert ausgewählt werden kann. Sie können über die Seiten "E/A-Einstellungen" des Bildschirm "GPIO Hardware" konfiguriert werden (siehe Abbildung 68). Sie ermöglichen eine Änderung des aktuell vom Gerät verwendeten Rezepts über ein externes Steuersystem oder ein anderes Gerät zur Rezeptwahl.

# 5 E/A Schaltbilder

Es wird empfohlen, die Feldverdrahtung über eine Notstoppvorrichtung zu schützen, mit der die von den Ausgangssignalen des Hydro-Control gesteuerten Geräte im Störungsfall getrennt werden können.

## 5.1 Verkabelung der Digitaleingänge

Die Eingänge funktionieren ähnlich wie die Spule eines Relais mit Arbeitskontakt. Um einen Eingang zu aktivieren, legen Sie das korrekte Potenzial an die Anschlussklemmen an. Die maximal zulässige Arbeitsspannung beträgt 28 V DC bei der DC-E/A-Karte bzw. 240 V AC bei der AC-E/A-Karte.

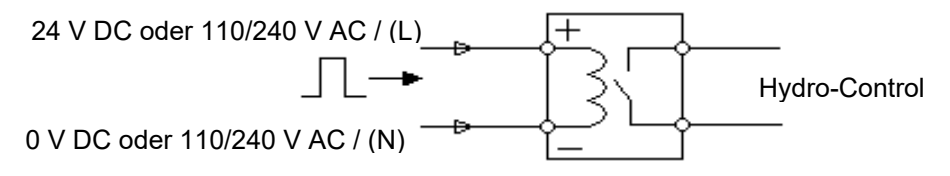

Abbildung 11: Schaltplan für einen digitalen Ausgang

## 5.2 Verkabelung der Digitalausgänge

Die Ausgänge funktionieren ähnlich wie die potenzialfreien Kontakte eines Relais mit Arbeitskontakten. Der Hydro-Control aktiviert den Ausgang durch Schließen der Kontakte für die Ausgangsseite. Die maximal zulässigen Werte für Schaltspannung und Ausgangsstrom betragen 28 V DC/2 A bei der DC-E/A-Karte bzw. 240 V AC/1 A bei der AC-E/A-Karte. Beachten Sie, dass die AC-Ausgänge einen Mindeststrom von 20 mA haben.

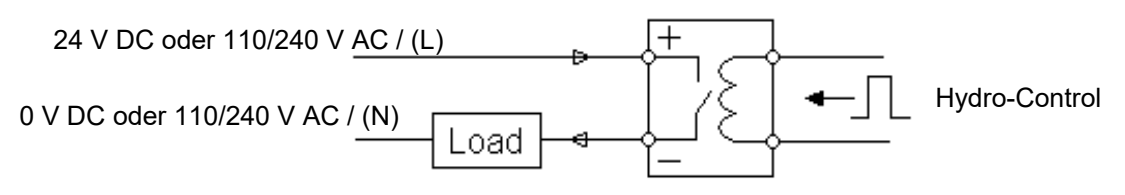

Abbildung 12: Schaltplan für einen Digitalausgang

## 5.3 Kundenspezifische E/A-Kombinationen

Dieser Abschnitt zeigt Vorschläge zum Anschluss bei verschiedenen Anforderungen an die Einund Ausgänge.

### 5.3.1 Anschluss eines DC-Eingangssignals an einer AC-Eingangskarte

Abbildung 13 zeigt ein Beispiel für den elektrischen Anschluss, wenn ein DC-Eingangssignal an einem Hydro-Control mit AC-E/A-Karte angeschlossen werden muss.

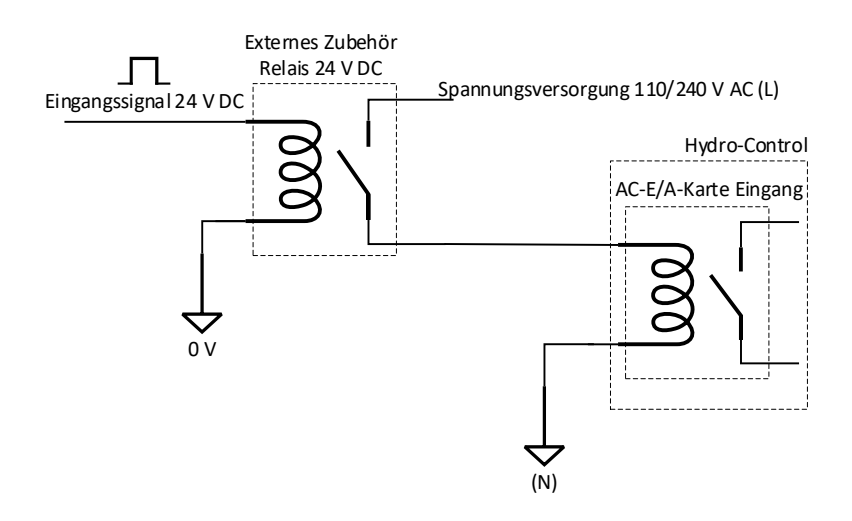

Abbildung 13: Anschluss eines DC-Eingangssignals an einer AC-Eingangskarte

### 5.3.2 Anschluss eines AC-Eingangssignals an einer DC-Eingangskarte

Abbildung 14 zeigt ein Beispiel für den elektrischen Anschluss, wenn ein AC-Eingangssignals an einem Hydro-Control mit DC-E/A-Karte angeschlossen werden muss.

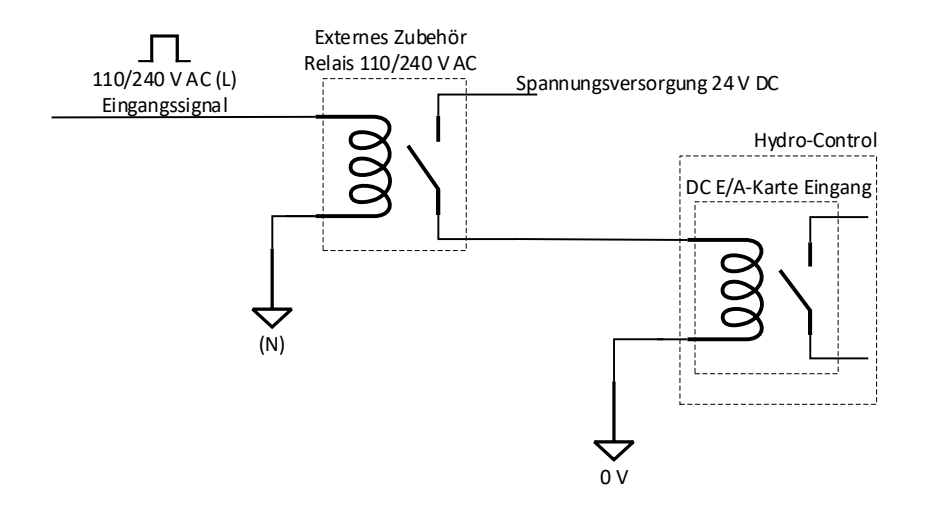

Abbildung 14: Anschluss eines AC-Eingangssignals an einer DC-Eingangskarte

### 5.3.3 Eingang für Wasserzähler

Beim Eingang für den Wasserzähler muss ein Halbleiterrelais eingesetzt werden, das entsprechende Schaltfrequenzen beherrscht.

Zum Anschluss des Signals eines 110/220-V-AC-Wasserzählers an die DC-Eingangskarte eines HC07 ist ein Halbleiterrelais für Schaltfrequenzen bis 20 Hz erforderlich.

Zum Anschluss des Signals eines 24-V-DC-Wasserzählers an die AC-Eingangskarte eines HC07 ist ein Halbleiterrelais für Schaltfrequenzen bis 20 Hz erforderlich.

### 5.3.4 Aktivieren eines AC-Geräts über ein DC-E/A-Modul

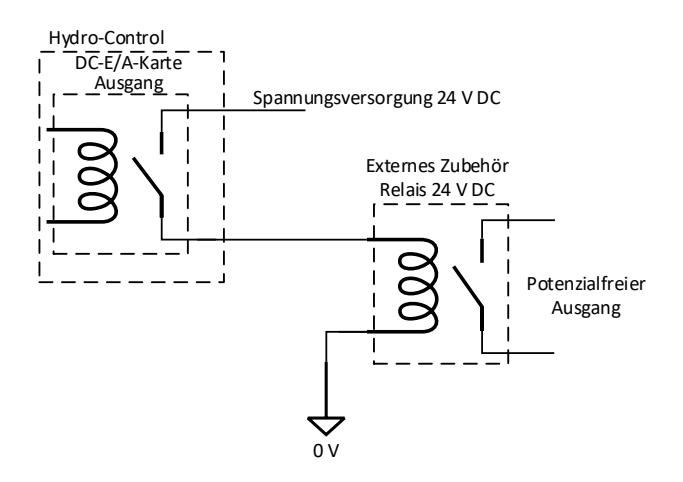

Abbildung 15: Aktivieren eines AC-Geräts über einen Ausgang einer DC-E/A-Karte

### 5.3.5 Aktivieren eines DC-Geräts über ein AC-E/A-Modul

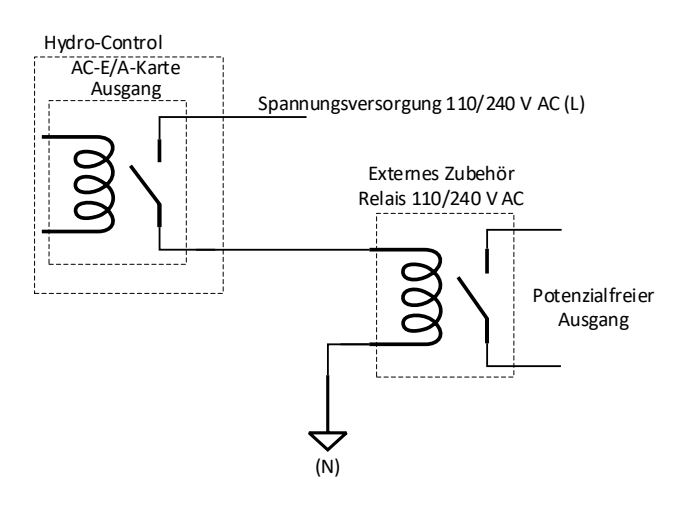

#### Abbildung 16: Aktivieren eines DC-Geräts über einen Ausgang einer AC-E/A-Karte

## 5.4 Verkabelung der Analogeingänge

Bei den analogen Eingängen handelt es sich um Stromschleifeneingänge, an denen ein Signal von entweder 0-20 mA oder 4-20 mA angelegt werden kann. Dies kann auf der Seite "Analog" des Bildschirms "GPIO Hardware" konfiguriert werden (siehe Bedienungsanleitung). Der Anschluss an einen Analogeingang wird in Abbildung 17 gezeigt.

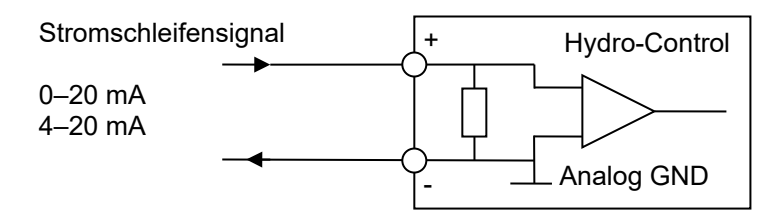

Abbildung 17: Schaltplan für eine Stromschleife eines analogen Eingangs

Die Verdrahtung des mit dem Gerät verbundenen Analogeingangs hängt davon ab, ob das Gerät über eine Schleife mit eigener Stromquelle verfügt oder durch die Schleife selbst mit Strom versorgt wird.

Abbildung 18 zeigt den Schaltplan für den Anschluss eines Analoggeräts, das über keine eigene Stromquelle verfügt. Diese Sensoren werden auch "Zweileitersensoren" genannt.

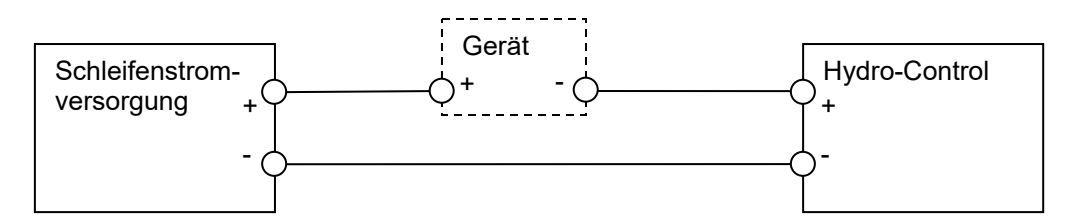

Abbildung 18: Anschluss eines über die Schleife versorgten Geräts

Abbildung 19 zeigt den Schaltplan für den Anschluss eines Analoggeräts mit einer separaten Stromquelle, die die Stromschleife mit Strom versorgt.

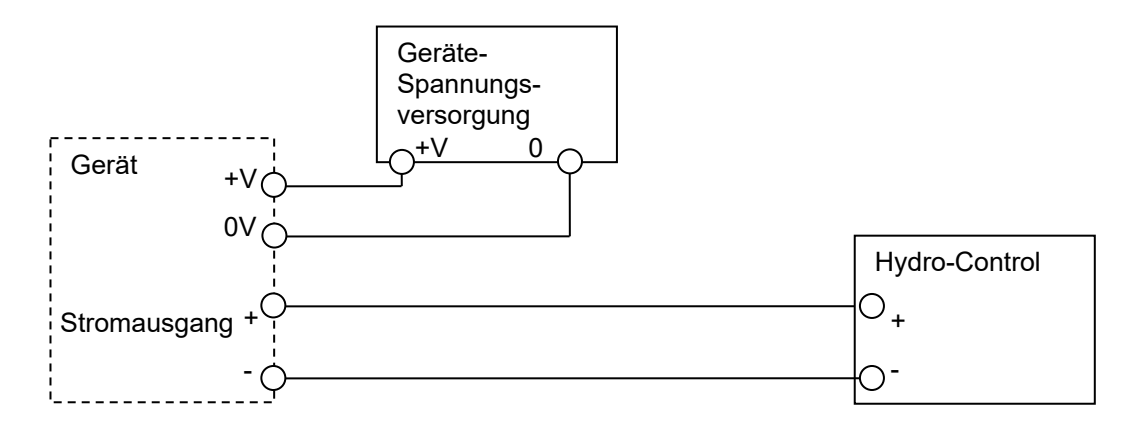

### Abbildung 19: Anschließen der Stromschleife eines Geräts mit externer Stromquelle

Abbildung 20 zeigt eine Methode zum Anschließen eines 0-10 V-Signals an den Hydro-Control. Hierbei wird ein in Reihe geschalteter Widerstand von 375  $\Omega$  benötigt.(Der Wert von 375  $\Omega$  kann durch eine Parallelschaltung von zwei Widerständen mit jeweils 750  $\Omega$  erreicht werden). Es wird empfohlen, Widerstände mit einer Toleranz von ±0,1 % zu verwenden.

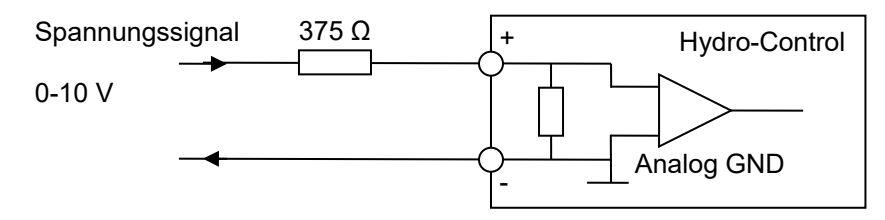

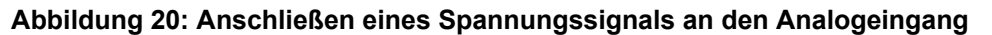

### 5.5 Verkabelung der Analogausgänge

Die Analogausgänge des Hydro-Control sind als Konstantstromquellen ausgelegt. Sie sind für eine zukünftige Verwendung reserviert.

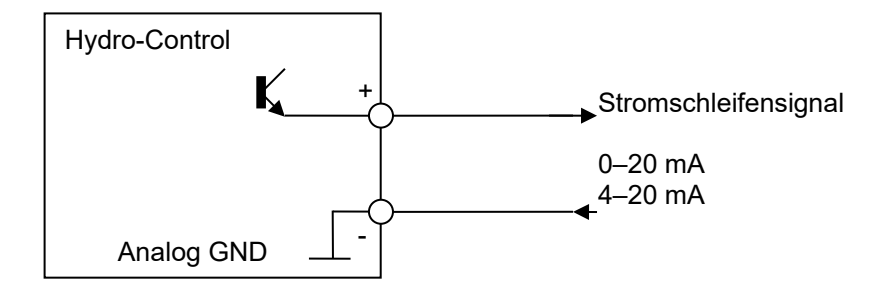

Abbildung 21: Schaltplan für einen analogen Ausgang

Beachten Sie, dass sämtliche Minusverbindungen (-) an den analogen Ein- und Ausgängen mit einer gemeinsamen analogen Masse verbunden sind.

## 5.6 Verkabelung der Eingänge für die Rezeptwahl

Bei den Rezepteingängen handelt es sich um Stromsenken mit 2 mA. Sie sprechen bei einem DC-Eingangssignal mit einer Nennspannung von 24 V an (der tatsächliche Spannungsbereich ist 9 – 28 V). Wie in Abbildung 22 gezeigt, gibt es für alle acht Eingangssignale eine gemeinsame Masse.

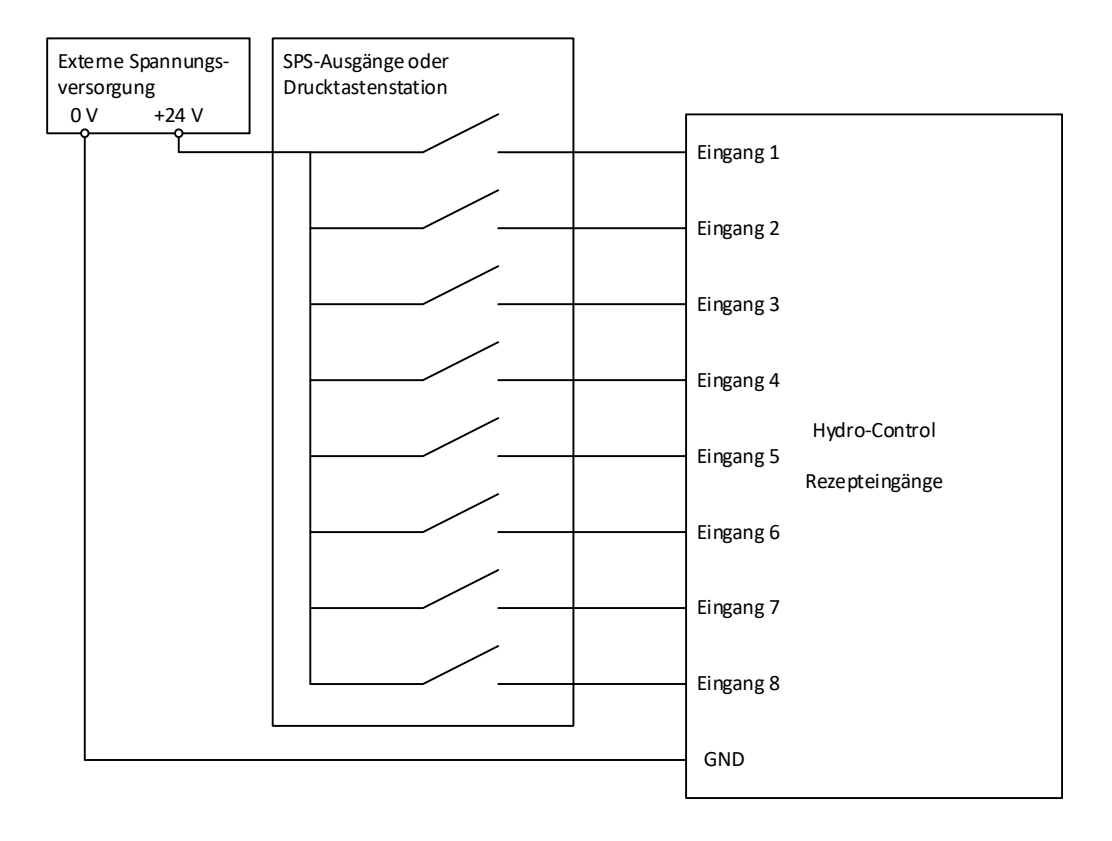

Abbildung 22: Die Verdrahtung von Rezeptwahleingängen

# 6 Kabel

### 6.1 Sensorkabel

Der Sensor muss über ein Verlängerungskabel angeschlossen werden. Dieses Kabel muss aus jeweils zwei paarig verdrillten (insgesamt 4) und geschirmten Adern ausreichender Länge mit einem Querschnitt von 0,35 mm² (22 AWG) bestehen. Um die Gefahr von Interferenzen zu minimieren, wird die Verwendung eines hochwertigen Kabels mit Schirmgeflecht und zusätzlicher Schirmfolie empfohlen. Empfohlene Kabeltypen sind Belden 8302 oder Alpha 6373.

Um eine optimale Leistung zu erreichen (und maßgebliche Sicherheitsbestimmungen einzuhalten), müssen sämtliche Kabel, einschließlich Strom- und Kommunikationskabel, geschirmt sein und die Schirmung muss mit dem Hydro-Control verbunden sein.

Das Kabel vom Sensor zur Steuereinheit muss in einiger Entfernung von schwerem Gerät und den zugehörigen Stromkabeln verlaufen. Dies gilt vor allem für das Stromkabel des Mischers. Wenn diese Kabel nicht getrennt verlegt werden, kann dies zu Signalstörungen führen.

### 6.2 Analogkabel

Die Analogkabel sollten von guter Qualität und geschirmt sein. Um Signalstörungen zu vermeiden, sollten sie in einigem Abstand zu schwerem Gerät und Stromkabeln verlaufen.

# 7 USB-Ports

Der Hydro-Control hat vier eingebaute USB-Ports für Datensicherung, Wiederherstellung und System-Upgrades. Jeder dieser Anschlüsse ist für einen standardmäßigen USB-Speicherstick geeignet.

Eine USB-Einbaubuchse mit Kabel ist bei Hydronix unter der Artikelnummer 0175 erhältlich. Dieses Kabel ist 1,5 m lang. Für die Montage im Bedienfeld wird eine Bohrung mit einem Durchmesser von 28 mm und einer Aussparung von 3 mm benötigt. Die maximale Dicke des Bedienfelds darf 5,2 mm betragen und hinter dem Bedienfeld ist eine freie Tiefe von 22 mm erforderlich. Detaillierte Montageanweisungen sind bei Hydronix erhältlich.

### Kapitel 5

# **1** Navigation

Der Hydro-Control verfügt über einen Touchscreen. Die Navigation im Gerät erfolgt über eine direkte Berührung des Bildschirms zur Aktivierung der verschiedenen Funktionen.

Auf die Menübildschirme des Geräts greifen Sie über die Tasten zu, die in Abbildung 23 als Tasten in der Menüleiste bezeichnet werden.

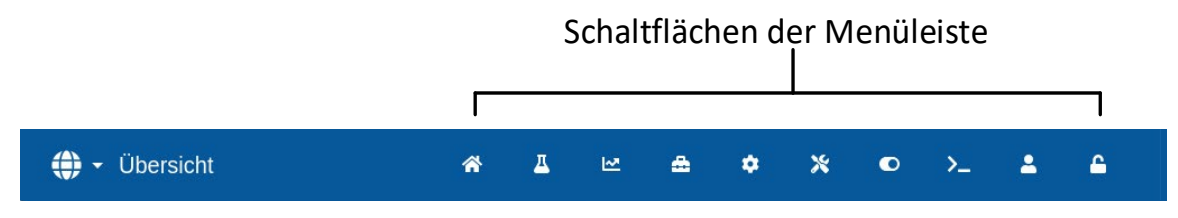

Abbildung 23: Hauptmenüleiste

Über die Hauptmenüleiste gelangen Sie in die folgenden Hauptbereiche:

### Übersicht

Ruft den Haupt-Übersichtsbildschirm zur Steuerung des Mischzyklus und zur Ansicht der Details zur Charge und dem aktuell verwendeten Rezept auf.

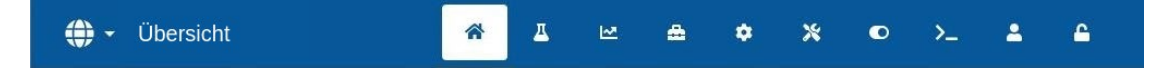

### Rezepte

Zeigt die im System gespeicherten benutzerdefinierten Rezepte. Hier kann der Benutzer Rezepte erstellen, ändern und löschen.

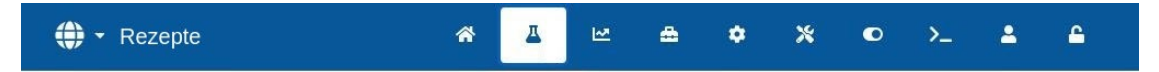

### Mischprotokoll

Zeigt eine Liste und Details zu allen bisher ausgeführten Chargen an. Im Untermenü dieses Bereichs kann die Kalibrierung eines Rezepts ausgehend von einer früheren Charge vorgenommen werden.

| 💮 👻 Mischprotokoll | ጽ | Д | 2 | <b>\$</b> | ٠ | * | ۰ | >_ | 2 | 6 |  |
|--------------------|---|---|---|-----------|---|---|---|----|---|---|--|
|--------------------|---|---|---|-----------|---|---|---|----|---|---|--|

### Systemparameter

Erlaubt die Konfiguration der Systemparameter, einschließlich der Einrichtung von Wasseruhr und Ventilen, Parameter für den Modus "AUTO", Auto-Track-Parameter und der Alarmkonfiguration.

| 🕀 🗝 Systemparameter | * | Д | M | * | ٠ | * | ۰ | >_ | 2 | ۵ |  |
|---------------------|---|---|---|---|---|---|---|----|---|---|--|
|---------------------|---|---|---|---|---|---|---|----|---|---|--|

#### Sensorübersicht

Zeigt den Bildschirm zur Sensorkonfiguration, in dem Änderungen an der Filterung und den Einstellungen der Ein- und Ausgänge möglich sind.

| Sensorübersicht | * | 프 | 2 | ۵ | ۵ | * | • | >_ | 2 | <b>_</b> |  |
|-----------------|---|---|---|---|---|---|---|----|---|----------|--|
|-----------------|---|---|---|---|---|---|---|----|---|----------|--|

#### Einstellungen

Erlaubt die Konfiguration von Systemzeit und -datum, Maßeinheiten, IP-Adresseinstellungen sowie der Bildschirmhelligkeit. Im Untermenü dieses Bereichs können Software-Upgrades und das Sichern der Datenbank vorgenommen werden.

| 🜐 👻 Einstellungen | * | 프 |  | <b>a</b> | ۲ | * | • | >_ | 2 | 4 |  |
|-------------------|---|---|--|----------|---|---|---|----|---|---|--|
|-------------------|---|---|--|----------|---|---|---|----|---|---|--|

#### **GPIO Hardware**

Dient zur Konfiguration der GPIO Hardware und der prozessbezogenen Ein- und Ausgänge, Auswahl des RS232-Kommunikationsmodus und Ausführung der E/A-Tests.

| 🕀 🗝 Hardware | * | 쓰 | <b>*</b> | ۵ | ٠ | * | 0 | >_ | 2 | <b></b> |  |
|--------------|---|---|----------|---|---|---|---|----|---|---------|--|
|--------------|---|---|----------|---|---|---|---|----|---|---------|--|

#### Kommunikation

Zeigt Diagnoseinformationen zur RS232-Kommunikation.

| 🕀 🔻 RS232 Kommunikation | * | д | 2 | ۵ | ٠ | * | ۰ | >_ | <b>4</b> | <b>£</b> |  |
|-------------------------|---|---|---|---|---|---|---|----|----------|----------|--|
|-------------------------|---|---|---|---|---|---|---|----|----------|----------|--|

#### Benutzerverwaltung

Erstellen, Ändern und Löschen von Benutzerkonten. In diesem Bereich werden die Zugangsbeschränkungen der Benutzer verwaltet.

| 🜐 🗝 Benutzerverwaltung | * | <u> </u> | M | ۵ | ٠ | * | ۰ | >_ | 1 | ۵ |  |
|------------------------|---|----------|---|---|---|---|---|----|---|---|--|
|                        |   |          |   |   |   |   |   |    |   | R |  |

Eine detaillierte Beschreibung der Navigationsfunktionen finden Sie im Teil 2 der Bedienungsanleitung (HD1048).
# 2 Grundprüfungen und Konfiguration

Nach dem Abschluss der Verkabelung kann der Hydro-Control durch Drücken der Ein/Aus-Taste

oben links eingeschaltet werden. Sie ist mit dem Symbol

gekennzeichnet.

也

Nach dem erfolgreichen Hochfahren des Systems empfiehlt es sich, das System in Betrieb zu nehmen. Dazu sollten zunächst die Sensorkommunikation und die E/A anhand der folgenden Anweisungen getestet werden. Dies sollte vor der Einrichtung der Systemparameter geschehen.

Die elektrischen Verbindungen zwischen dem Hydro-Control und den angeschlossenen Geräten können im Bildschirm "GPIO Hardware" geprüft werden.

## 2.1 Prüfen der Sensoren

Für die Kommunikation mit dem Hydronix-Feuchtesensor im Mischer verwendet der Hydro-Control eine serielle RS485-Schnittstelle. Sobald das Gerät den Ladevorgang abgeschlossen hat, wird der Hauptbildschirm mit der Meldung "Suchen" in der Mitte angezeigt.

Während dieser Zeit wird der Alarmausgang aktiviert, um ggf. ein Problem an das Steuersystem zu melden.

Sobald das Gerät alle RS485-Adressen durchsucht hat, sollte es den Sensor finden und seinen Messwert in der Trendansicht

Gehen Sie das folgende Verfahren durch, um zu testen, dass der Sensor korrekt funktioniert:

- 1. Taste "Unskalierte Ansicht" im Übersichtsbildschirm drücken. Damit wird der eingehende Sensorwert in unskalierten Einheiten angezeigt (0 in Luft, 100 in Wasser). Dies ist kein Prozentwert für Feuchte und dient zur Darstellung des Sensor-Grundwerts.
- 2. Bei leerem Mischer (der Sensor liegt in der Luft) sollte der Sensorwert zwischen 0 und 15 liegen (dieser Wert wird durch Unterschiede bei der Installation variieren).
- 3. Legen Sie ein nasses Tuch über die keramische Frontseite des Sensors. Der Sensorwert sollte auf einen Wert zwischen 70 und 90 ansteigen (auch dieser Wert wird je nach Feuchtigkeitsgrad des Tuchs variieren. Die Geschwindigkeit der Signalveränderung hängt von den Filtereinstellungen im Sensor ab). Dieser Test kann auch durchgeführt werden, indem Sie eine Hand auf die Keramikfläche des Sensors legen.

Wenn diese Tests ordnungsgemäß durchgeführt wurden, können Sie sicher sein, dass die Sensorinstallation und die Kommunikation mit dem Hydro-Control funktionieren. Drücken Sie die Taste "Feuchteansicht", um auf die Ansicht der Feuchte in Prozent zurückzuwechseln.

Die Sensorparameter und die Konfiguration werden in Kapitel 5 Abschnitt 4 näher beschrieben.

## 2.2 Prüfen der digitalen Ein- und Ausgänge

Die digitalen Ein- und Ausgänge können über die Seite "Eingänge/Ausgänge" des Bildschirms "Hardware" (siehe Abbildung 24) getestet werden.

Der Status der Eingangssignale wird in der Seite "Eingänge/Ausgänge" des Bildschirms "GPIO Hardware" angezeigt. Deaktivierte Eingänge werden als grauer Kreis und aktivierte Eingänge als roter Kreis dargestellt. Die Ausgänge des externen Steuersystems können aktiviert und der Eingang zum Hydro-Control überprüft werden.

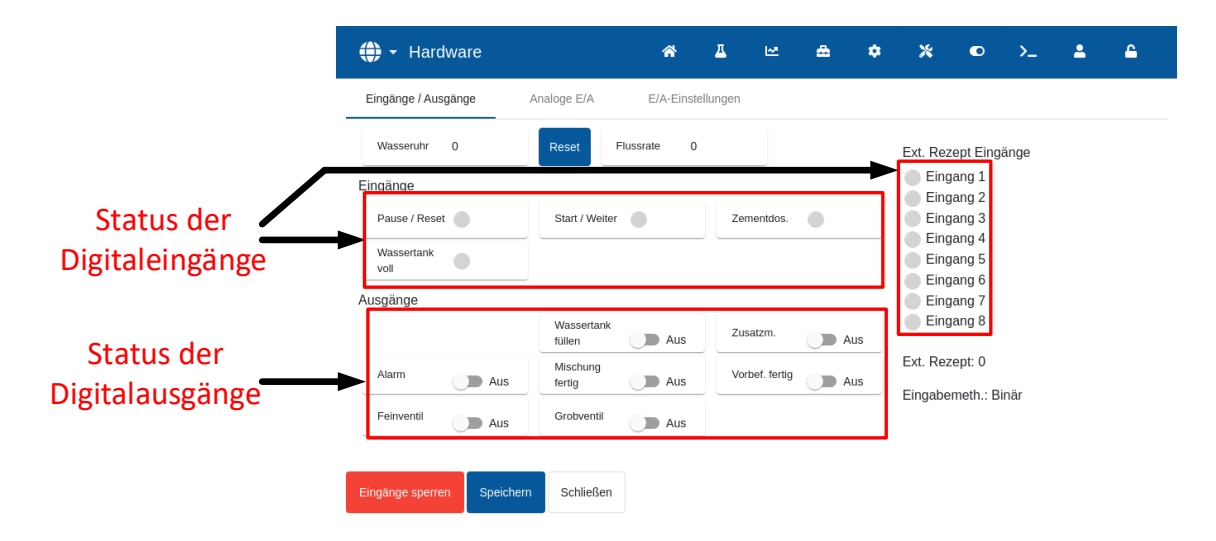

Abbildung 24: E/A-Testseite

Damit der Hydro-Control nicht länger auf empfangene Eingangssignale reagiert (beispielsweise das Starten einer Mischung bei Aktivierung des Start-Signals), kann die Taste "Eingänge sperren" und anschließend die Taste "Speichern" gedrückt werden. Während die Eingänge gesperrt sind, ändert sich die Beschriftung der Taste in "Eingänge freigeben". Zusätzlich erscheint im Übersichtsbildschirm eine rote Taste "Eingänge freigeben", um den Benutzer daran zu erinnern, dass die Eingänge aktuell gesperrt sind. Durch Drücken der roten Taste werden die Eingänge wieder freigeben und die Taste verschwindet aus dem Übersichtsbildschirm.

Einzelne Ausgänge lassen sich per Druck auf das Umschalt-Icon neben dem Namen jedes Ausgangs deaktivieren. Auf diese Weise kann die Verbindung zum Eingang des externen Steuersystems geprüft werden.

Das Umschalt-Icon ist grau, wenn der Ausgang aktiviert ist, und gelb, wenn er deaktiviert ist.

## 2.3 Prüfen von Ventilen und Durchflussmessgerät

Um die korrekte Funktion der Ventile zu prüfen, gehen Sie wie folgt vor:

- 1. Gehen Sie zur Seite "Eingänge/Ausgänge" des Bildschirms "GPIO Hardware" (siehe Abbildung 24). Drücken Sie die "Reset"-Taste, wenn der Wert "Wasseruhr" nicht "0" ist.
- 2. Wiegen Sie einen Behälter, und stellen Sie ihn unter den Wassereinlass, um das während des Tests dosierte Wasser aufzufangen.
- 3. Öffnen Sie das Grobventil mit dem Umschalter-Icon neben dem Text "Grobventil" von links nach rechts. Es wechselt von "Aus" (grau) nach "Ein" (gelb).
- 4. Überprüfen Sie, ob das Ventil öffnet, Wasser fließt und die Wasseruhr korrekt aufwärts zählt.
- 5. Schließen Sie das Grobventil, indem Sie erneut auf das Icon "Grobventil" drücken. Es sollte von gelb nach grau wechseln.
- 6. Öffnen Sie das Feinventil mit dem Umschalter-Icon neben dem Text "Feinventil". Es wechselt von "Aus" (grau) nach "Ein" (gelb).
- 7. Überprüfen Sie, ob das Ventil öffnet, Wasser fließt und die Wasseruhr korrekt aufwärts zählt.
- 8. Schließen Sie das Feinventil, indem Sie erneut auf das Icon "Feinventil" drücken. Es sollte von gelb nach grau wechseln.
- 9. Wiegen Sie den Behälter und seinen Inhalt, um zu bestimmen, wie viel Wasser aufgefangen wurde. Notieren Sie das Ergebnis und den auf dem Bildschirm angezeigten Wert der Wasseruhr.

Verwenden Sie die folgende Gleichung, um den Wasserdurchfluss durch die Wasseruhr pro Impuls für den Eintrag in den Systemparameter-Bildschirm zu bestimmen:

 $Impulse \ pro \ Liter = \frac{Anzahl \ der \ Impulse}{Anzahl \ Liter}$ 

Hinweis: Wassergewicht in Kilogramm = Wasservolumen in Liter

# 2.4 Prüfen der Analogeingänge

Die Analogeingänge können über die Seite "Analog" des Bildschirms "GPIO Hardware" überprüft werden (siehe Abbildung 25).

| 🕀 🕶 Hardware                                   |           | *         | <u>д</u> | Ľ2 | ۵. | ٠ | *                   | O        | >_  | 2 | <b>£</b> |
|------------------------------------------------|-----------|-----------|----------|----|----|---|---------------------|----------|-----|---|----------|
| Eingänge / Ausgänge An                         | aloge E/A | E/A-Einst | ellungen |    |    |   |                     |          |     |   |          |
| Waageneingang: 0                               |           |           |          |    |    |   | Analoge<br>Eingangs | ingang 2 | : 0 |   |          |
| 0-20mA                                         |           |           |          |    |    |   |                     |          |     | • |          |
| Akt. Gewicht: 0 kg<br>Analogwert Leer: 0       |           |           |          |    |    |   |                     |          |     |   |          |
| Gewicht Leer: 0 kg                             |           |           |          |    |    |   |                     |          |     |   |          |
| Analogwert Voll: 4095<br>Gewicht Voll: 1000 kg |           |           |          |    |    |   |                     |          |     |   |          |
|                                                |           |           |          |    |    |   |                     |          |     |   |          |
|                                                |           |           |          |    |    |   |                     |          |     |   |          |
| Eingänge sperren Speichern                     | Schließen |           |          |    |    |   |                     |          |     |   |          |

Abbildung 25: Konfiguration der Analogeingänge

Die in Abbildung 25 gezeigte Seite "Analog E/A" des Bildschirms "GPIO Hardware" dient zur Konfiguration der analogen Ein- und Ausgänge.

Der Analogeingang "Waageneingang" kann für ein Signal mit 0-20 mA oder 4-20 mA konfiguriert werden.

Sobald die Art des Eingangssignals ausgewählt wurde, sollte der Eingang auf einen bekannten Wert eingestellt und das Eingangssignal der Waage überprüft werden. Bei 0 (oder 4 mA, je nach Einstellung der Eingangsart) sollte der Wert von "Waageneingang" 0 anzeigen. Bei 20 mA sollte ein Wert von 4095 angezeigt werden.

Der "Analogeingang 2" (am Gerät als "Analogue In" bezeichnet) dient zum Anschluss des Thermo-Tuff-Temperatursensors. Falls der Temperatursensor verwendet werden soll, muss "Analogeingang 2" entsprechend eingestellt werden (siehe Abbildung 25).

Der "Analogausgang 1" und der "Analogausgang 2" sind für künftige Verwendungen vorgesehen.

## 2.5 E/A-Einstellungen konfigurieren

Die übrigen Ein- und Ausgänge können über die Seite "E/A-Einstellungen" des Bildschirms "GPIO Hardware" konfiguriert werden (siehe Abbildung 26 bis Abbildung 28).

| 🜐 - Hardwar             | e         |                 | *          | Δ          | M       | ۵           | ٠ | *  | ٥       | >_        | * | 1 |
|-------------------------|-----------|-----------------|------------|------------|---------|-------------|---|----|---------|-----------|---|---|
| Eingänge / Ausgäng      | e An      | aloge E/A       | E/A-Eins   | stellungen |         |             |   |    |         |           |   |   |
| Ext. Rezept Methode *   |           | RS232 Modus *   |            |            |         |             |   |    |         |           |   |   |
| Binär                   | -         | HC07            |            | *          |         |             |   |    |         |           |   |   |
| Waage Leer analog. Wert | *         | Waage Voll anal | og. Wert * |            | Waage V | oll Gewicht | * |    | Zusatzm | . Modus * |   |   |
| 0                       |           | 4095            |            | kg         | 1000    |             |   | kg | Zusatz  | m. Dos.   |   | * |
| Wassertank voll Verw. * |           |                 |            |            |         |             |   |    |         |           |   |   |
| Wassertank voll         | -         |                 |            |            |         |             |   |    |         |           |   |   |
|                         |           |                 |            |            |         |             |   |    |         |           |   |   |
|                         |           |                 |            |            |         |             |   |    |         |           |   |   |
|                         |           |                 |            |            |         |             |   |    |         |           |   |   |
|                         |           |                 |            |            |         |             |   |    |         |           |   |   |
|                         |           |                 |            |            |         |             |   |    |         |           |   |   |
| Eingänge sperren        | Speichern | Schließen       |            |            |         |             |   |    |         |           |   |   |

Abbildung 26: Seite "E/A-Einstellungen"

Die externe Rezeptwahl wird in der Dropdown-Liste des Felds "Ext. Rezept Methode" konfiguriert. Wählen Sie die gewünschte Option und drücken Sie "Speichern". Weitere Informationen finden Sie in (Kapitel 6 Abschnitt 3.2).

Die RS232-Kommunikation wird über eine Dropdown-Liste im Feld "RS232 Modus" ausgewählt. Wählen Sie die gewünschte Option und drücken Sie "Speichern". Die Konfiguration der Einstellungen zur RS232-Kommunikation wird in Kapitel 7 näher beschrieben.

Die Auswahl des Modus für den Ausgang "Zusatzmittel" erfolgt über eine Dropdown-Liste im Feld "Zusatzm. Modus" (Abbildung 27) ausgewählt. Wählen Sie die gewünschte Option und drücken Sie "Speichern".

Das **Zusatzmittel-Signal** wird verwendet, um zu steuern, an welchem Punkt im Mischzyklus der Zusatzmittel-Ausgang aktiviert wird. Wenn der Parameter auf "Alles" eingestellt ist, wird der Zusatzmittel-Ausgang aktiviert, während der Hydro-Control eine Mischung durchführt. Dies entspricht dem Parameter "Alles" im Modus "Beschäftigt" des Hydro-Control V. Weitere Optionen werden im Abschnitt Zusatzmittel-Steuerung in Kapitel 6 erläutert.

| 🕀 👻 Hardware               |                 | *          | д         | M       | ۵             | ٠ | *  |         | >_      | <b>±</b> | <b>£</b> |
|----------------------------|-----------------|------------|-----------|---------|---------------|---|----|---------|---------|----------|----------|
| Eingänge / Ausgänge A      | naloge E/A      | E/A-Eins   | tellungen |         |               |   |    |         |         |          |          |
| Ext. Rezept Methode *      | RS232 Modus *   |            |           |         |               |   |    |         |         |          |          |
| Binär                      | HC07            |            | •         |         |               |   |    |         |         |          |          |
| Waage Leer analog. Wert *  | Waage Voll anal | og. Wert * |           | Waage V | oll Gewicht * | · |    | Zusatzm | Modus * |          |          |
| 0                          | 4095            |            | kg        | 1000    |               |   | kg | Zusatz  | m. Dos. |          |          |
| Wassertank voll Verw. *    |                 |            |           |         |               |   |    | Wasse   | ۱r      |          |          |
| Wassertank voll            |                 |            |           |         |               |   |    | Zusatz  | m.      |          |          |
|                            |                 |            |           |         |               |   |    | Alles   |         |          |          |
|                            |                 |            |           |         |               |   |    | Zusatz  | m. Dos. |          |          |
|                            |                 |            |           |         |               |   |    |         |         |          |          |
|                            |                 |            |           |         |               |   |    |         |         |          |          |
|                            |                 |            |           |         |               |   |    |         |         |          |          |
|                            |                 |            |           |         |               |   |    |         |         |          |          |
| Eingänge sperren Speichern | Schließen       |            |           |         |               |   |    |         |         |          |          |

Abbildung 27: Konfiguration des Ausgangs "Zusatzmittel"

Die Auswahl des Eingangsmodus für "Wassertank voll" erfolgt über eine Dropdown-Liste im Feld "Wassertank voll Verw." (Abbildung 28).Wählen Sie die gewünschte Option und drücken Sie "Speichern".

Das **"Wassertank voll"-Signal** wird verwendet, um zu signalisieren, dass der Wassertank voll ist. Falls konfiguriert, kann auch das "Wassertank voll"-Signal zur Einleitung einer Systemabschaltung verwendet werden. Dies kann in Verbindung mit einer USV verwendet werden. Um das Abschaltsignal zu konfigurieren, wählen Sie "Abschalten" in der Auswahlbox.

| 🌐 🗕 Hardwa              | re        |                 | *          | Д         | 2       | ۵           | ٠ | *  | ٥       | >_      | 2 | <b>£</b> |
|-------------------------|-----------|-----------------|------------|-----------|---------|-------------|---|----|---------|---------|---|----------|
| Eingänge / Ausgäng      | je An     | aloge E/A       | E/A-Eins   | tellungen |         |             |   |    |         |         |   |          |
| Ext. Rezept Methode *   |           | RS232 Modus *   |            |           |         |             |   |    |         |         |   |          |
| Binär                   | •         | HC07            |            | •         |         |             |   |    |         |         |   |          |
| Waage Leer analog. Wer  | t*        | Waage Voll anal | og. Wert * |           | Waage V | oll Gewicht | * |    | Zusatzm | Modus * |   |          |
| 0                       |           | 4095            |            | kg        | 1000    |             |   | kg | Zusatz  | m. Dos. |   | -        |
| Wassertank voll Verw. * |           |                 |            |           |         |             |   |    |         |         |   |          |
| Wassertank voll         |           |                 |            |           |         |             |   |    |         |         |   |          |
| Wassertank voll         |           |                 |            |           |         |             |   |    |         |         |   |          |
| Abschalt.               |           |                 |            |           |         |             |   |    |         |         |   |          |
|                         |           |                 |            |           |         |             |   |    |         |         |   |          |
|                         |           |                 |            |           |         |             |   |    |         |         |   |          |
|                         |           |                 |            |           |         |             |   |    |         |         |   |          |
|                         |           |                 |            |           |         |             |   |    |         |         |   |          |
| Eingänge sperren        | Speichern | Schließen       |            |           |         |             |   |    |         |         |   |          |

Abbildung 28: Wassertank voll - Eingangskonfiguration

## 2.6 Einrichten des gewogenen Wassers

Um die Funktion für gewogenes Wasser nutzen zu können, muss der Hydro-Control mit einer Erweiterungsplatine ausgerüstet sein. Wenn sie nicht verfügbar ist, werden die entsprechenden Parameter ausgegraut.

Das System für gewogenes Wasser wird über die Seiten "Analog" und "E/A-Einstellungen" des Bildschirms "Hardware" eingerichtet. Folgen Sie den Anweisungen unten, um die Ersteinrichtung und die Kalibrierung des Eingangs für die Waage durchzuführen.

| + Hardware                           | *        | д         | R | æ | ٠ | *       | ۰        | >_   | 2 | <b></b> |
|--------------------------------------|----------|-----------|---|---|---|---------|----------|------|---|---------|
| Eingänge / Ausgänge Analoge E/A      | E/A-Eins | tellungen |   |   |   |         |          |      |   |         |
| Waageneingang: 0                     |          |           |   |   |   | Analoge | ingang 2 | :: 0 |   |         |
| Eingangstyp *                        |          |           |   |   |   | Eingang | styp *   |      | • |         |
| Akt. Gewicht: 0 kg                   |          |           |   |   |   |         |          |      |   |         |
| Analogwert Leer: 0                   |          |           |   |   |   |         |          |      |   |         |
| Gewicht Leer: 0 kg                   |          |           |   |   |   |         |          |      |   |         |
| Analogwert Voll: 4095                |          |           |   |   |   |         |          |      |   |         |
| Gewicht Voll: 1000 kg                |          |           |   |   |   |         |          |      |   |         |
|                                      |          |           |   |   |   |         |          |      |   |         |
|                                      |          |           |   |   |   |         |          |      |   |         |
| Eingänge sperren Speichern Schließen |          |           |   |   |   |         |          |      |   |         |
|                                      |          |           |   |   |   |         |          |      |   |         |

### Abbildung 29: Konfiguration für gewogenes Wasser – Schritt 1

Wenn der Wassertank leer ist, kopieren Sie den Wert aus "Eingangssignal der Waage" (Seite "Analog", siehe Abbildung 29) in das Feld "Waage leer, analog. Wert" (Seite "E/A-Einstellungen", siehe Abbildung 30).

| 🕀 👻 Hardware                            |                           | *         | <u>A</u>  | ~                | ۵             | ٠ | ×  | ۲                  | >_                 | <b>.</b> | <b>£</b> |
|-----------------------------------------|---------------------------|-----------|-----------|------------------|---------------|---|----|--------------------|--------------------|----------|----------|
| Eingänge / Ausgänge An                  | aloge E/A                 | E/A-Einst | tellungen |                  |               |   |    |                    |                    |          |          |
| Ext. Rezept Methode * Binär             | RS232 Modus *<br>HC07     |           | •         |                  |               |   |    |                    |                    |          |          |
| Waage Leer analog. Wert *0              | Waage Voll analog<br>4095 | . Wert *  |           | Waage Vi<br>1000 | oll Gewicht * |   | kg | Zusatzm.<br>Zusatz | Modus *<br>m. Dos. |          | •        |
| Wassertank voll Verw. * Wassertank voll |                           |           |           |                  |               |   |    |                    |                    |          |          |
|                                         |                           |           |           |                  |               |   |    |                    |                    |          |          |
|                                         |                           |           |           |                  |               |   |    |                    |                    |          |          |
| Eingänge sperren Speichern              | Schließen                 |           |           |                  |               |   |    |                    |                    |          |          |

### Abbildung 30: Konfiguration für gewogenes Wasser – Schritt 2

Der Hydro-Control muss nun eingerichtet werden, um mit gewogenem Wasser zu arbeiten.Dies erfolgt auf der Seite "Wassereinstellungen" des Bildschirm "Systemparameter", in dem "Wasser-Modus" auf "nach Gewicht" gesetzt wird (siehe Abbildung 31 und Abbildung 34).

Daraufhin aktiviert der Hydro-Control den Ausgang "Wassertankbefüllung", um das Ventil für das Befüllen des Wassertanks bis zum hohen Füllstand zu öffnen.

Wenn der Tank den hohen Füllstand erreicht hat, wird dies mit dem Eingangssignal "Wassertank voll" an den Hydro-Control zurückgemeldet. Nun muss der Wert aus "Eingangssignal der Waage" in das Feld "Waage voll analog. Wert" kopiert werden.

Geben Sie den Wert "Waage voll analog. Wert" für den Wassertank ein, und drücken Sie die Taste "Änderungen speichern".

# 3 Systemparameter

Der Bildschirm "Systemparameter" erlaubt die Konfiguration der Systemparameter, einschließlich der Einrichtung von Wasseruhr und Ventilen, des Modus "AUTO", der Auto-Track-Parameter und der Alarmkonfiguration.

Dieser Abschnitt beschreibt die Systemparameter mit ihren Funktionen, Einheiten, Bereichen und Standardwerten.

## 3.1 Allgemeines

Unten auf den Unterseiten von "Systemparameter" gibt es zwei Tasten:

- Speichern Speichert die Änderungen der Systemparameter.
- Schließen Falls nicht gespeicherte Änderungen erkannt werden, erhält der Benutzer die Option "Verwerfen" mit Rückkehr zum Übersichtsbildschirm oder "Abbrechen" mit Rückkehr zum Ändern der Systemparameter.

### 3.2 Wassereinstellungen

| 🌐 👻 Systemparar        | neter      | *            | Д         | M         | æ            | ٠    | *        | ۰        | >_             | 2 | <b>£</b> |
|------------------------|------------|--------------|-----------|-----------|--------------|------|----------|----------|----------------|---|----------|
| Wassereinst.           | Alarme     | Einst. Auto  | Mode      | Homog     | jenCheck     |      | Archivie | rung     |                |   |          |
| Wassermodus *          | Messimpul  | se pro I *   |           | Wasserul  | hr-Timeout * |      |          | Feindosi | erung *        |   |          |
| Wasseruhr              | 1          | In           | npuls / I | 5         |              |      | s        | 10       |                |   | T        |
| Wasseruhr              | Nachlauf G | irobventil * |           | Feinventi | I Offnungsze | it * |          | Feinvent | il Schließzeit | * |          |
| Zeit                   | 0          |              | T         | 0.5       |              |      | s        | 0.5      |                |   | s        |
| Waage                  |            |              |           |           |              |      |          |          |                |   |          |
| Nur Feinventil         |            |              |           |           |              |      |          |          |                |   |          |
| Zeit Mittelwertbild. * | Zyklus-Sch | leifen *     |           |           |              |      |          |          |                |   |          |
| 5                      | s 1        |              |           |           |              |      |          |          |                |   |          |
|                        |            |              |           |           |              |      |          |          |                |   |          |
| Speichern Schließen    |            |              |           |           |              |      |          |          |                |   |          |

### Abbildung 31: Wasserdosierungsmodi

| 🕀 👻 Systemparame       | eter         | r 🕰              | ₩ ♣ ♦                     | *           | • >_                  | <b>±</b> |
|------------------------|--------------|------------------|---------------------------|-------------|-----------------------|----------|
| Wassereinst.           | Alarme       | Einst. Auto-Mode | HomogenCheck              | Archivierun | ıg                    |          |
| Wassermodus *          | Messimpulse  | pro I *          | Wasseruhr-Timeout *       | F           | eindosierung *        |          |
| Wasseruhr              | * 1          | Impuls / I       | 5                         | s 1         | LO                    | Т        |
| Nachlauf Feinventil *  | Nachlauf Gro | obventil *       | Feinventil Offnungszeit * | F           | einventil Schließzeit | *        |
| 0                      | I 0          | L                | 0.5                       | s C         | ).5                   | s        |
| Nur Feinventil         |              |                  |                           |             |                       |          |
| Zeit Mittelwertbild. * | Zyklus-Schle | ifen *           |                           |             |                       |          |
| 5                      | s 1          |                  |                           |             |                       |          |
| Speichern Schließen    |              |                  |                           |             |                       |          |

#### Abbildung 32: Seite "Wassereinstellungen" – gemessen

| \ominus 🗝 Systemparan  | neter  | ŕ                     | a I        | M        | æ              | ٠    | *        |          | >_            | <b>2</b> | ۵ |
|------------------------|--------|-----------------------|------------|----------|----------------|------|----------|----------|---------------|----------|---|
| Wassereinst.           | Alarme | e Einst.              | Auto-Mode  | Homog    | jenCheck       |      | Archivie | rung     |               |          |   |
| Wassermodus *          |        | Messimpulse pro I     |            | Wasseru  | hr-Timeout     |      |          | Feindosi | erung *       |          |   |
| Zeit                   | -      | 1                     | Impuls / I | 5        |                |      | s        | 10       |               |          | s |
| Nachlauf Feinventil *  |        | Nachlauf Grobventil * |            | Feinvent | il Offnungszei | it * |          | Feinvent | I Schließzeit | *        |   |
| 0                      | s      | D                     | S          | 0.5      |                |      | s        | 0.5      |               |          | s |
| Nur Feinventil         |        |                       |            |          |                |      |          |          |               |          |   |
| Zeit Mittelwertbild. * |        | Zyklus-Schleifen *    |            |          |                |      |          |          |               |          |   |
| 5                      | s      | 1                     |            |          |                |      |          |          |               |          |   |
|                        |        |                       |            |          |                |      |          |          |               |          |   |
| Speichern Schließen    |        |                       |            |          |                |      |          |          |               |          |   |

### Abbildung 33: Seite "Wassereinstellungen" - nach Zeit

| 🕀 🗝 Systempar          | ameter                               |                 | *        |    | ₩        | ♣              | ٠     | *        | •        | >_             | <b>.</b> | <b>£</b> |  |  |
|------------------------|--------------------------------------|-----------------|----------|----|----------|----------------|-------|----------|----------|----------------|----------|----------|--|--|
| Wassereinst.           | Wassereinst. Alarme Einst. Auto-Mode |                 |          |    |          | genCheck       |       | Archivie | erung    |                |          |          |  |  |
| Wassermodus *          |                                      | Auflösung *     |          |    | Wasseru  | Ihr-Timeout    |       |          | Feindosi | erung *        |          |          |  |  |
| Waage                  | •                                    | 1               |          | kg | 5        |                |       | s        | 10       |                |          | kg       |  |  |
| Nachlauf Feinventil *  |                                      | Nachlauf Grob   | ventil * |    | Feinvent | til Offnungsze | eit * |          | Feinvent | il Schließzeit | *        |          |  |  |
| 0                      | kg                                   | 0               |          | kg | 0.5      |                |       | s        | 0.5      |                |          | S        |  |  |
| Nur Feinventil         |                                      |                 |          |    |          |                |       |          |          |                |          |          |  |  |
| Zeit Mittelwertbild. * | -                                    | Zyklus-Schleife | en *     |    |          |                |       |          |          |                |          |          |  |  |
| 5                      | S                                    | T               |          |    |          |                |       |          |          |                |          |          |  |  |
|                        |                                      |                 |          |    |          |                |       |          |          |                |          |          |  |  |
| Speichern Schließer    | 1                                    |                 |          |    |          |                |       |          |          |                |          |          |  |  |

### Abbildung 34: Seite "Wassereinstellungen" - nach Gewicht

Auf den folgenden Seiten werden die einzelnen Elemente auf der Parameterseite beschrieben. Ausgegraute Elemente werden für den aktuell ausgewählten Wassermodus nicht benötigt.

| Parameter         | Einheiten                    | Standard | Bereich                                                      |
|-------------------|------------------------------|----------|--------------------------------------------------------------|
| Wassermodus       | Kein                         | Gemessen | Gemessen/nach Zeit/nach<br>Gewicht                           |
| Messimpulse pro l | Impulse pro<br>Liter/Gallone | 1        | 0,1–10.000 Impulse pro Liter<br>0–2641,7 Impulse pro Gallone |
| Wasseruhr Timeout | Sekunden                     | 5        | 0 – 100 s                                                    |

| Feindosierung           | Liter/Gallonen | 10   | 0–100 l<br>0–26,4 Gallonen |
|-------------------------|----------------|------|----------------------------|
| Nachlauf Feinventil     | Liter/Gallonen | 0    | 0–100 l<br>0–26,4 Gallonen |
| Nachlauf Grobventil     | Liter/Gallonen | 0    | 0–100 l<br>0–26,4 Gallonen |
| Feinventil Öffnungszeit | Sekunden       | 0,5  | 0 – 100 s                  |
| Feinventil Schließzeit  | Sekunden       | 0,5  | 0 – 100 s                  |
| Nur Feinventil          | Kein           | Nein | EIN / AUS                  |
| Zeit Mittelwertbild     | Sekunden       | 5    | 0 – 100 s                  |
| Zyklus-Schleifen        | Kein           | 1    | 1 – 100                    |
| Auflösung               | kg/lb          | 1    | 0–200                      |

**Wasser-Modus** steuert, auf welche Weise die Dosierung der Wasserdosierung in den Mischer erfolgt. Wenn eine Wasseruhr für die Dosierung verwendet wird, sollte die Einstellung auf "gemessen" gesetzt werden. Bei Verwendung eines Wiegesystems sollte der Wassermodus "nach Gewicht" ausgewählt sein. Der Wassermodus "nach Zeit" wird für Situationen empfohlen, in denen Probleme mit dem Wassermessgerät auftreten. Weitere Informationen zur Auswahl des Wasser-Modus finden Sie in Kapitel 6.

**Impulse pro Liter** legt im Modus "gemessen" die Anzahl der empfangenen Impulse bei der Dosierung von einem Liter Wasser für die Dosierung in den Mischer fest.

**Wasseruhr Timeout** bezeichnet die Zeitdauer, die das System nach dem Öffnen des Wasserventils wartet, bis es ohne Empfang eines Wasseruhrimpulses einen Alarm auslöst.

**Feindosierung** bezeichnet die Wassermenge, die am Ende der voreingestellten oder berechneten Dosierung ausschließlich über das Feinventil eingespeist wird.

**Nachlauf Feinventil** bezeichnet die Wassermenge, die nach dem Schließen des Feinventils weiterhin fließt.

**Nachlauf Grobventil** bezeichnet die Wassermenge, die nach dem Schließen des Grobventils weiterhin fließt. Dieses Ventil wird verwendet, wenn die Vorbefeuchtungsphase im Modus "Festwert" ausgeführt wird.

**Feinventil Öffnungszeit** ist die benötigte Zeitspanne zum Öffnen des Feinventils. Sie sollte dem Datenblatt des Ventilherstellers entnommen werden.

**Feinventil Schließzeit** ist die benötigte Zeitspanne zum Schließen des Feinventils. Sie sollte dem Datenblatt des Ventilherstellers entnommen werden.

Die Öffnungs- und Schließzeiten des Ventils werden verwendet, um den Mindestimpuls des Ventils beim Hinzufügen im Modus "AUTO" festzulegen und auf diese Weise eine Beschädigung der Ventile durch Überbeanspruchung zu verhindern.

**Nur Feinventil** stellt das System so ein, dass die Wasserdosierung ausschließlich über das Feinventil erfolgt. Das Grobventil wird in diesem Modus niemals aktiviert.

**Zeit Mittelwertbild** ist die Zeitdauer am Ende der Trocken- und Nassmischphasen, die das System zum Ermitteln eines Durchschnittswerts für die Feuchte verwendet.

**Zyklusschleifen** ist eine Einstellung, die zum Wiederholen der Phasen von Nassmischdosierung und Nassmischphasen verwendet wird. Im Allgemeinen ist diese Einstellung nur für Linearitätstests sinnvoll und sollte daher auf 1 gesetzt bleiben.

**Auflösung** bestimmt die Genauigkeit des Wertes der Waage für Systeme, bei denen die Verwendung von gewogenem Wasser vorgesehen ist. Dieser Wert wird nicht angezeigt, es sei denn der Wassermodus ist auf "nach Gewicht" gestellt.

### 3.3 Alarme

Auf der Seite "Alarme" des Bildschirm "Systemparameter" können die einzelnen Alarme im System gesperrt werden. Die Parameter dieses Bereichs werden in Kapitel 10 Bedienungsanleitung (HD1048) beschrieben.

## 3.4 Autom. Steuerung

| 🕀 👻 Systemparam                 | eter              | <b>^</b>         | <u>д</u> | Ľ <sup>∞</sup> | æ            | ٠           | *        |      | >_ | - | <b>£</b> |
|---------------------------------|-------------------|------------------|----------|----------------|--------------|-------------|----------|------|----|---|----------|
| Wassereinst.                    | Alarme            | Einst. Auto-N    | Mode     | Homo           | genChec      | k           | Archivie | rung |    |   |          |
| Proportional Parameter System * | Integral Par<br>0 | rameter System * |          | Different<br>0 | ial Paramete | er System * |          |      |    |   |          |

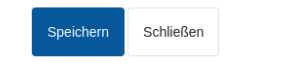

### Abbildung 35: Seite "Einst. Auto-Mode"

| Parameter                     | Einheiten | Standard | Bereich    |
|-------------------------------|-----------|----------|------------|
| Proportional Parameter System | Kein      | 5        | -100 – 100 |
| Integral Parameter System     | Kein      | 0        | -100 – 100 |
| Differential Parameter System | Kein      | 0        | -100 – 100 |

Die Parametersysteme **Proportional, Integral und Differential** steuern die Wasserventile im Modus "AUTO". Sie vergleichen den aktuellen Sensorwert mit dem Ziel und erzeugen ein Steuersignal für die Geschwindigkeit der Wasserdosierung (während des Prozesses erfolgt die Steuerung der Dosierungsgeschwindigkeit anfänglich durch vollständiges Öffnen des Grob-

und Feinventils und, während der Fehler reduziert wird, durch Schließen des Grobventils und Variieren der Impulsrate des Feinventils). Das Optimieren dieser Parameter wird im Kapitel "Verwenden der Feuchtesteuerung" in der Bedienungsanleitung (HD1048) beschrieben.

Diese Systemparameter können innerhalb der einzelnen Rezepte überschrieben werden.

## 3.5 Auto-Track

| 🌐 👻 Systemparame          | eter | *                      | Д      | ы     | ۵           | ٠           | *        | ۰     | >_            | 2            | ۵ |
|---------------------------|------|------------------------|--------|-------|-------------|-------------|----------|-------|---------------|--------------|---|
| Wassereinst.              | Alaı | rme Einst. Aut         | o-Mode | Homo  | genCheck    | <           | Archivie | erung |               |              |   |
| HomCheck Vormisch. Var. * |      | HomCheck Vormisch. Dau | er*    | HomCh | eck Vorbef. | Var. *      |          | HomCh | eck Vorbef. I | Dauer *      |   |
| 0.10                      | %    | 10                     | s      | 0.10  |             |             | %        | 10    |               |              | s |
| HomCheck Trockenm. Var. * |      | HomCheck Trockenm. Dau | Jer *  | HomCh | eck Nassmi  | sch. Var. * |          | HomCh | eck Nassmis   | sch. Dauer * |   |
| 0.10                      | %    | 10                     | s      | 0.10  |             |             | %        | 10    |               |              | s |
|                           |      |                        |        |       |             |             |          |       |               |              |   |

| Speichern | Schließen |
|-----------|-----------|
|           |           |

### Abbildung 36: Systemparameter - Auto-Track

| Parameter                          | Einheiten | Standard | Bereich |
|------------------------------------|-----------|----------|---------|
| HomChek. Vormisch. Varianz         | %         | 0,1      | 0 – 100 |
| HomChek. Vormisch. Dauer           | Sekunden  | 10       | 0 – 100 |
| HomCheck. Vorbef. Varianz          | %         | 0,1      | 0 – 100 |
| HomCheck. Vorbef. Dauer            | Sekunden  | 10       | 0 – 100 |
| HomCheck. Trockmisch. Varianz      | %         | 0,1      | 0 – 100 |
| HomCheck. Trockmisch. Dauer        | Sekunden  | 10       | 0 – 100 |
| HomCheck Nassmisch. Varianz        | %         | 0,1      | 0 – 100 |
| Lok. HomCheck. Nassmisch.<br>Dauer | Sekunden  | 10       | 0 – 100 |

Mit den Parametern Hom.-Chek. Vormisch. Varianz, Hom.-Check. Vormisch. Dauer, Hom.-Check. Vorbef. Varianz, Hom.-Check. Vorbef. Dauer, Hom.-Check. Trockmisch. Varianz, Hom.-Check. Trockmisch. Dauer, Hom.-Check Nassmisch. Varianz und Hom.-Check. Nassmisch. Dauer steuert die Auto-Track-Funktion, wann das System die erste, Vorbefeuchtungs-, Trocken- und Nassmischphase beendet. Wenn die Schwankung des Sensorwerts unterhalb der festgelegten Mischabweichung für die Mischzeit der ersten, Vorbefeuchtungs-, Trocken- oder Nassmischphase liegt, wird die Mischphase mit der nächsten Phase fortgesetzt. Weitere Details zur Auto-Track-Funktion finden Sie in Kapitel 6 Abschnitt 4.4. Diese Systemparameter können innerhalb der einzelnen Rezepte überschrieben werden.

# 3.6 Archivieren

| 🚯 🗝 Systempara                      | meter  | <b>☆</b> <u>⊥</u> | E.     | æ 🔹    | *          | ۰   | >_ | 2 | 6 |
|-------------------------------------|--------|-------------------|--------|--------|------------|-----|----|---|---|
| Wassereinst.                        | Alarme | Einst. Auto-Mode  | Homoge | nCheck | Archivieru | ing |    |   |   |
| Archivierung Anzahl Mischungen * 25 |        |                   |        |        |            |     |    |   |   |
|                                     |        |                   |        |        |            |     |    |   |   |
|                                     |        |                   |        |        |            |     |    |   |   |
| Speichern Schließen                 |        |                   |        |        |            |     |    |   |   |

Abbildung 37: Seite "Archivierung"

| Parameter            | Einheiten | Standard | Bereich |
|----------------------|-----------|----------|---------|
| Archivierung         | Kein      | EIN      | EIN/AUS |
| Max. Mischprotokolle | Kein      | 100      | 1–1000  |

Wenn der Schalter **Archivierung** eingeschaltet ist (erkennbar an der gelben Farbe) speichert der Hydro-Control alle Mischprotokolle, die über die Anzahl "Max. Mischprotokolle" hinausgehen, in Archivdateien. Sobald die Grenze in "Max. Mischprotokolle" erreicht ist, werden alle Mischprotokolle, die aus der Hauptdatenbank entfernt werden, in die Archivdatei kopiert. Wird ein USB-Speicherstick am Gerät angeschlossen und eine Datensicherung angefordert, so werden die Archivdateien auf den USB-Stick kopiert. Auf diese Weise kann der Benutzer ältere Mischprotokolle aufzeichnen.

Der Parameter **Max. Mischprotokolle** begrenzt die maximale Anzahl der in der Datenbank gespeicherten Mischprotokolle.

# 4 Sensorübersicht

Wenn ein Sensor angeschlossen ist, können die Messparameter und -einstellungen über den Bildschirm "Sensorübersicht" und dessen Unterseiten geändert werden. In diesem Abschnitt werden kurz die verschiedenen Optionen in den Unterseiten beschrieben. Detailliertere Informationen zu den verfügbaren Parametern finden Sie im Handbuch zur Konfiguration und Kalibrierung von Sensoren (HD0679).

## 4.1 Allgemeines

Der Bildschirm "Sensorübersicht" hat zwei Hauptbereiche: "Konfiguration" und "Diagnose". Sie erreichen sie über die Tasten "1" und "2" in Abbildung 38.

Der Bildschirm "Konfiguration" hat sieben Unterseiten, die in den Abschnitten 4.2 bis 4.9 beschrieben werden. Der Bildschirm "Diagnose" hat zwei Unterseiten, beschrieben in den Abschnitten 4.10 und 4.11.

Nicht alle Unterseiten des Bildschirm "Sensorübersicht" sind über die Benutzerkonten "Anlagenbediener" oder "Anwender" zugänglich.

Unten auf den Unterseiten von "Sensorübersicht Konfiguration" gibt es zwei Tasten:

- Speichern Speichert die Änderungen der internen Sensoreinstellungen.
- Aktualisieren Übernimmt die aktuell im Sensor gespeicherte Konfiguration.

Hinweis: Änderungen der auf dieser Seite aufgeführten Einstellungen müssen mit der Taste "Speichern" in den Speicher des Sensors übertragen werden.

Falls Änderungen nur in den Feldern der Bedienerschnittstelle erfolgen (Taste "Speichern" wird nach den Änderungen nicht gedrückt), gehen diese Änderungen beim Verlassen des Bildschirms oder beim Drücken der Taste "Aktualisieren" verloren.

|    | Sensorübersi | cht          | *    | Д         | M | ۵          | ٠        | *     | ۰          | >_       | 2   | ٩   |   |
|----|--------------|--------------|------|-----------|---|------------|----------|-------|------------|----------|-----|-----|---|
| \$ | z            |              |      |           |   |            |          |       |            |          |     |     |   |
| <  | Details      | Digitale E/A | Anal | oge Ausg. |   | Signalvera | rbeitung | Mitte | elwert und | l HomChe | eck | Ten | > |

Abbildung 38: Navigation im Bildschirm "Sensorübersicht"

## 4.2 Details

Im oberen Teil dieses Bereichs werden die Sensor-ID sowie die aktuelle Firmware-Version des Sensors angezeigt. Außerdem werden dort der Sensorname und die Adresse im RS485-Netzwerk eingestellt.

| Sensorübersic           | ht               | *      | д         | M        | <b>æ</b>   | ٠        | *     | ۰          | >_        | 2   | <b>£</b> |   |
|-------------------------|------------------|--------|-----------|----------|------------|----------|-------|------------|-----------|-----|----------|---|
| <b>\$</b>               |                  |        |           |          |            |          |       |            |           |     |          |   |
| < Details               | Digitale E/A     | Anal   | oge Ausg. | 5        | Signalvera | rbeitung | Mitte | elwert und | HomChe    | eck | Ten      | > |
| Sensorname *            | Sensoradresse    |        |           | Sensor I | D          |          |       | Sensor-F   | irmware   |     |          |   |
| Hydro-Mix 3             | 3                |        | •         | AD400    | 00B1       |          |       | HS010      | 2 v1.14.0 | )   |          |   |
| Sensorupgrade           |                  |        |           |          |            |          |       |            |           |     |          |   |
| In Sensor sichern       | Aus Sensor wiede | rherst | W         | erks-Re  | set        |          |       |            |           |     |          |   |
| In Datei sichern        | Aus Datei wieder | herst. |           |          |            |          |       |            |           |     |          |   |
|                         |                  |        |           |          |            |          |       |            |           |     |          |   |
|                         |                  |        |           |          |            |          |       |            |           |     |          |   |
| Speichern Aktualisieren |                  |        |           |          |            |          |       |            |           |     |          |   |

Abbildung 39: Die Seite "Sensordetails"

Der untere Bereich enthält Tasten für den Zugang zu den folgenden Funktionen:

### Sensor-Upgrade

Die Firmware im Flash-Speicher des Sensors kann über eine Datei (HS0104) aktualisiert werden, die von der Hydronix-Website heruntergeladen werden kann. Die Firmware-Upgrade-Funktion des Sensors (Zugang über die Taste "Sensorupgrade") verwendet eine einzelne Aktualisierungsdatei, die die Firmware für alle Hydronix-Sensoren enthält.

### "In Sensor sichern" und "Aus Sensor wiederherstellen"

Alle Hydronix-Sensoren, die Firmware HS0102 und höher nutzen, können die Sensorkonfigurationseinstellungen im internen Speicher speichern. Diese Einrichtung ermöglicht es dem Benutzer, die Sensorkonfiguration zu sichern, sodass sie ggf. zu einem späteren Zeitpunkt wiederhergestellt werden kann. Dies ist ein zweites Backup der internen Kalibrierung neben den Werkseinstellungen.

### Werkseinstellungen

Während der Herstellung werden alle Werkseinstellungen an einem reservierten Speicherplatz gespeichert, damit der Sensor auf die Standardeinstellungen zurückgesetzt werden kann.

### "In Datei sichern" und "Aus Datei wiederherstellen"

Die Funktionen "In Datei sichern" und "Aus Datei wiederherst." verwenden zum Speichern der Sensoreinstellungen eine XML-Datei. Wenn ein Sensor nach der Inbetriebnahme gesichert wird, kann er leichter wiederhergestellt werden, falls die Konfiguration versehentlich geändert werden sollte. Außerdem kann der Benutzer mit Hilfe dieser Funktion sämtliche Einstellungen sichern. Um ein Backup zu erstellen, schließen Sie einen USB-Speicherstick an und wählen Sie anschließend "Sicherung" sowie einen Speicherort für die Datei aus. Nachdem ein Backup

erstellt wurde, kann der Sensor über diese Datei wiederhergestellt werden. Um einen Sensor wiederherzustellen, schließen Sie den USB-Stick mit Sicherungsdatei an, klicken auf "Wiederherstellen" und wählen die entsprechende Sicherungsdatei aus.

## 4.3 Digital-E/A

In diesem Bereich werden die Optionen für die digitalen Ein- und Ausgänge konfiguriert.

| Details Digitale E/A Apalog                |          |                        |                            |       |
|--------------------------------------------|----------|------------------------|----------------------------|-------|
|                                            | ge Ausg. | Signalverarbeitung     | Mittelwert und HomCheck    | Ten 🔉 |
| Verwendung Eing. 1 Verwendung Eing./Aug. 2 | Materi   | rialtemp. Alarm hoch * | Materialtemp. Alarm tief * |       |
| Mittelwert/Halt Teuchte ungültig           | - 49     |                        | 1                          |       |

| Speichern | Aktualisieren |
|-----------|---------------|
|-----------|---------------|

Abbildung 40: Seite "Digital-E/A"

## 4.4 Analog

In diesem Bereich werden die Analogausgänge der Sensoren eingerichtet. Da der Hydro-Control über RS485 mit dem Sensor kommuniziert, können die Analogausgänge unabhängig von der Hauptsteuerung verwendet werden. Die Materialkalibrierung wird bei einer Rezeptänderung zum Sensor heruntergeladen. Wenn der Analogausgang dabei auf den Ausgang für "Gefilterte Feuchte" gesetzt ist, folgt der Analogausgang dem Feuchtewert des Hydro-Control.

| Sensorübersicht          |                    | *         | ц       | M        | .⇔         | ٠       | *     | ۰          | >_          | 2   | £     |
|--------------------------|--------------------|-----------|---------|----------|------------|---------|-------|------------|-------------|-----|-------|
| \$\$<br>}                |                    |           |         |          |            |         |       |            |             |     |       |
| < Details                | Digitale E/A       | Analoge A | Ausg.   | Si       | gnalverar  | beitung | Mitte | elwert und | HomChe      | eck | Ten 🔉 |
| Ausgangstyp              | Ausgangsvariable 1 |           | A       | Ausgangs | variable 1 | Modus   |       | Ausgang    | svariable 2 |     |       |
| 0-20mA •                 | Unskal. gefiltert  |           | • ] [ 1 | Mod. F   |            |         | *     | Unskal     | . roh       |     | •     |
| Ausgangsvariable 2 Modus | Feuchte max. % *   |           | F       | euchte n | nin. % *   |         |       | Alarmmo    | dus         |     |       |
| Mod. F                   | 20                 |           | 0       | 0        |            |         |       | Mod. F     |             |     | -     |
| Mod. F                   | 20                 |           | (       | )        |            |         |       | Mod. F     |             |     | •     |
|                          |                    |           |         |          |            |         |       |            |             |     |       |
|                          |                    |           |         |          |            |         |       |            |             |     |       |
|                          |                    |           |         |          |            |         |       |            |             |     |       |
| Speichern Aktualisieren  |                    |           |         |          |            |         |       |            |             |     |       |
|                          |                    |           |         |          |            |         |       |            |             |     |       |
|                          |                    |           |         | _        | _          |         |       |            |             |     |       |

Abbildung 41: Seite "Analog"

# 4.5 Signalverarbeitung

In diesem Bereich werden die Parameter zur Signalverarbeitung der Sensoren eingestellt. Die Anpassung dieser Einstellungen kann je nach verwendetem Mischer erforderlich sein, um die Stabilität und Reaktion der Sensormesswerte zu verbessern.

| Sensorübersicht |                | *     | Д                        | 2         | <b>a</b>   | ٠        | *     | ٥          | >_      | <b>±</b> | £   |   |
|-----------------|----------------|-------|--------------------------|-----------|------------|----------|-------|------------|---------|----------|-----|---|
| ¢ /             |                |       |                          |           |            |          |       |            |         |          |     |   |
| < Details       | Digitale E/A   | Analo | ge Ausg.                 | ç         | Signalvera | rbeitung | Mitte | elwert und | HomChe  | eck      | Ten | > |
| Filterzeit      | Slew rate pos. |       |                          | Slew rate | e neg.     |          |       | DSP-Filte  | er      |          |     |   |
| 7.5 *           | Leicht         |       | *                        | Leicht    |            |          | *     | Nicht v    | erw.    |          | *   |   |
| Unskal. 1 Typ   | Unskal. 2 Typ  |       | Filter einschl. *        |           |            |          |       |            |         |          |     |   |
| Mod. F          | Mod. E         |       | Filter einschl. *     15 |           |            |          |       | Letzter    | Rohwert | t        |     |   |
|                 |                |       |                          |           |            |          |       |            |         |          |     |   |
|                 |                |       |                          |           |            |          |       |            |         |          |     |   |
|                 |                |       |                          |           |            |          |       |            |         |          |     |   |
|                 |                |       |                          |           |            |          |       |            |         |          |     |   |
|                 |                |       |                          |           |            |          |       |            |         |          |     |   |

Abbildung 42: Seite "Signalverarbeitung"

## 4.6 Mittelwert und Hom.-Check

Aktualisieren

Speichern

In diesem Bereich wird die Funktion zur Mittelwertbildung im Sensor konfiguriert. Dies wird in Mischeranwendungen im Allgemeinen nicht eingesetzt.

| \ominus 👻 Sensorübersicht |                       | *     | Δ               | ~       | ۵          | ٠       | *    |            | >_            | <b>*</b> | <b>£</b> |  |  |  |
|---------------------------|-----------------------|-------|-----------------|---------|------------|---------|------|------------|---------------|----------|----------|--|--|--|
| ¢ /                       |                       |       |                 |         |            |         |      |            |               |          |          |  |  |  |
| < Details                 | Digitale E/A          | Analo | ige Ausg.       |         | Signalvera | beitung | Mitt | elwert und | HomChe        | eck      | Ten 🖒    |  |  |  |
| Mittelw. Startverzög.     | Modus Mittelwertbild. |       |                 | Feuchte | e min. % * |         |      | Feuchte    | max. % *      |          |          |  |  |  |
| 0.0 s 👻                   | Roh                   |       | -               | 0       |            |         |      | 30         |               |          |          |  |  |  |
| Unskal. max. *            | Unskal. min. *        |       | HomCheck Zeit * |         |            |         |      | HomCh      | eck Variatior | 1*       |          |  |  |  |
| 100                       | 0                     |       |                 | 0       |            |         |      | s 0        |               |          |          |  |  |  |
|                           |                       |       |                 |         |            |         |      |            |               |          |          |  |  |  |
|                           |                       |       |                 |         |            |         |      |            |               |          |          |  |  |  |
|                           |                       |       |                 |         |            |         |      |            |               |          |          |  |  |  |
|                           |                       |       |                 |         |            |         |      |            |               |          |          |  |  |  |
| Speichern Aktualisieren   |                       |       |                 |         |            |         |      |            |               |          |          |  |  |  |

Abbildung 43: Mittelwert und Hom.-Check

## 4.7 Temperaturkompensation

Dieser Bereich ermöglicht das Ändern der Parameter für die Temperaturkompensation. Wenn Sie einen Hydro-Probe Orbiter verwenden und den Orbiter-Arm austauschen, müssen diese Einstellungen möglicherweise geändert werden. Den jeweiligen Orbiter-Armen liegt eine Technische Mitteilung bei, in der die einzugebenden Einstellungen aufgeführt sind. Bei bestimmten Hydro-Mix-Sensoren sind diese Koeffizienten für jeden einzelnen Sensor werksseitig festgelegt und sollten nicht verändert werden.

| <ul> <li>Sensorübersicht</li> </ul> |                       | *                | <u>д</u>   | ~           | <b>a</b>       | ٠        | *      | ٢              | >_           | *        | <b>-</b> |   |
|-------------------------------------|-----------------------|------------------|------------|-------------|----------------|----------|--------|----------------|--------------|----------|----------|---|
| C Digitale E/A                      | Analoge Ausg.         | Signalv          | erarbeitur | ıg          | Mittelwert     | und Hom. | -Check | Те             | mpKomp       |          | Mater    | > |
| Elektronik Offset *                 | Resonator Offset *    |                  |            | Materi<br>0 | al Offset *    |          |        | Elektroni<br>4 | k Frequenz I | Koeff. * |          |   |
| Resonator Frequ. Koeff. *           | Material Freq. Koeff. | I Freq. Koeff. * |            |             | onik Ampl. Koe | eff. *   |        | Resonate       |              |          |          |   |
|                                     |                       |                  |            |             |                |          |        |                |              |          |          |   |
|                                     |                       |                  |            |             |                |          |        |                |              |          |          |   |

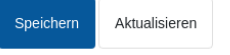

Abbildung 44:Seite "Temperaturkompensation":

## 4.8 Materialkalibrierung

In diesem Bereich wird die derzeitige Materialkalibrierung im Sensor angezeigt. Sie wird bei jeder Rezeptänderung im Hydro-Control aktualisiert. Der aktuell für das Rezept ausgewählte Messmodus wird ebenfalls angezeigt (bei Sensoren HS0102).

| Sensorübers              | sicht              | * 4 2 2 2 2 |            |         |  |         | *   | ۲         | 2            | ۵   |       |   |
|--------------------------|--------------------|-------------|------------|---------|--|---------|-----|-----------|--------------|-----|-------|---|
| ¢ /                      |                    |             |            |         |  |         |     |           |              |     |       |   |
| < Analoge Ausg.          | Signalverarbeitung | Mittelwe    | ert und Ho | omCheck |  | TempKoi | mp. | Mater     | ialkalibrier | ung | Werks | > |
| Absorptionswert (S.S.D.) |                    |             |            |         |  |         |     |           |              |     |       |   |
| 0                        |                    |             |            |         |  |         |     |           |              |     |       |   |
| Mod. F                   | A: 0.0000          |             | B:         | 0.0000  |  |         |     | C: 0.0000 | )            |     |       |   |
| Mod. V                   | A: 0.0000          |             | B:         | 0.0000  |  |         |     | C: 0.0000 | )            |     |       |   |
| Mod. E                   | A: 0.0000          |             | B:         | 0.0000  |  |         |     | C: 0.0000 | )            |     |       |   |
| Legacy                   | A: 0.0000          |             | B:         | 0.0000  |  |         |     | C: 0.0000 | )            |     |       |   |
|                          |                    |             |            |         |  |         |     |           |              |     |       |   |
|                          |                    |             |            |         |  |         |     |           |              |     |       |   |
|                          |                    |             |            |         |  |         |     |           |              |     |       |   |
|                          |                    |             |            |         |  |         |     |           |              |     |       |   |
|                          |                    |             |            |         |  |         |     |           |              |     |       |   |
| Speichern Aktualisiere   | n                  |             |            |         |  |         |     |           |              |     |       |   |

Abbildung 45: Seite "Materialkalibrierung"

## 4.9 Werk

Diese Seite zeigt die aktuelle Messkalibrierung und ermöglicht eine Neukalibrierung des Sensors.

| Sensorübersicht          | *                         | Д   | ×    | ۵     | ٠  | *           | ٥       | >_   | <b>.</b>    | ۵    |
|--------------------------|---------------------------|-----|------|-------|----|-------------|---------|------|-------------|------|
| ¢ /                      |                           |     |      |       |    |             |         |      |             |      |
| ✓ 3g. Signalverarbeitung | Mittelwert und HomChe     | eck | Temp | Komp. | Ма | terialkalib | rierung | Werk | skalibrieru | ng > |
| Kalibr. Luftfrequenz *   | Kalibr. Luftamplitude *   |     |      |       |    |             |         |      |             |      |
| 856.535                  | 2590.3                    |     | Upda | te    |    |             |         |      |             |      |
| Kalibr. Wasserfrequenz * | Kalibr. Wasseramplitude * |     |      |       |    |             |         |      |             |      |
| 780.48                   | 1811.7                    |     | Upda | te    |    |             |         |      |             |      |
| Auto-Kal.                |                           |     |      |       |    |             |         |      |             |      |
|                          |                           |     |      |       |    |             |         |      |             |      |
|                          |                           |     |      |       |    |             |         |      |             |      |
| Speichern Aktualisieren  |                           |     |      |       |    |             |         |      |             |      |

Abbildung 46: Seite "Werkskalibrierung"

### Kalibrierungseinstellungen Luft/Wasser Frequenz und Amplitude

In diesem Bereich kann die Werkskalibrierung des Sensors geändert werden. Das ist dann notwendig, wenn es sich bei dem Sensor um einen Hydro-Probe Orbiter handelt und der Arm gewechselt wird oder wenn es sich beim Sensor um einen Hydro-Mix handelt und die keramische Frontplatte ausgetauscht wird.

Vergewissern Sie sich zum Einstellen der Werkskalibrierung, dass die Frontplatte des Sensors in der Luft ist, und drücken Sie anschließend die Taste "Update" neben den Luftparametern. Nach einer kurzen Verzögerung werden die neuen Einstellungen für Luftfrequenz und Amplitude in den Eingabefeldern angezeigt. Halten Sie nun den Sensor als Nächstes so, dass die Frontplatte gemäß der Anleitung in der Bedienungsanleitung für den Sensor vollständig mit Wasser bedeckt ist, und drücken Sie die Taste "Update". Die Taste "Speichern" muss gedrückt werden, um die neuen Kalibrierdaten in den Sensor zu übertragen.

Eine alternative Methode zum Durchführen der Werkskalibrierung ist die Funktion "Auto-Kal". Mit ihr lässt sich der Vorgang der Werkskalibrierung vereinfachen. Nach "Auto-Kal" müssen die Rezepte möglicherweise neu kalibriert werden.

Um die Funktion zur automatischen Kalibrierung zu verwenden, drücken Sie die Taste "Auto-Kal" und vergewissern sich, dass sich die Frontplatte des Sensors in Luft befindet. Nach einer kurzen Verzögerung zeigt der Hydro-Control an, ob der die automatische Kalibrierung erfolgreich war oder nicht.

### **Orbiter-Arme**

Die Felder "Orbiter-Armtyp" und "Arm-ID" sind nur verfügbar, wenn ein Hydro-Probe Orbiter-Sensor angeschlossen ist.

## 4.10 Sensordiagnose – Live-Daten

Dieser Bildschirm zeigt Informationen zum Sensor. Sie dienen zur einfachen Diagnose, ob der Sensor korrekt arbeitet.

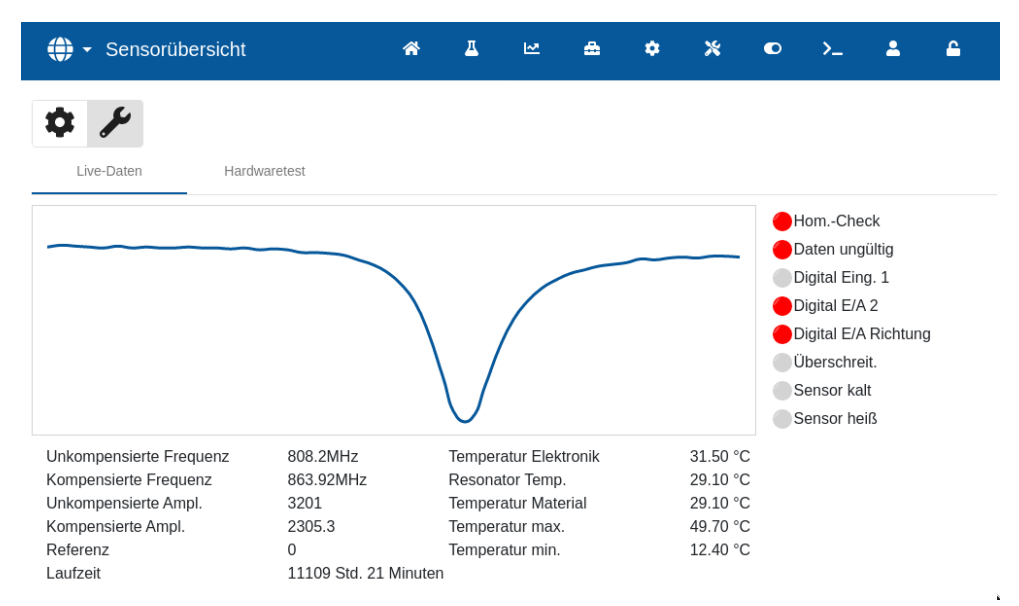

Abbildung 47: Seite "Live-Daten Diagnose"

## 4.11 Sensordiagnose – GPIO Hardwaretest

Die beiden Analogausgänge werden getestet, indem jeder Ausgang zwangsweise auf einen bekannten Wert gesetzt wird. Dies ist nützlich beim Prüfen der Verbindungen zu externen Systemen. Um den Test durchzuführen, muss im Feld "Stromschleife" ein Wert zwischen "0" und "20" eingegeben und die Taste "Start" gedrückt werden. Der aktuelle Wert des entsprechenden Ausgangs muss mit dem Wert des Eingabefelds verglichen werden, um zu prüfen, dass beide übereinstimmen.

| Sensorübersicht                                                     | *          | Д | M | æ | ٠ | * | ٢ | >_ | 2 | <b>£</b> |
|---------------------------------------------------------------------|------------|---|---|---|---|---|---|----|---|----------|
| Live-Daten Hardwaretest                                             |            |   |   |   |   |   |   |    |   |          |
| Start Stop                                                          |            |   |   |   |   |   |   |    |   |          |
| Stromschleife1 Strom 0 0                                            | ischleife2 |   |   |   |   |   |   |    |   |          |
| Digitaleing.:                                                       |            |   |   |   |   |   |   |    |   |          |
| Digital E/A 2                                                       |            |   |   |   |   |   |   |    |   |          |
| Digitaleing.<br>Ausgang aus<br>Ausgang ein<br>Digital E/A 2 Status: |            |   |   |   |   |   |   |    |   |          |

### Abbildung 48: Diagnoseseite "GPIO Hardwaretest"

# 5 Einstellungen

Dieser Abschnitt beschreibt die Funktionen der Parameter im Bildschirm "Einstellungen".

## 5.1 Allgemeines

Unten auf den Unterseiten des Bildschirms "Einstellungen" gibt es zwei Tasten:

- Speichern Speichert die Änderungen der Systemparameter.
- Schließen Falls nicht gespeicherte Änderungen erkannt werden, erhält der Benutzer die Option "Verwerfen" mit Rückkehr zum Übersichtsbildschirm oder "Abbrechen" mit Rückkehr zum Ändern der Systemparameter.

## 5.2 System

Eine detaillierte Beschreibung der Funktionen auf der Seite "System" finden Sie in Kapitel 10 der Bedienungsanleitung (HD1048).

## 5.3 Standardwerte

| 🕀 🝷 Einstellu    | ngen                         | a T         | ⊵ 🏯       | ¢ % •    | ⊳>_ ≗ ≞    |
|------------------|------------------------------|-------------|-----------|----------|------------|
| System           | Standardwerte                | Datum/Uhrz. | Einheiten | Netzwerk | Helligkeit |
| Standardrezept * | Sprachauswahl                | *           |           |          |            |
| 1 - Default      | <ul> <li>Englisch</li> </ul> | Ŧ           |           |          |            |
| Dunskal. Anzeige | 9                            |             |           |          |            |

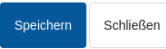

### Abbildung 49: Seite "Einstellungen – Standardwerte"

| Einstellparameter   | Beschreibung                                                                                          |
|---------------------|----------------------------------------------------------------------------------------------------|
| Standardrezept      | Im Bildschirm "Rezepte" angezeigter Standardname des<br>Rezepts.                                      |
| Sprachauswahl       | Bestimmt die Menüsprache                                                                              |
| Unskalierte Anzeige | Setzt den unskalierten Wert, der nach dem Einschalten oder Neustart des Hydro-Control angezeigt wird. |

## 5.4 Datum/Uhrzeit

Die Systemeinstellungen "Datum/Uhrzeit" dienen dazu, die Uhrzeit und das Datum im Hydro-Control einzustellen. Datum und Uhrzeit dienen zur Erfassung der Zeiten in den Mischprotokollen.

| 🕀 🗝 Einstellui                     | ngen                   | 🛪 🔺          | M   | ۵      | ٠ | *      | ۰   | >_ | -           | <b>£</b> |
|------------------------------------|------------------------|--------------|-----|--------|---|--------|-----|----|-------------|----------|
| System                             | Standardwerte          | Datum/Uhrz.  | Ein | heiten |   | Netzwe | erk | ŀ  | -lelligkeit |          |
| Datumsformat * 20/06/2024 01:55:38 | PM - ( dd/MM/yyyy hh:r | mm:ss a )    |     |        |   |        |     |    |             |          |
| Zeitzone                           |                        |              |     |        |   |        |     |    |             |          |
| (UTC+01:00) Centra                 | l European Time (Budap | pest) (CEST) | ×   |        |   |        |     |    |             |          |
| Datum/Uhrz.                        |                        |              |     |        |   |        |     |    |             |          |
| Automatisch e 20/06/2024 01:55:38  | instellen<br>3 PM      |              |     |        |   |        |     |    |             |          |
| Speichern Schlief                  | 3en                    |              |     |        |   |        |     |    |             |          |

### Abbildung 50: Seite "Einstellungen – Datum/Uhrzeit"

| Einstellparameter | Beschreibung                |
|-------------------|-----------------------------|
| Datumsformat      | Bestimmt das Datumsformat.  |
| Zeitzone          | Bestimmt die Zeitzone.      |
| Datum/Uhrzeit     | Setzt die aktuelle Uhrzeit. |

### 5.4.1 Auswahl des Datumsformats

Das Gerät unterstützt vier Datumsformate. Das gewünschte Format kann durch Druck auf die Taste "Datumsformat" ausgewählt werden. Es erscheint eine Dropdown-Liste. Drücken Sie auf das gewünschte Format und anschließend auf die Taste "Speichern" (siehe Abbildung 51).

| 😩 🗝 Einstellungen                                                                               | *       | Д | M        | ۵      | ٠ | *     | ٥   | >_ | *          | <b></b> |
|-------------------------------------------------------------------------------------------------|---------|---|----------|--------|---|-------|-----|----|------------|---------|
| 20/06/2024 13:55:38 - ( dd/MM/yyyy HH:mm:ss                                                     | )       |   | <u> </u> | ' iten |   | Netzw | erk |    | Helligkeit |         |
| 20/06/2024 01:55:38 PM - ( dd/MM/yyyy hh:mm:                                                    | :ss a ) |   |          | مەل    |   |       |     |    |            |         |
| 06/20/2024 13:55:38 - ( MM/dd/yyyy HH:mm:ss                                                     | )       |   |          |        |   |       |     |    |            |         |
| 06/20/2024 01:55:38 PM - ( MM/dd/yyyy hh:mm<br>Automatisch einstellen<br>20/06/2024 01:55:38 PM | iss a ) |   |          |        |   |       |     |    |            |         |
| <b>D</b>                                                                                        |         |   |          |        |   |       |     |    |            |         |
| Update                                                                                          |         |   |          |        |   |       |     |    |            |         |
|                                                                                                 |         |   |          |        |   |       |     |    |            |         |
| Speichern Schließen                                                                             |         |   |          |        |   |       |     |    |            |         |

Abbildung 51: Einstellungen – Auswahl des Datumsformats

## 5.4.2 Auswahl der Zeitzone

Um die aktuelle Zeitzone zu ändern, drücken Sie auf "Zeitzone". Wählen Sie in der Dropdown-Liste die gewünschte Zeitzone und drücken Sie die Taste "Speichern". (Siehe Abbildung 52).

| 🜐 🝷 Einstellu                              | ingen                                          | *                    | Δ   | 2   | ۵       | ٠ | *     | ۲   | >_ | *          | <b></b> |
|--------------------------------------------|------------------------------------------------|----------------------|-----|-----|---------|---|-------|-----|----|------------|---------|
| System                                     | Standardwerte                                  | Datum/Uh             | rz. | Eir | nheiten |   | Netzw | erk |    | Helligkeit |         |
| Datumsformat * 20/06/2024 01:55:3 Zeitzone | 8 PM - ( dd/MM/yyyy hh:n                       | nm:ss a )            |     |     |         |   |       |     |    |            |         |
| UTC+01:00) Centra                          | al European Time (Budap                        | est) ( <u>CEST</u> ) |     | ×   |         |   |       |     |    |            |         |
| (UTC+00:00) West<br>(UTC) Coordinated      | Africa Standard Time (Sã<br>Universal Time UTC | г                    |     |     |         |   |       |     |    |            |         |
| (UTC+00:00) Gree                           | nwich Mean Time UTC                            |                      |     | يعل |         |   |       |     |    |            |         |
| (UTC+00:00) GMT                            | WEST                                           |                      |     |     |         |   |       |     |    |            |         |
| (UTC+01:00) Centr                          | ral European Time (Budar                       | est) CEST            |     |     |         |   |       |     |    |            |         |
| Speichern Schlie                           | ßen                                            |                      |     |     |         |   |       |     |    |            |         |

Abbildung 52: Einstellungen – Auswahl der Zeitzone

## 5.4.3 Einstellen von Datum und Uhrzeit

Damit das Gerät seine internen Uhrzeit- und Datumseinstellungen automatisch aktualisieren kann, muss der Umschalter "Automatisch einstellen" auf "ein" gebracht werden (dabei wechselt das Schalter-Icon nach gelb, siehe Abbildung 58**Error! Reference source not found.**). Für diese Funktion ist eine Internetverbindung erforderlich. Drücken Sie nach dem Umschalten des Schalters "Automatisch einstellen" die Taste "Speichern", um die neuen Einstellungen zu übernehmen.

| 🜐 👻 Einstellu                        | ngen                                                | *         | Д  | M   | ۵       | ٠ | *      | ۰  | >_ | 2          | <b></b> |
|--------------------------------------|-----------------------------------------------------|-----------|----|-----|---------|---|--------|----|----|------------|---------|
| System                               | Standardwerte                                       | Datum/Uhr | Ζ. | Eir | nheiten |   | Netzwe | rk | ł  | Helligkeit |         |
| Datumsformat * 20/06/2024 01:55:38   | PM - ( dd/MM/yyyy hh:i                              | mm:ss a ) |    |     | ·       |   |        |    |    |            |         |
| Zeitzone                             |                                                     |           |    |     |         |   |        |    |    |            |         |
| (UTC+01:00) Centra                   | (UTC+01:00) Central European Time (Budapest) (CEST) |           |    |     |         |   |        |    |    |            |         |
| Automatisch e<br>20/06/2024 01:55:38 | instellen - PM                                      |           |    |     |         |   |        |    |    |            |         |
| Speichern Schlief                    | Ben                                                 |           |    |     |         |   |        |    |    |            |         |

Abbildung 53: Einstellungen – Uhrzeit und Datum automatisch aktualisieren

Um die aktuelle Uhrzeit bzw. das Datum von Hand einzustellen, bringen Sie den Umschalter "automatisch einstellen" in die Position "aus" (das Icon wird grau, siehe **Error! Reference source not found.**).Es erscheint ein Auswahlfenster, in dem Sie die Uhrzeit und das Datum einstellen können. Drücken Sie anschließend die Taste "Speichern", um die Änderungen zu bestätigen.

| 💭 👻 Einstellungen                                   |       | ~      | π  | 1.7     | _  | 1  | ^  | *       | C  | >_ | <b>±</b>   | £ |
|-----------------------------------------------------|-------|--------|----|---------|----|----|----|---------|----|----|------------|---|
| System Standardwerte                                | JUN 2 | 2024 🔻 |    |         |    | <  | >  | Netzwei | rk | ł  | lelligkeit |   |
| Datumsformat *                                      | s     | М      | т  | w       | т  | F  | S  |         |    |    |            |   |
| 20/06/2024 02:50:25 PM - ( dd/MM/yyyy ł<br>Zeitzone | JUN   |        |    |         |    |    | 1  |         |    |    |            |   |
| (UTC+01:00) Central European Time (Bu               | 2     | 3      | 4  | 5       | 6  | 7  | 8  |         |    |    |            |   |
| Automatisch einstellen                              | 9     | 10     | 11 | 12      | 13 | 14 | 15 |         |    |    |            |   |
| 20/06/2024 02:50:25 PM                              | 16    | 17     | 18 | 19      | 20 | 21 | 22 |         |    |    |            |   |
| Update                                              | 23    | 24     | 25 | 26      | 27 | 28 | 29 |         |    |    |            |   |
|                                                     | 30    |        |    |         |    |    |    |         |    |    |            |   |
|                                                     |       |        |    | ^ ^     |    |    |    |         |    |    |            |   |
| Speichern Schließen                                 | _     | _      | _  | 14 : 50 | _  | _  | _  |         |    |    |            |   |

Abbildung 54: Einstellungen – Einstellen von Datum und Uhrzeit

### 5.5 Maßeinheiten

| System     Standardwerte     Datum/Uhrz.     Einheiten     Netzwerk     Helligkeit       Gewicht *     Volumen *     Temperatur *       KG     V     Lifter     V                                                                                                    | 🕀 👻 Einstellunge | n                         | a T         | ₩ ♣          | ¢ % ©    | >_ 🚨 🖴     |
|----------------------------------------------------------------------------------------------------|------------------|---------------------------|-------------|--------------|----------|------------|
| Gewicht * Volumen * Temperatur * KG Villing Villing Vi | System           | Standardwerte             | Datum/Uhrz. | Einheiten    | Netzwerk | Helligkeit |
| KG v liter v °C v                                                                                                    | Gewicht *        | Volumen *                 |             | Temperatur * |          |            |
|                                                                                                    | KG               | <ul> <li>Liter</li> </ul> | *           | °C           | *        |            |

| Speichern | Schließen |
|-----------|-----------|
|-----------|-----------|

### Abbildung 55: Seite "Einstellungen – Einheiten"

| Einstellparameter | Beschreibung                            |
|-------------------|-----------------------------------------|
| Gewicht           | Bestimmt die Maßeinheit für Gewicht.    |
| Volumen           | Bestimmt die Maßeinheit für Volumen.    |
| Temperatur        | Bestimmt die Maßeinheit für Temperatur. |

### 5.6 Netzwerk

Eine detaillierte Beschreibung der Funktionen auf der Seite "Netzwerk" finden Sie in Kapitel 1 Abschnitt 9 der Sicherheitshinweise (HD1100).

# 5.7 Helligkeit

| 🕀 👻 Einstellu    | ngen          | A I         | ₩ <b>≞ ¢</b> | * •      | >_         |
|------------------|---------------|-------------|--------------|----------|------------|
| System           | Standardwerte | Datum/Uhrz. | Einheiten    | Netzwerk | Helligkeit |
| Helligkeit       |               |             |              |          |            |
|                  |               |             |              |          |            |
|                  |               |             |              |          |            |
|                  |               |             |              |          |            |
|                  |               |             |              |          |            |
|                  |               |             |              |          |            |
|                  |               |             |              |          |            |
| Speichern Schlie | ßen           |             |              |          |            |

### Abbildung 56: Seite "Einstellungen – Helligkeit"

| Einstellparameter | Beschreibung                                         |
|-------------------|------------------------------------------------------|
| Helligkeit        | Der Schieberegler bestimmt die Bildschirmhelligkeit. |

# 6 Rezeptparameter

Dieser Abschnitt beschreibt die Funktionen der Rezeptparameter, ihre Einheiten, Bereiche und Standardwerte.

Der Zugang zum Bildschirm "Rezepte" und dessen Unterseiten sowie Auswahl, Erstellen und Ändern von Rezepten wird ausführlicher in Kapitel 6 der Bedienungsanleitung (HD1048) beschrieben.

## 6.1 Rezeptdetails

Der erste Bildschirm im Bereich "Rezepte" speichert und zeigt die Details zum Rezept, die Wasserdosierung und die Zeiten für Materialdosierung und Mischen.

| 🕀 🕶 Rezepte                     |                 | <b>☆</b>       | ₩ ♣           | <b>*</b> *       | • >_        | <b>±</b>    |
|---------------------------------|-----------------|----------------|---------------|------------------|-------------|-------------|
| < Rezept Details                | Wasserdosierung | Materialzugabe | / Mischzeiten | Mischersteuerung | Homogen. Ch | eck Lokal > |
| Rezeptname * Concrete 2         | Rezeptnr. *     |                | Chargen *     |                  |             |             |
| Rezeptbeschreibung * Concrete 2 |                 |                |               |                  |             |             |
|                                 |                 |                |               |                  |             |             |
|                                 |                 |                |               |                  |             |             |
|                                 |                 |                |               |                  |             |             |
|                                 |                 |                |               |                  |             |             |

Schließen

Unskal.

Speichern

Abbildung 57: Ändern eines Rezepts – Rezeptdetails

| Parameter          | Einheiten          | Standard | Bereich          |
|--------------------|--------------------|----------|------------------|
| Rezeptname         | Freier Texteintrag |          | 25 Zeichen Länge |
| Rezeptnummer       | Kein               | 1        | 1 – 99.999       |
| Chargen            | Kein               | 0        | 0 – 99.999       |
| Rezeptbeschreibung | Freier Texteintrag |          | 25 Zeichen Länge |

Im Feld **Rezeptname** kann ein freier Text mit einer Länge bis 25 Zeichen eingegeben werden. Auf diese Weise kann dem Rezept im Rezeptwahl-Feld und im Hauptbildschirm ein eindeutiger Name zugewiesen werden.

Der Parameter **Rezeptnummer** ist die Nummer des Rezepts im System. Rezepte können über ein externes Chargensteuersystem durch die Angabe einer Nummer ausgewählt werden. Dies erfolgt über die 8 digitalen Rezepteingänge (an der optionalen Erweiterungsplatine des Hydro-Control) oder das serielle Kommunikationsprotokoll. Die Rezepte werden auch in numerischer Reihenfolge in der Rezeptauswahl auf der Startseite oder auf dem Bildschirm "Rezeptübersicht" angezeigt.

Beim Parameter **Chargennummer** handelt es sich um eine Nummer, die sich bei jeder Fertigstellung einer Rezeptcharge erhöht. Sie kann zur Nachverfolgung einer hergestellten Charge verwendet werden.

Im Feld **Rezeptbeschreibung** kann ein freier Text mit einer Länge bis 25 Zeichen eingegeben werden. Auf diese Weise kann dem Rezept zur leichten Identifizierung ein aussagefähiger Name zugewiesen werden.

# 6.2 Wasserdosierung

Speichern

Schließen

| 🌐 🗝 Rezepte                  |    |                     | r 1         | ц        | M         | ۵     | ٠         | *       | ۰       | >_           | <b>.</b>  | <b>£</b> |
|------------------------------|----|---------------------|-------------|----------|-----------|-------|-----------|---------|---------|--------------|-----------|----------|
| < Rezept Details             | Wa | sserdosierung       | Materialzug | jabe / M | ischzeite | n     | Mischerst | euerung | Hor     | nogen. Ch    | eck Lokal | >        |
| Vorbef. Wasser *             |    | Vorbef. Wasserlimit | *           |          | Hauptwas  | ser * |           |         | Hauptwa | sser Limit * |           |          |
| 0                            | Т  | 500                 |             | I        | 183       |       |           | Т       | 500     |              |           | T        |
| Hauptwasser Korrektur *      |    |                     |             |          |           |       |           |         |         |              |           |          |
| 0                            | Ι  | 2stufige Zu         | Igabe       |          |           |       |           |         |         |              |           |          |
|                              |    |                     |             |          |           |       |           |         |         |              |           |          |
| Freigabe Zusatzm. % Wasser * |    | Menge Zusatzmittel  | *           |          |           |       |           |         |         |              |           |          |
| 0                            | %  | 0                   |             | kg       |           |       |           |         |         |              |           |          |
|                              |    |                     |             |          |           |       |           |         |         |              |           |          |
|                              |    |                     |             |          |           |       |           |         |         |              |           |          |
|                              |    |                     |             |          |           |       |           |         |         |              |           |          |

### Abbildung 58: Rezept ändern – Wasserdosierung

| Parameter                  | Einheiten      | Standard | Bereich                                     |
|----------------------------|----------------|----------|---------------------------------------------|
| Vorbef. Wasser             | Liter/Gallonen | 0        | 0–999 Liter<br>0–264 Gallonen               |
| Vorbef. Wasserlimit        | Liter/Gallonen | 500      | 0–999 Liter<br>0–264 Gallonen               |
| Hauptwasser                | Liter/Gallonen | 0        | 0–999 Liter<br>0–264 Gallonen               |
| Hauptwasser Limit          | Liter/Gallonen | 500      | 0–999 Liter<br>0–264 Gallonen               |
| Hauptwasser Korrektur      | Liter/Gallonen | 0        | -999,9 – 999,9 Liter<br>-264 – 264 Gallonen |
| 2stufige Zugabe            | Kein           | Nein     | Ja/Nein                                     |
| Freigabe Zusatzm. % Wasser | %              | 0        | 0 – 100 %                                   |
| Menge Zusatzmittel         | kg/lbs         | 0        | 0–999,9 kg<br>0 – 70547 lbs                 |

Über den Parameter **Vorbef. Wasser** wird die Wassermenge bestimmt, die während der Vorbefeuchtungsphase des Mischzyklus in den Mischer dosiert werden soll.

Über den Parameter **Vorbef. Wasserlimit** wird die Wassermenge bestimmt, die hinzugefügt werden kann, wenn das System mit dem Vorbefeuchtungswasser im Modus "AUTO" läuft, ohne dass ein Alarm ausgelöst wird.

Mit dem Parameter **Hauptwasser** wird die Wassermenge bestimmt, die der Mischung während der Hauptwasserdosierung-Phase im Mischzyklus hinzugefügt wird, wenn das System im Modus "Festwert" läuft.

Wenn die Phase der Hauptwasserdosierung im Modus "BERECHNET" erfolgt und die berechnete Wasserdosierungsmenge den Wert unter **Grenzwert Hauptwasser** übersteigt, löst das System einen Alarm aus. Wenn die Dosierphase für das Hauptwasser im Modus "AUTO" durchgeführt wird und die dosierte Wassermenge den Wert **Hauptwasser Limit** erreicht, stoppt das System die Dosierung von Wasser und gibt einen Alarm aus.

Mit dem Parameter **Hauptwasser Korrektur** wird das Ziel des Rezepts angepasst, sodass es vorübergehend für bestimmte Mischungen nasser oder trockener gemacht werden kann.

Die Option **2stufige Zugabe** wird in den Modi "Festwert" und "BERECHNET" verwendet. Mit ihr wird die Hauptwasserdosierung im Modus "Festwert" verändert, wenn bestimmte Zusatzmittel verwendet werden sollen. Dies wird in Kapitel 6 im Abschnitt zu Zusatzmittel-Steuerung besprochen.

Mit dem Parameter **Freigabe Zusatzm. % Wasser** wird das Zusatzmittel-Ausgangssignal während der Dosierung von Hauptwasser aktiviert. Er ist als Prozentwert der Gesamtmenge des Hauptwassers definiert. Wenn die Dosierung von Hauptwasser beispielsweise 70 Liter beträgt und "Zusatzmittel Freigabe" auf 50 % eingestellt ist, wird das Zusatzmittel-Signal aktiviert, wenn das hinzugefügte Wasser 35 Liter erreicht.

Über den Parameter **Menge Zusatzmittel**wird die in einem Rezept verwendete Menge von Zusatzmitteln festgelegt. Dies wird lediglich für die Ansicht im Mischprotokoll verwendet.

| 💮 🗝 Rezepte              |                 | A 🕰            | ₩ ♣              | <b>* *</b>       | ● >_           | ± =        |   |
|--------------------------|-----------------|----------------|------------------|------------------|----------------|------------|---|
| < Rezept Details         | Wasserdosierung | Materialzugabe | / Mischzeiten    | Mischersteuerung | Homogen. C     | heck Lokal | > |
| Gewicht Gesamt Trocken * | Gewicht Zemen   | *              | Zement Timeout * |                  | Vormischzeit * |            |   |
| 2250                     | kg 350          | kg             | 5                | s                | 0              | s          | 5 |
| Mischzeit Vorbef. *      | Mischzeit Trock | en *           | Mischzeit Nass * |                  |                |            |   |
| 0                        | s 20            | S              | 20               | S                |                |            |   |
| Unskal. Speichern        | Schließen       |                |                  |                  |                |            |   |

# 6.3 Materialzugabe/Mischzeiten

Abbildung 59: Rezept ändern – Materialzugabe und Mischzeiten

| Parameter              | Einheiten | Standard | Bereich                       |
|------------------------|-----------|----------|-------------------------------|
| Gewicht Gesamt Trocken | kg/lbs    | 0        | 0 – 32000 kg<br>0 – 70547 lbs |
| Gewicht Zement         | kg/lbs    | 0        | 0 – 32000 kg<br>0 – 70547 lbs |
| Zement Timeout         | Sekunden  | 0        | 0 – 999 s                     |
| Vormischzeit           | Sekunden  | 0        | 0 – 999 s                     |
| Mischzeit Vorbef.      | Sekunden  | 0        | 0 – 999 s                     |
| Mischzeit Trocken      | Sekunden  | 0        | 0 – 999 s                     |
| Mischzeit Nass         | Sekunden  | 0        | 0 – 999 s                     |

Der Parameter **Gewicht Gesamt Trocken**bezeichnet das Gewicht aller Rezeptzutaten wie es in trockenem Zustand gewogen wurde. Mit Zuschlagstoffen sollte dies ohne freies Wasser erfolgen (das Gewicht beim SSD-Wert). Das in der Mischung enthaltene Zementgewicht (Gewicht Zement) sollte einbezogen sein. Dies dient als Grundlage für den Modus "BERECHNET".

Beim Parameter **Gewicht Zement**handelt es sich um die der Mischung hinzugefügte Zementmenge. Er wird verwendet, um das Wasser/Zement-Verhältnis im Mischprotokoll zu berechnen.

**Mischzeit Vorbef.** bezeichnet die Zeitdauer für die Mischung nach der Zugabe von Vorbefeuchtungswasser sowie vor der Aktivierung des Ausgangs "Vorbefeuchten abgeschlossen" und dem Übergang zur nächsten Phase.

Über den Parameter **Zement Timeout** wird definiert, wie lange der Hydro-Control nach dem Senden des Signals "Vorbefeuchten abgeschlossen" an das Chargensteuersystem mit dem Hinzufügen des Zements warten soll. Wenn bis zum Ende dieses Zeitraums kein "Zement ein"-Signal empfangen worden ist, wird der "Zement Timeout Alarm" ausgelöst.

Die Vormischzeit ist die Zeit für die Mischung, bevor das Vorbefeuchtungswasser zugegeben wird. Die Mischzeit Vorbef. ist die Zeit für die Mischung, nachdem das Vorbefeuchtungswasser zugegeben wurde und bevor das Signal "Vorbefeuchten abgeschlossen" ausgegeben wird. Die Mischzeit Trocken ist die Zeit, die das System nach der Ausgabe des Signals "Vorbefeuchten abgeschlossen" (oder des Signals "Zement ein", sofern verwendet) mischt, bevor mit der Hauptwasserdosierung fortgefahren wird. Die Mischzeit Nass bezeichnet die Zeitspanne, mit der das System nach der Hauptwasserdosierung mischt, bevor das Signal "Mischen abgeschlossen" gesendet wird.

Wenn die Auto-Track-Funktion verwendet wird, werden diese Mischzeiten verdoppelt und als maximale Mischzeiten verwendet. Weitere Informationen zur Auto-Track-Funktion finden Sie in Kapitel 6 Systemarchitektur Abschnitt 4.4 Auto-Track.

# 6.4 Mischsteuerung

| 💮 🗝 Rezepte                  |                 | *         | <u>д</u> | M                      | æ                | ٠          | *       | ۲         | >_        | <b>£</b>  | ۵ |
|------------------------------|-----------------|-----------|----------|------------------------|------------------|------------|---------|-----------|-----------|-----------|---|
| < Rezept Details Wa          | asserdosierung  | Materialz | zugabe / | Mischzeite             | n                | Mischerste | euerung | Hon       | nogen. Ch | eck Lokal | > |
| Kontrolle Vorbef. * Festwert | Vorbef. Ziel *  |           | %        | Kontrolle I<br>Berechi | Hautwas:<br>nung | ser *      | -       | Zielfeuch | ie *      |           | % |
| Toleranz pos. * 0.65 %       | Toleranz neg. * |           | %        | Rezept Se              | ensormo          | lus        |         |           |           |           |   |

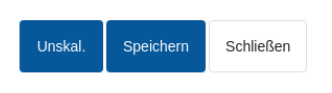

### Abbildung 60: Rezept ändern – Mischsteuerung

| Parameter             | Einheiten | Standard          | Bereich                           |
|-----------------------|-----------|-------------------|-----------------------------------|
| Kontrolle Vorbef.     | Kein      | Festwert          | Festwert/Auto/Berechnet           |
| Vorbef. Ziel          | %         | 8                 | -200 – 200                        |
| Kontrolle Hauptwasser | Kein      | Festwert          | Festwert/Auto/Berechnet           |
| Zielfeuchte           | %         | 10                | -200 – 200                        |
| Toleranz pos.         | %         | 2,75              | 0-99,9 %                          |
| Toleranz neg.         | %         | 2,75              | 0-99,9 %                          |
| Rezept Sensormodus    | Kein      | Legacy/Modus<br>F | Legacy/Modus F/Modus<br>V/Modus E |

Über den Parameter **Kontrolle Vorbef.** wird die Methode zum Steuern der Zugabe von Vorbefeuchtungswasser geändert. Wenn die Methode auf "Festwert" gesetzt ist, wird eine festgelegte Wassermenge hinzugefügt, die durch den Parameter **Vorbefeuchtungswasser** im Bereich "Wasserdosierung" auf Seite 1 der Rezeptparameter definiert wird. Ist die Methode auf "Auto" eingestellt, wird das Wasser im Modus "AUTO" hinzugefügt, um das unter **Vorbef. Ziel** festgelegte Ziel zu erreichen.

Über den Parameter **Kontrolle Hauptwasser** wird bestimmt, auf welche Weise die Zugabe von Hauptwasser erfolgt. Ist dieser Parameter auf "Festwert" gesetzt, fügt das System die im Parameter **Hauptwasser** im Abschnitt "Wasserdosierung" auf Seite 1 des Rezepts festgelegte Wassermenge hinzu. Ist die Methode auf "Auto" eingestellt, wird das Wasser hinzugefügt, um das unter **Zielfeuchte** festgelegte Ziel zu erreichen. Wenn die Methode auf "BERECHNET" eingestellt ist, erfolgt die Wasserdosierung auf Grundlage eines Werts, der anhand der Kalibrierungsparameter, der **Zielfeuchte** und des während der Trockenmischphase des Mischzyklus ermittelten Durchschnittswerts berechnet wurde.

Die Parameter **Toleranz pos.** und **Toleranz neg.** werden zum Ende der Nassmischphase verwendet. Wenn die Differenz zwischen dem am Ende der Nassmischphase gemessenen durchschnittlichen Feuchtewert und der Zielfeuchte um mehr als die Toleranz pos. über dem Ziel oder mehr als die Toleranz neg. unter dem Ziel liegt, werden die Alarme "Mischung zu feucht" oder "Mischung zu trocken" ausgelöst. Im Modus "AUTO" dient die **Toleranz neg.** außerdem als Totzone für den Zielwert.

## 6.5 Lokal Auto-Track

| C Rezept Details                                                   | W      | asserdosierung    | Materialzu        | gabe / | Mischzeiten     | Mischersteuerun    | g Hom    | nogen. Check I   | Lokal     |
|--------------------------------------------------------------------|--------|-------------------|-------------------|--------|-----------------|--------------------|----------|------------------|-----------|
| Homogen. Check Vormischz, aktiv     Homogen. Check Trockenm. aktiv |        |                   |                   |        |                 |                    |          |                  |           |
| Homogen. Check                                                     | Vorbef | . aktiv           |                   |        | Homog           | jen. Check Nassn   | n. aktiv |                  |           |
| Homogen. Check.                                                    | Lokal  | aktiv             |                   |        |                 |                    |          |                  |           |
|                                                                    |        |                   |                   |        |                 |                    |          |                  |           |
| ok. Hom.Chk. Vormisch. Dauer                                       |        | Lok. Hom.Chk. Vo  | rmisch. Varianz * |        | Lok. Hom.Chk. V | 'orbef. Dauer *    | Lok. Hom | .Chk. Vorbef. Va | rianz *   |
| .5                                                                 | s      | 0.10              |                   | %      | 10              | S                  | 0.10     |                  | %         |
| ok. Hom.Chk. Trockmisch. Daue                                      | r*     | Lok. Hom.Chk. Tro | ockenm. Var. *    |        | Lok. Hom.Chk. N | lassmisch. Dauer * | Lok. Hom | .Chk. Nassmisch  | n. Var. * |
|                                                                    | s      | 0.10              |                   | %      | 10              | S                  | 0.10     |                  | %         |

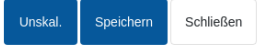

Abbildung 61: Rezept ändern – Homogen. Check Lokal

| Parameter                          | Einheiten | Standard | Bereich   |
|------------------------------------|-----------|----------|-----------|
| Homogen. Check Vormischz.<br>aktiv | Kein      | Nein     | Ja/Nein   |
| Homogen. Check Vorbef.<br>aktiv    | Kein      | Nein     | Ja/Nein   |
| Homogen. Check. Lokal aktiv        | Kein      | Nein     | Ja/Nein   |
| Homogen. Check Trockenm.<br>aktiv  | Kein      | Nein     | Ja/Nein   |
| Homogen. Check Nassm.<br>aktiv     | Kein      | Nein     | Ja/Nein   |
| Lok. Hom.Chk. Vormisch.<br>Dauer   | Sekunden  | 10       | 0 – 100 s |
| Lok. Hom.Chk. Vormisch.<br>Varianz | %         | 0,1      | 0 – 100 % |
| Lok. Hom.Chk. Vorbef. Dauer        | Sekunden  | 10       | 0 – 100 s |
| Lok. Hom.Chk. Vorbef.<br>Varianz   | %         | 0,1      | 0 – 100 % |

| Lok. Hom.Chk. Trockmisch.<br>Dauer   | Sekunden | 10  | 0 – 100 s |
|--------------------------------------|----------|-----|-----------|
| Lok. Hom.Chk. Trockmisch.<br>Varianz | %        | 0,1 | 0 – 100 % |
| Lok. Hom.Chk. Nassmisch.<br>Dauer    | Sekunden | 10  | 0 – 100 s |
| Lok. Hom.Chk. Nassmisch.<br>Varianz  | %        | 0,1 | 0 – 100 % |

Auto-Track ist eine Funktion, mit der das System zur Messung von Stabilität oder Homogenität der Mischung konfiguriert werden kann. Wenn der Sensorwert für einen festgelegten Zeitraum innerhalb einer bestimmten Abweichung liegt, kann die Mischzeit mit dieser Funktion abgekürzt werden.

Mit den Parametern Homogen. Check Vormischz. Aktiv, Homogen. Check Vorbef. aktiv, Homogen. Check Trockenm. aktiv und Homogen. Check Nassm. aktiv kann eingestellt werden, ob Auto-Track für eine der Mischphasen eingesetzt werden soll.

Wenn für die Option **Homogen. Check. Lokal aktiv** "Ja" ausgewählt ist, werden die in den Systemparametern eingestellten Parameter durch die Auto-Track-Parameter überschrieben.

Mit den Parametern Lok. Hom.Chk. Trockmisch. Varianz, Lok. Hom.Chk. Trockmisch. Dauer, Hom.Chk. Nassmisch. Varianz und Lok. Hom.Chk. Nassmisch. Dauer steuert die Auto-Track-Funktion, wann das System die Trocken- und Nassmischphasen beendet. Wenn die Varianz des Sensorwerts während der Trocken- oder Nassmischphase unterhalb der festgelegten Mischabweichung für die Mischzeit liegt, wird die Mischphase mit der nächsten Phase fortgesetzt.

## 6.6 Einstellungen zum Modus "Berechnet"

| 🕀 🕶 Rezepte               | *                                 | ≝ ∞ ≞ :              | ¢ % ©                   | >_ <b>_</b> _ |   |
|---------------------------|-----------------------------------|----------------------|-------------------------|---------------|---|
| Materialzugabe / Misch    | zeiten Mischersteuerung           | Homogen. Check Lokal | Berechnungsmodus        | Automodus     | > |
| Kalibr. Vorbef. Offset *  | Kalibr. Vorbef. Steigung * 0.2364 | Kalibr. Offset 1 *   | Kalibr. Steig<br>0.2364 | ing 1 *       |   |
| Kalibr. Offset 2 *        | Kalibr. Steigung 2 *              |                      |                         |               |   |
| -7.2876                   | 0.2364                            |                      |                         |               |   |
| Verwende Wert am Ende     | e der Vorbef. zur Berechn.        |                      |                         |               |   |
| Kalibr. ansehen Kalibr. z | urücksetzen                       |                      |                         |               |   |
|                           |                                   |                      |                         |               |   |
|                           |                                   |                      |                         |               |   |
| Unskal. Speichern Scl     | nließen                           |                      |                         |               |   |

Abbildung 62: Rezept ändern – Einstellungen zum Modus "Berechnet"

| Parameter                                         | Einheiten | Standard | Bereich      |
|---------------------------------------------------|-----------|----------|--------------|
| Kalibr. Vorbef. Offset                            | %         | -3,6463  | -100 – 100 % |
| Kalibr. Vorbef. Steigung                          | %/US      | 0,1818   | 0–100 %/US   |
| Kalibr. Offset 1                                  | %         | -3,6463  | -100 – 100 % |
| Kalibr. Steigung 1                                | %/US      | 0,1818   | 0–100 %/US   |
| Kalibr. Offset 2                                  | %         | -3,6463  | -100 – 100 % |
| Kalibr. Steigung 2                                | %/US      | 0,1818   | 0–100 %/US   |
| Verwende Wert am Ende der<br>Vorbef. zur Berechn. | Kein      | Nein     | Ja/Nein      |

Beim Kalibrieren des Rezepts aus einer geeigneten Charge werden die Einstellungen für den Modus "BERECHNET" automatisch erzeugt. Eine Änderung dieser Werte sollte nicht erforderlich sein. Wenn die Feuchte nach dem Kalibrieren des Rezepts falsch angezeigt wird, können die Kalibrierungsparameter durch Drücken von "Kalibrierung zurücksetzen" auf ihre jeweiligen Standardwerte zurückgesetzt werden. Nach dem Zurücksetzen der Kalibrierung muss das Rezept erneut kalibriert werden.

Eine detailliertere Beschreibung des Kalibrierungsvorgangs finden Sie in der Bedienungsanleitung (HD1048).

# 6.7 Einstellungen für den Modus "Auto"

| 💮 - Rezepte                                  |                      | A 🕹           | <u>∼</u>          | •            | *     | • >   |       | <b>£</b> |   |
|----------------------------------------------|----------------------|---------------|-------------------|--------------|-------|-------|-------|----------|---|
| <ul> <li>rialzugabe / Mischzeiten</li> </ul> | Mischersteuerung     | Homogen. Cheo | ck Lokal          | Berechnungsn | nodus | Autom | nodus | Temp 💙   | • |
| Automodus lokale Einstell                    | ung                  |               |                   |              |       |       |       |          |   |
| Proportional Parameter *                     | Integral Parameter * |               | Differential Para | ameter *     |       |       |       |          |   |
| 5.00                                         | 0.00                 |               | 0.00              |              |       |       |       |          |   |
|                                              |                      |               |                   |              |       |       |       |          |   |
|                                              |                      |               |                   |              |       |       |       |          |   |
|                                              |                      |               |                   |              |       |       |       |          |   |
|                                              |                      |               |                   |              |       |       |       |          |   |
|                                              |                      |               |                   |              |       |       |       |          |   |
|                                              |                      |               |                   |              |       |       |       |          |   |
| Unskal. Speichern Schli                      | eßen                 |               |                   |              |       |       |       |          |   |
|                                              |                      |               |                   |              |       |       |       |          |   |

### Abbildung 63: Rezept ändern – Einstellungen für den Automodus

| Parameter                    | Einheiten | Standard | Bereich    |
|------------------------------|-----------|----------|------------|
| Automodus lokale Einstellung | Kein      | Nein     | Ja/Nein    |
| Proportional Parameter       | Kein      | 5        | -100 – 100 |
| Integral Parameter           | Kein      | 0        | -100 – 100 |
| Differential Parameter       | Kein      | 0        | -100 – 100 |

Durch den Parameter **Automodus lokale Einstellung** verwendet das Rezept die lokalen Rezeptwerte für die Schleife im Modus "AUTO" anstelle der in "Systemparameter" eingetragenen Parameter.

Über die Parameter Lokal Proportional Parameter, Integral Parameter und Differential Parameter werden die Wasserventile im Modus "AUTO" gesteuert. Sie vergleichen den aktuellen Sensorwert mit dem Ziel und erzeugen ein Steuersignal für die Geschwindigkeit der Wasserdosierung (während des Prozesses erfolgt die Steuerung der Dosierungsgeschwindigkeit anfänglich durch vollständiges Öffnen des Grob- und Feinventils und, während der Fehler reduziert wird, durch Schließen des Grobventils und Variieren der Impulsrate des Feinventils). Das Optimieren dieser Parameter wird im Kapitel "Einsatz der Feuchtesteuerung" in der Bedienungsanleitung beschrieben.

# 6.8 Temperaturkorrektureinstellungen

| 💮 🕶 Rezepte            | *                        | ₫     | ~        | ۵   | ٠    | *     |    | >_        | <b>±</b>  | <b>£</b> |
|------------------------|--------------------------|-------|----------|-----|------|-------|----|-----------|-----------|----------|
| A n Mischersteuerung   | Homogen. Check Lokal     | Berec | hnungsmo | dus | Auto | modus | Те | mperaturk | ompensati | on >     |
| Temperatur Basiswert * | Temperatur-Koeffizient * |       |          |     |      |       |    |           |           |          |
| 20 °C                  | 0                        | %/°C  |          |     |      |       |    |           |           |          |

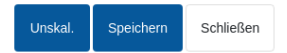

### Abbildung 64: Rezept ändern - Temperaturkorrektureinstellungen

| Parameter              | Einheiten | Standard | Bereich          |
|------------------------|-----------|----------|------------------|
| Temperatur Basiswert   | °C        | 20       | 0–100 °C         |
| Temperatur-Koeffizient | %M/°C     | 0        | -9,9999 – 9,9999 |

Die Einstellungen zur Temperaturkorrektur ermöglichen Systementwicklern, die Auswirkungen warmer oder kalter Wetterbedingungen auf die Reaktionen im Beton zu kompensieren. Dies geschieht durch ein Ändern der Zielfeuchte in Abhängigkeit von der Temperatur. Zu diesem Zweck ermöglichen die Einstellungen eine Änderung des Zielwerts mithilfe des **Temperatur-Koeffizienten** im Verhältnis zur Differenz der aktuellen Temperatur zum **Temperatur Basiswert**. Die Gleichung lautet:

Neuer Zielwert = Alter Zielwert + Temperaturkoef fizient \* Temperatursollwert - aktuelle Temperatur

# Kapitel 6

# 1 Wasserventile

## 1.1 Einführung

Der Hydro-Control funktioniert zwar auch mit einem einzelnen Wassersteuerungsventil. Optimale Leistung wird jedoch nur durch Folgendes erreicht:

- Ein Grobventil, um den Feuchtegrad schnell in die Nähe des Zielwerts zu bringen
- Ein Feinventil, um den Feuchtegrad an das Ziel anzupassen, ohne es zu überschreiten

Es ist wichtig, dass die Ventile die richtige Größe besitzen und die Flussraten hinsichtlich der Mischerkapazität und -effizienz korrekt angepasst sind.

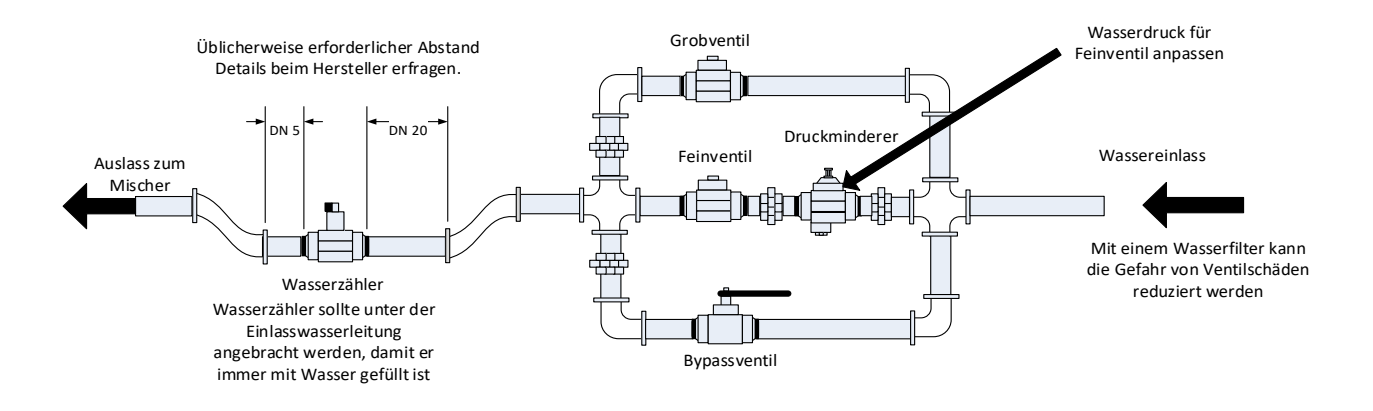

Dies ist eine Beispielkonfiguration, spezifische Details sind den Herstelleranleitungen zu entnehmen.

### Abbildung 65: Typische Wasserventilkonfiguration

## 1.2 Leitlinien zur Bemessung der Ventile und Durchflussraten

Die Ventile sollten sich schnell ein- und ausschalten lassen. Die kombinierte Ein/Aus-Zykluszeit für ein Ventil von 50 mm (2 Zoll) sollte nicht länger als 2 Sekunden sein. Die kombinierte Ein/Aus-Zykluszeit für ein Ventil von 19 mm (3/4 Zoll) sollte nicht mehr als 1 Sekunde betragen. Dies ermöglicht eine präzise Wasserdosierung.

- Die **Feinventilflussrate** multipliziert mit der Ein/Aus-Zykluszeit sollte im Bereich von 0,04 % bis 0,1 % Feuchtezunahme liegen (z. B. für einen Mischer von 1 m<sup>3</sup> {*35 ft<sup>3</sup>*} sollte die Flussrate x Öffnungszeit/Schließzeit im Bereich von 1 bis 2,4 l {*0,26 bis 0,63 Gal*} liegen).
- Die **Grobventilflussrate** multipliziert mit der Ein/Aus-Zykluszeit sollte im Bereich von 0,25 % bis 0,5 % Feuchtezunahme liegen (z. B. für einen Mischer von 1 m<sup>3</sup> {*35 ft<sup>3</sup>*} sollte die Flussrate x Öffnungszeit/Schließzeit im Bereich von 6 bis 12 l {*1,6 bis 3,2 Gal*} liegen).
- Setzen Sie die **Ventil-Öffnungszeit/Schließzeit** im Zweifelsfall auf eine Sekunde und wählen die Ventilgröße für die passende Flussrate anhand der untenstehenden Tabelle aus.

In den nächsten beiden Tabellen werden die empfohlenen Flussraten für verschiedene Mischergrößen angegeben.

| Mischerkapazität<br>(m³) | Ladung<br>(kg) | Grobventil         |                                     |                         | Feinventil         |                                     |                         |
|--------------------------|----------------|--------------------|-------------------------------------|-------------------------|--------------------|-------------------------------------|-------------------------|
|                          |                | Flussrate<br>(l/s) | Öffnungszeit/<br>Schließzeit<br>(s) | %<br>Feuchtez<br>unahme | Flussrate<br>(I/s) | Öffnungszeit<br>/Schließzeit<br>(s) | %<br>Feuchtez<br>unahme |
| 0,25                     | 550            | 2                  | 1                                   | 0,36                    | 0,4                | 1                                   | 0,07                    |
| 0,5                      | 1100           | 4                  | 1                                   | 0,36                    | 0,75               | 1                                   | 0,07                    |
| 1,0                      | 2200           | 8                  | 1                                   | 0,36                    | 1,5                | 1                                   | 0,07                    |
| 1,5                      | 3300           | 12                 | 1                                   | 0,36                    | 2,25               | 1                                   | 0,07                    |
| 2,0                      | 4400           | 15                 | 1                                   | 0,34                    | 3                  | 1                                   | 0,07                    |

| Mischerkapazität<br>(ft³) | Ladung<br>(Ibs) | Grobventil           |                                     |                         | Feinventil           |                                     |                         |
|---------------------------|-----------------|----------------------|-------------------------------------|-------------------------|----------------------|-------------------------------------|-------------------------|
|                           |                 | Flussrate<br>(Gal/s) | Öffnungszeit<br>/Schließzeit<br>(s) | %<br>Feuchtezu<br>nahme | Flussrate<br>(Gal/s) | Öffnungszeit<br>/Schließzeit<br>(s) | %<br>Feuchtez<br>unahme |
| 10                        | 1400            | 0,6                  | 1                                   | 0,36                    | 0,1                  | 1                                   | 0,06                    |
| 20                        | 2800            | 1,2                  | 1                                   | 0,36                    | 0,25                 | 1                                   | 0,07                    |
| 40                        | 5500            | 2,4                  | 1                                   | 0,36                    | 0,5                  | 1                                   | 0,07                    |
| 60                        | 8300            | 3,6                  | 1                                   | 0,36                    | 0,75                 | 1                                   | 0,07                    |
| 80                        | 11000           | 4,5                  | 1                                   | 0,34                    | 0,9                  | 1                                   | 0,07                    |

Diese Tabelle enthält Beispiele für Leitungsdurchmesser

| Flussrate (I/s) | Leitungsdurchmesser<br>(mm) | Leitungsdurchmesser<br>(Zoll) |
|-----------------|-----------------------------|-------------------------------|
| ≤0,5            | 20                          | 3⁄4                           |
| ≤1              | 25                          | 1                             |
| ≤2              | 40                          | 1 1/2                         |

# 1.3 Einbauort der Wasserventile

Es wird empfohlen, die Wasserventile unterhalb des Wassereinlasses am Mischer zu installieren. So wird verhindert, dass nachlaufendes (nicht abgemessenes) Wasser in den Mischer gelangt.
### 1.4 Beispiel

#### Metrische Einheiten:

Wenn ein Mischer von 1 m<sup>3</sup> nur über ein Grobventil verfügt und die Durchflussrate von Wasser durch das Ventil 10 l/s mit einer Ein/Aus-Zykluszeit von 1 Sekunde beträgt, kann Wasser nur in Schritten von jeweils 10 l hinzugefügt werden. Bei voller Ladung (ca. 2200 kg) beträgt der kleinste Feuchteschritt zirka 0,5 %, was für eine angemessene Steuerung zu grob ist.

Wird das gleiche System außerdem mit einem Feinventil mit einer Flussrate von 1 l/s und einer Öffnungszeit/Schließzeit von 1 Sekunde ausgestattet, ermöglicht dieses Ventil eine Wasserdosierung in Schritten von ca. 1 l bzw. 0,05 %, was eine gute Steuerung bedeutet.

#### **US-Einheiten:**

Wenn ein Mischer von 35 ft<sup>3</sup> nur über ein Grobventil verfügt und die Durchflussrate von Wasser durch das Ventil 3 Gal/s mit einer Ein/Aus-Zykluszeit von 1 Sekunde beträgt, kann Wasser nur in Schritten von jeweils 3 Gal hinzugefügt werden. Bei voller Ladung (ca. 4800 lbs) beträgt der kleinste Feuchteschritt zirka 0,5 %, was für eine angemessene Steuerung zu grob ist.

Wenn das gleiche System außerdem mit einem Feinventil mit einer Flussrate von 0,3 Gal/s und einer Öffnungszeit/Schließzeit von 1 Sekunde ausgestattet ist, ermöglicht dieses Ventil eine Wasserdosierung in Schritten von ca. 0,3 Gal bzw. 0,05%, was eine gute Steuerung bedeutet.

Beachten Sie, dass eine höhere Wasser-Durchflussrate bei einem effizienten Mischer normalerweise einen kürzeren Mischzyklus ermöglichen sollte, vorausgesetzt das Ventil ist schnell genug, um die Dosis zu steuern (kurze Öffnungszeit/Schließzeit). Eine langsame Durchflussrate und ein langsames Ventil bieten die gleiche Dosiergenauigkeit, benötigen jedoch länger, um eine Mischung abzuschließen.

Es kann auch passieren, das Wasser zu schnell in den Mischer gegeben wird. Dies erzeugt eine große Wasserblase, die zusammen mit dem Rohmaterial im Mischer bewegt wird, anstatt untergemischt zu werden. Um dies auszugleichen, wird empfohlen, Wasser über einen Sprühausleger anstatt über einen einzelnen Einlass hinzuzugeben.

### **1.5** Alarm: Undichtes Wasserventil

Wenn die Wasserdurchflusszähler Impulse abgeben, ohne dass ein Ventil geöffnet ist, löst dies den Alarm "Undichtes Wasserventil" aus.

## 2 Durchflussmessung

### 2.1 Durchflussmessgerät

Das Durchflussmessgerät sollte auf eine Impulsrate von zwischen 1 und 10 Hz eingestellt sein. Bei einem System, das 60 Liter in einer Dosierung von 30 Sekunden zugibt, bedeutet dies 2 Liter pro Sekunde, d. h. geeignet wäre ein Durchflussmessgerät, das 2 Impulse pro Liter abgibt (mit 4 Impulsen pro Sekunde).

### 2.2 Gewogenes Wasser

Im Modus "nach Gewicht" wird ein Tank bis zu einem bekannten Füllstand befüllt (den hohen Füllstandspunkt) und für die Wasserdosierphase bereitgehalten. Es wird ein analoges Eingangssignal der Wiegezelle verwendet, und der Wert wird auf null gesetzt, wenn der Tank den hohen Füllstand erreicht. Beim Leeren des Tanks wird das Gewicht des in das System dosierten Wassers anhand der Veränderung des Eingangssignals abgelesen. Auf diese Weise lässt sich die Menge des dosierten Wassers bestimmen.

# 2.3 Modus "nach Zeit"

Im Modus "nach Zeit" erfolgt die Wasserdosierung über eine im Rezept festgelegte Zeitspanne. Damit die Ergebnisse in diesem Modus wiederholbar sind, bedarf es eines konstanten Wasserdrucks. Es ist nicht zu empfehlen, ein System nur auf die Verwendung dieses Modus auszulegen. Tritt jedoch ein Problem mit dem Durchflussmessgerät auf, kann mit ihm die Anlage noch in Betrieb gehalten werden.

# 3 Nachrüstung von Systemen

Der Hydro-Control kann leicht in beliebige Anlagensteuersysteme integriert werden. Dies ermöglicht ein Upgrade auf eine feuchtegesteuerte Wasserdosierung.

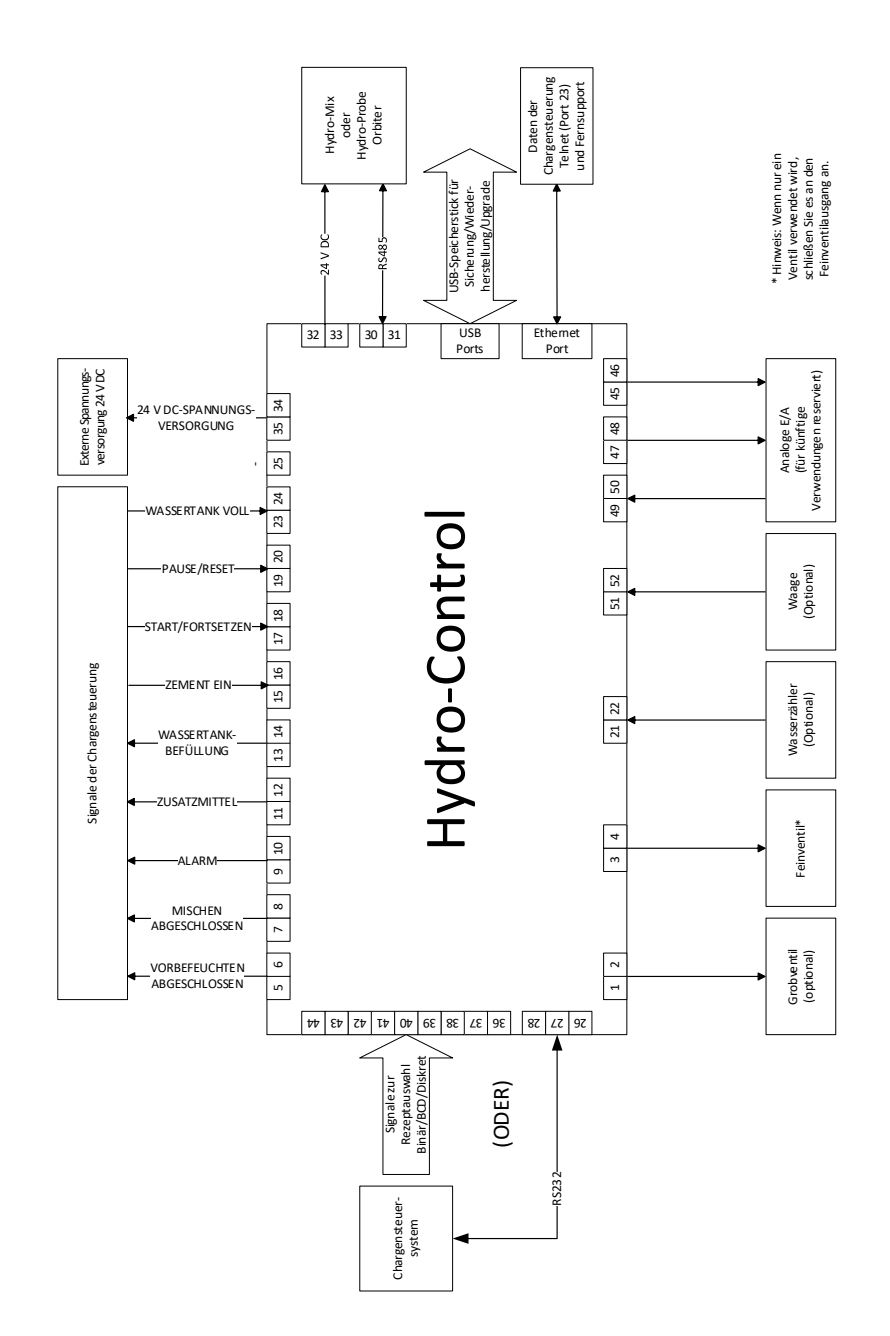

Abbildung 66: Blockschaltbild des Systems

## 3.1 Grundsätzliche Anschlüsse

Abbildung 66 zeigt das Blockschaltbild eines Systems. Auch wenn in der einfachsten Konfiguration nur der Anschluss des Feinventils erforderlich ist, wird empfohlen, auch eine Methode zum Messen der in das System dosierten Wassermenge zu verwenden, entweder über ein Durchflussmessgerät oder über ein System mit gewogenem Wasser. Abbildung 67 zeigt eine einfache Installation, die ein oder zwei Ventile steuern und eine Wasseruhr auslesen kann.

Bei Installationen, bei denen der Hydro-Control in das Chargensteuersystem integriert ist, lauten die wichtigsten Signale von der und zur Chargensteuerung "Start/Weiter" (um dem Hydro-Control mitzuteilen, dass der Mischer für die Zugabe von Wasser bereit ist), "Mischen abgeschlossen" (um dem Chargensteuersystem mitzuteilen, das der Hydro-Control die Zugabe von Wasser beendet hat) und "Reset" (um den Hydro-Control zurück in den Standby-Modus zu versetzen). Weitere Signale sollten nach Bedarf verwendet werden.

Warten Sie nach dem Senden des Signals "Reset" mindestens 10 Sekunden, bevor Sie ein Signal "Start" senden, um mit der nächsten Charge zu beginnen.

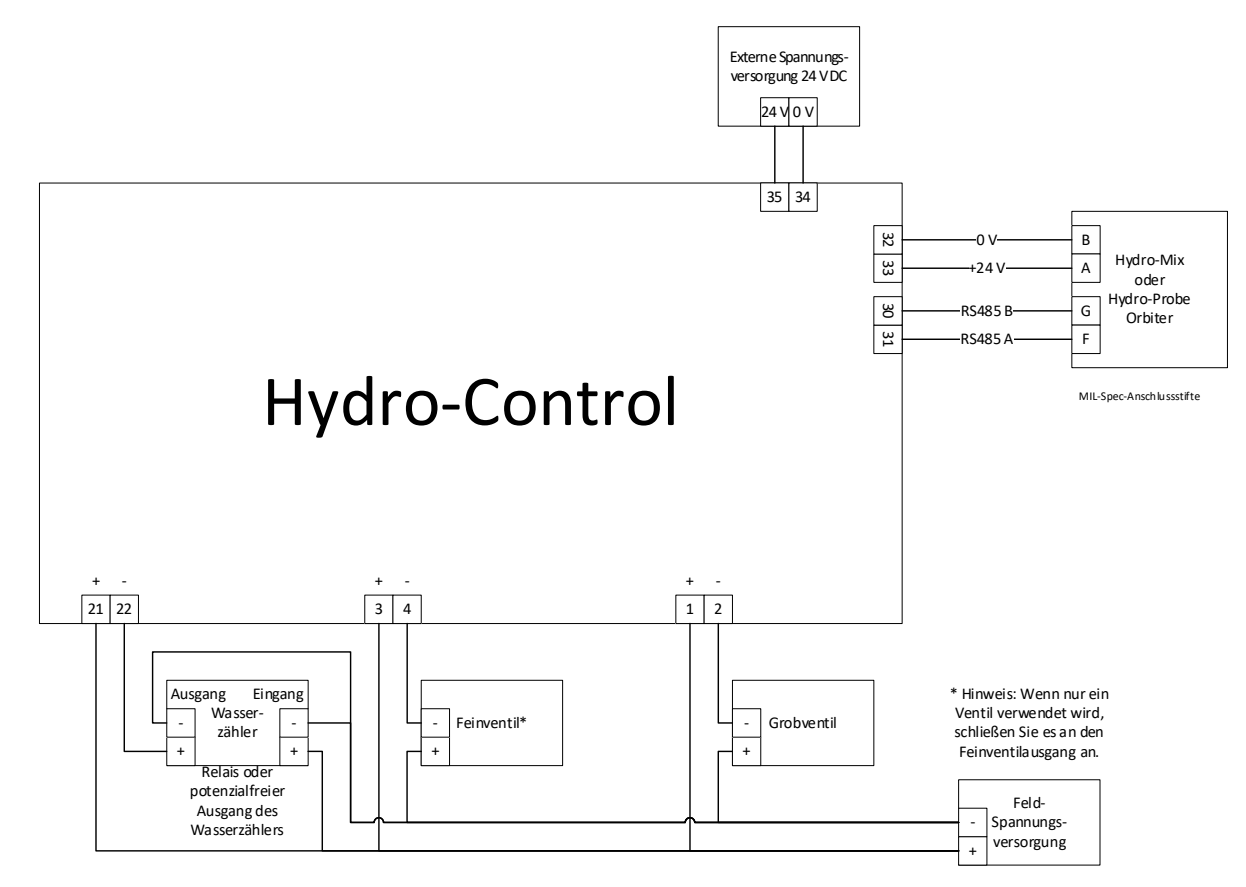

Abbildung 67: Schematisches Verdrahtungsbeispiel für manuellen Anlagenbetrieb

## 3.2 Externe Rezeptwahl

Bei Änderung der Rezeptzusammensetzung im Mischer (beispielsweise bei einer unterschiedlichen Mischung von Zuschlagstoffen, einer anderen Zementart, einem anderen Zusatzmittel oder einer Änderung von Farbe oder Pigment) wird unbedingt empfohlen, im Hydro-Control unterschiedliche Rezepte für Kalibrierung und Steuerung zu verwenden. Bei einem in ein Chargensteuersystem integrierten System erfolgt die Rezeptwahl am besten automatisch.

Eine automatische Rezeptwahl kann entweder über eine RS232-Verbindung zwischen dem Chargensystem und dem Hydro-Control oder über die Rezeptwahlsignale einer angeschlossenen Erweiterungsplatine erfolgen.

Die Erweiterungsplatine besitzt 9 Anschlüsse (8 Eingangsanschlüsse mit gemeinsamer Masse) und akzeptiert Signale mit den folgenden Formaten:

- Binär (maximal 255 Rezepte)
- Binär codierte Dezimalzahlen (BCD) (maximal 99 Rezepte)
- Diskrete Eingänge (maximal 8 Rezepte)

Die Option "Eingang Rezeptwahl" im Bildschirm "Hardware" muss mit der Systemverkabelung übereinstimmen. Um die Einstellung zu ändern, wählen Sie die gewünschte Option im Dropdown-Menü und drücken Sie "Speichern".

| 🜐 🗝 Hardware                                               |                 | *          | д          | M        | ۵             | ٠ | ж  | O                 | >_                   | 2 | <b>_</b> |
|------------------------------------------------------------|-----------------|------------|------------|----------|---------------|---|----|-------------------|----------------------|---|----------|
| Eingänge / Ausgänge                                        | Analoge E/A     | E/A-Eins   | stellungen |          |               |   |    |                   |                      |   |          |
| Ext. Rezept Methode *                                      | RS232 Modus *   |            | •          |          |               |   |    |                   |                      |   |          |
| Binär<br>BCD<br>Diskrete Eingänge<br>wassenamk von verw. * | Waage Voll anal | og. Wert * |            | Waage Vo | oll Gewicht * | × | kg | Zusatzm<br>Zusatz | . Modus *<br>m. Dos. |   | •        |
| Wassertank voll                                            |                 |            |            |          |               |   |    |                   |                      |   |          |
|                                                            |                 |            |            |          |               |   |    |                   |                      |   |          |
|                                                            |                 |            |            |          |               |   |    |                   |                      |   |          |
| Eingänge sperren Speichern                                 | Schließen       |            |            |          |               |   |    |                   |                      |   |          |

Abbildung 68: Modi der Rezeptwahl

## 3.3 Upgrade von Anlagen mit Hydro-Control VI

**Achtung:** Der Hydro-Control (HC07) darf nicht mit der vorhandenen Anlage mit HC06 verbunden werden, bevor das Personal, welches das System-Upgrade vornimmt, diese Installationsanleitung gelesen und verstanden hat.

Der Hydro-Control (HC07) ist als funktionaler Ersatz des Hydro-Control VI ausgelegt. Das neue Gerät arbeitet mit denselben Eingangs- und Ausgangseinstellungen und arbeitet so, dass es die Funktionen und Konfiguration des Hydro-Control VI, den es ersetzt, widerspiegelt.

Die elektrischen Anschlüsse der beiden Geräte unterscheiden sich jedoch. Für eine einfachere Installation verwenden beide Geräte den gleichen 10poligen Steckverbinder zur Hauptspannungsversorgung. Die Belegung dieser 10poligen Steckverbinder ist jedoch unterschiedlich. **Beachten Sie Kapitel 4 Abschnitt 1 zum korrekten Anschluss des Geräts**.

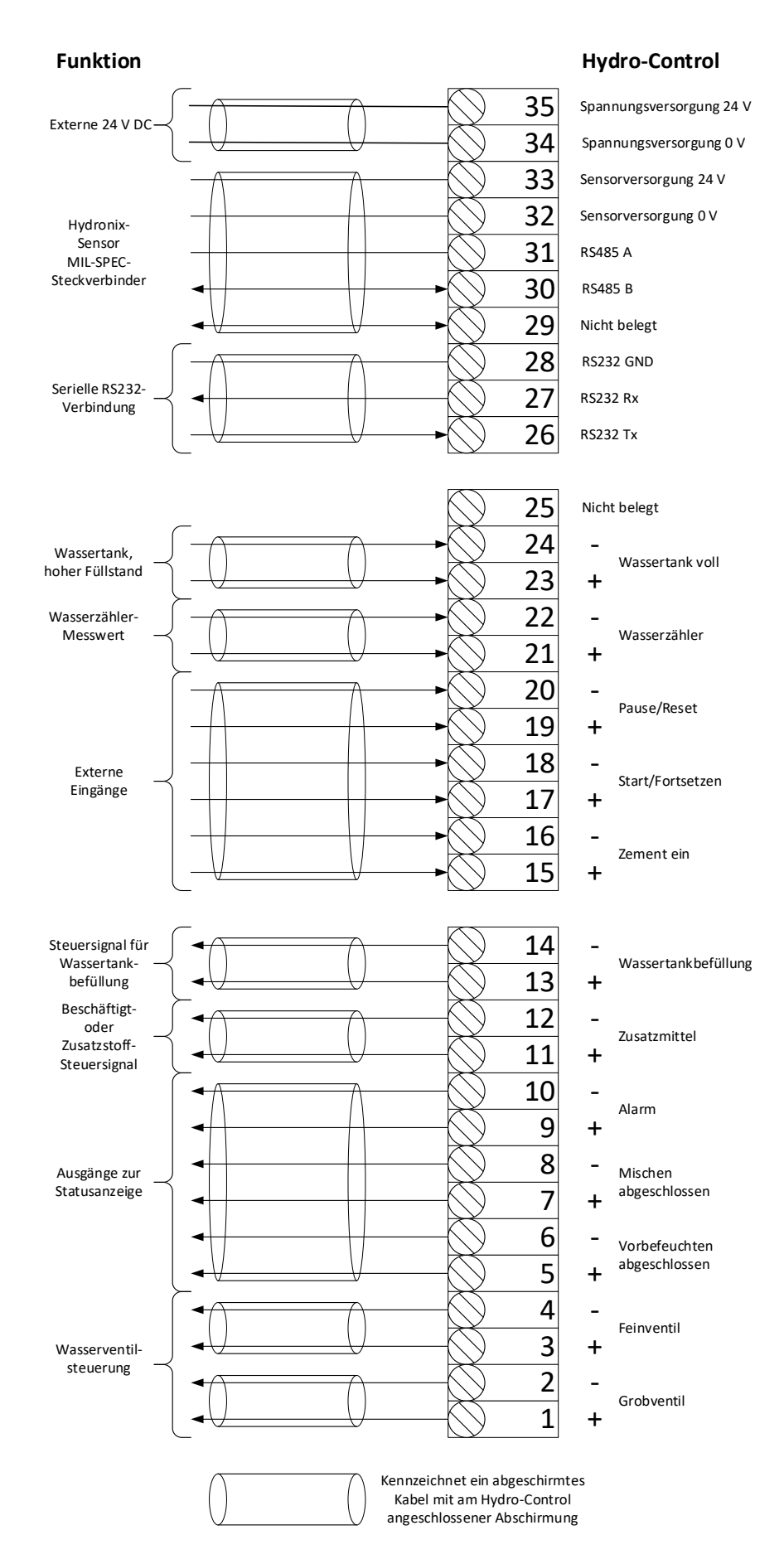

Abbildung 69: Systemanschlüsse

# 4 Auslegung des Mischzyklus

In diesem Abschnitt wird die Auslegung für die Steuerungssequenz des Mischzyklus detailliert beschrieben. Sie kann bis zu drei Schritte für die Wasserdosierung und die zugehörigen Mischzeiten umfassen.

Die Auslegung des Mischzyklus basiert in der Regel auf der hergestellten Betonart, den Arten von Zuschlagstoffen oder den Empfehlungen für die Zugabe von Zusatzmitteln.

# 4.1 Der vollständige Mischzyklus

Abbildung 70 zeigt eine vollständige Mischung, bei der alle Optionen des grundlegenden Mischzyklus zum Einsatz kommen. Der Mischer wird beladen und anschließend das Startsignal an den Hydro-Control gesendet. Der Hydro-Control führt nun eine erste Mischzykluszeit aus und gibt dann eine optionale Menge von Vorbefeuchtungswasser hinzu, das zum Erhöhen der Feuchte der trockenen Materialien verwendet werden kann. Das Vorbefeuchtungswasser ist nützlich, wenn leichtgewichtige Materialien oder Materialien mit hohen Wasserabsorptionswerten verwendet werden. Als optimales Verfahren gilt, die Feuchte der Rohmaterialien möglichst über ihren oberflächentrockenen (Saturated Surface Dry, SSD) Zustand hinaus zu erhöhen, bevor sie in den Mischer gelangen. Das Vorbefeuchtungswasser kann zudem die während des Vorgangs entstehende Staubmenge vermindern und den Verschleiß von Mischermotor und -getriebe reduzieren.

Der Hydro-Control signalisiert dem Chargensteuersystem, dass das Vorbefeuchten abgeschlossen ist. Daraufhin fügt das Steuersystem den Zement hinzu und aktiviert das Signal "Zement ein".

Der Hydro-Control führt die Trockenmischzeit aus und gibt anschließend das Hauptwasser hinzu. Danach wird die Nassmischzeit ausgeführt, bevor der Ausgang "Mischen abgeschlossen" aktiviert wird. Das Chargensteuersystem kann daraufhin den Mischer entleeren und ein Reset-Signal zur Vorbereitung auf die nächste Charge an den Hydro-Control senden.

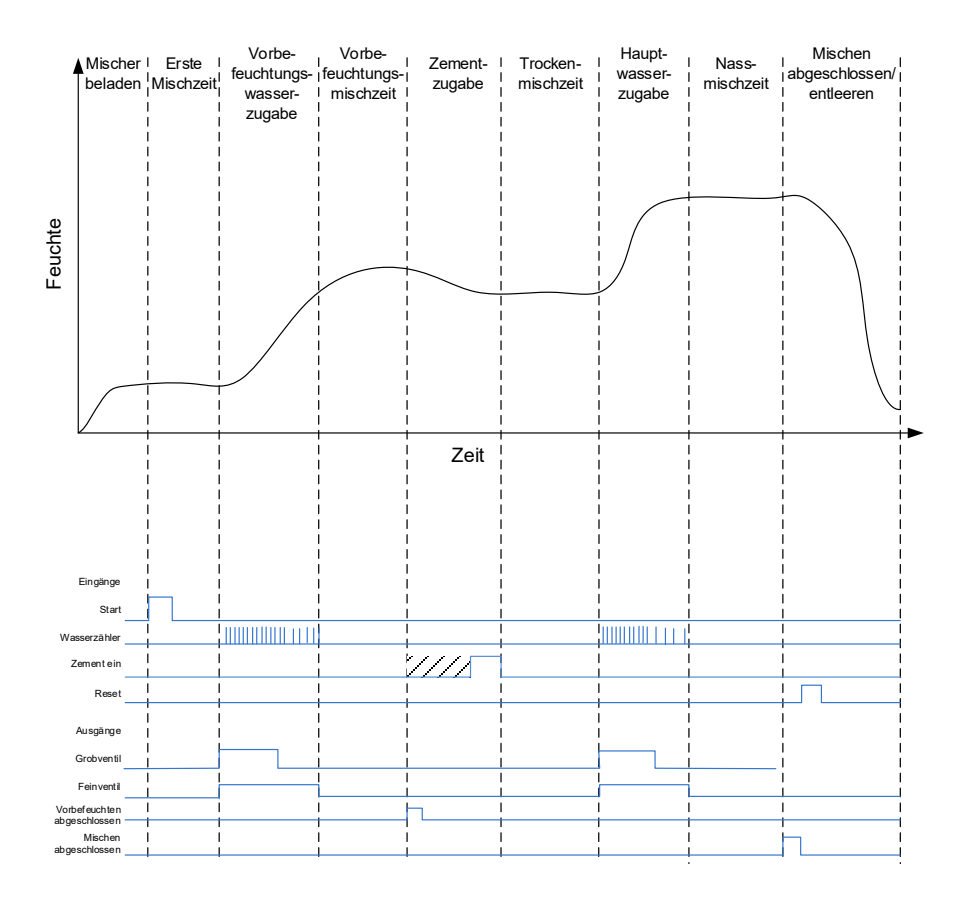

Abbildung 70: Der vollständige Mischzyklus

# 4.2 Einfache Mischung

Eine einfachere Sequenz zur Mischungssteuerung besteht darin, sämtliche Rohmaterialien gleichzeitig in den Mischer zu laden und anschließend eine Trockenmischung zur Homogenisierung der Materialien durchzuführen. Danach erfolgt die Zugabe des Hauptwassers, und die Nassmischzeit wird ausgeführt. Anschließend wird das Ausgangssignal "Mischen abgeschlossen" ausgegeben, das das Steuersystem zum Leeren des Mischers veranlasst. Dies wird in Abbildung 71 mit dem E/A-Status gezeigt.

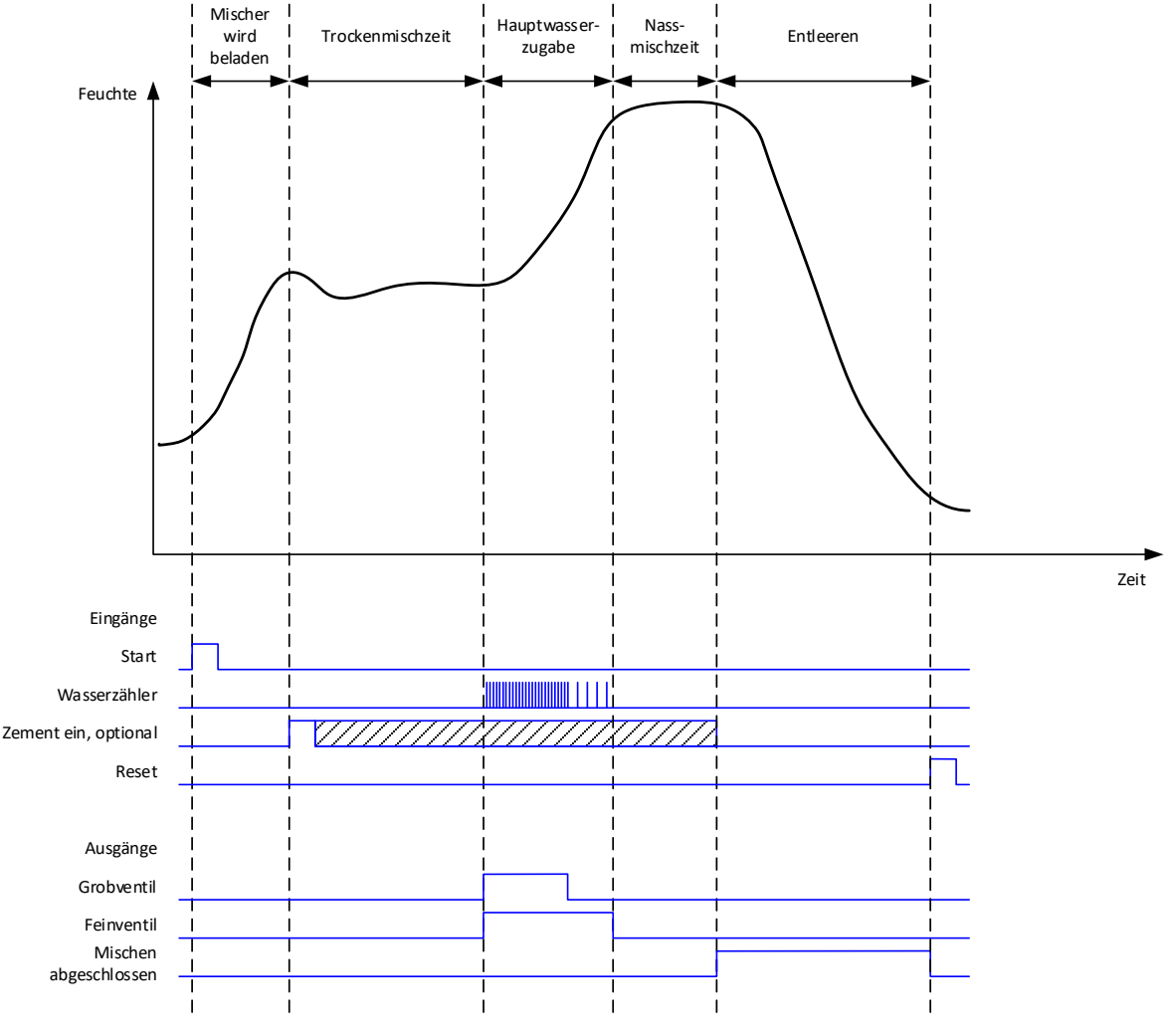

Abbildung 71: Der Mischzyklus mit dem E/A-Status

Das Signal "Zement ein" ist optional und kann für die zeitliche Steuerung der Zementdosierung verwendet werden. Ob dieses Signal erforderlich ist, kann in der Rezeptdatenbank eingestellt werden, indem der Parameter "Zement Timeout" auf einen anderen Wert als null gesetzt wird. Daraufhin wartet das System mit dem Start der Trockenmischphase, bis das Signal "Zement ein" empfangen wurde.

Wenn das System das Startsignal erhält, wird ein Timer gestartet. Erreicht dieser den "Zement Timeout" vor dem Empfang des Signals "Zement ein", wird der "Alarm Zement ein" ausgelöst, sofern dieser nicht auf der Seite "Systemparameter" deaktiviert wurde.

## 4.3 Zusatzmittel-Steuerung

Die Auswirkungen eines Zusatzstoffs auf den Sensor hängen vom Stoff selbst und dem Zeitpunkt seiner Zugabe in den Mischer ab. Der Hydro-Control besitzt einen Ausgang, um die Dosierung des Zusatzstoffs zu steuern. Er kann mithilfe des Parameters "Zusatzmittel Signal" auf der zweiten Seite des Bildschirms "Systemparameter" konfiguriert werden.

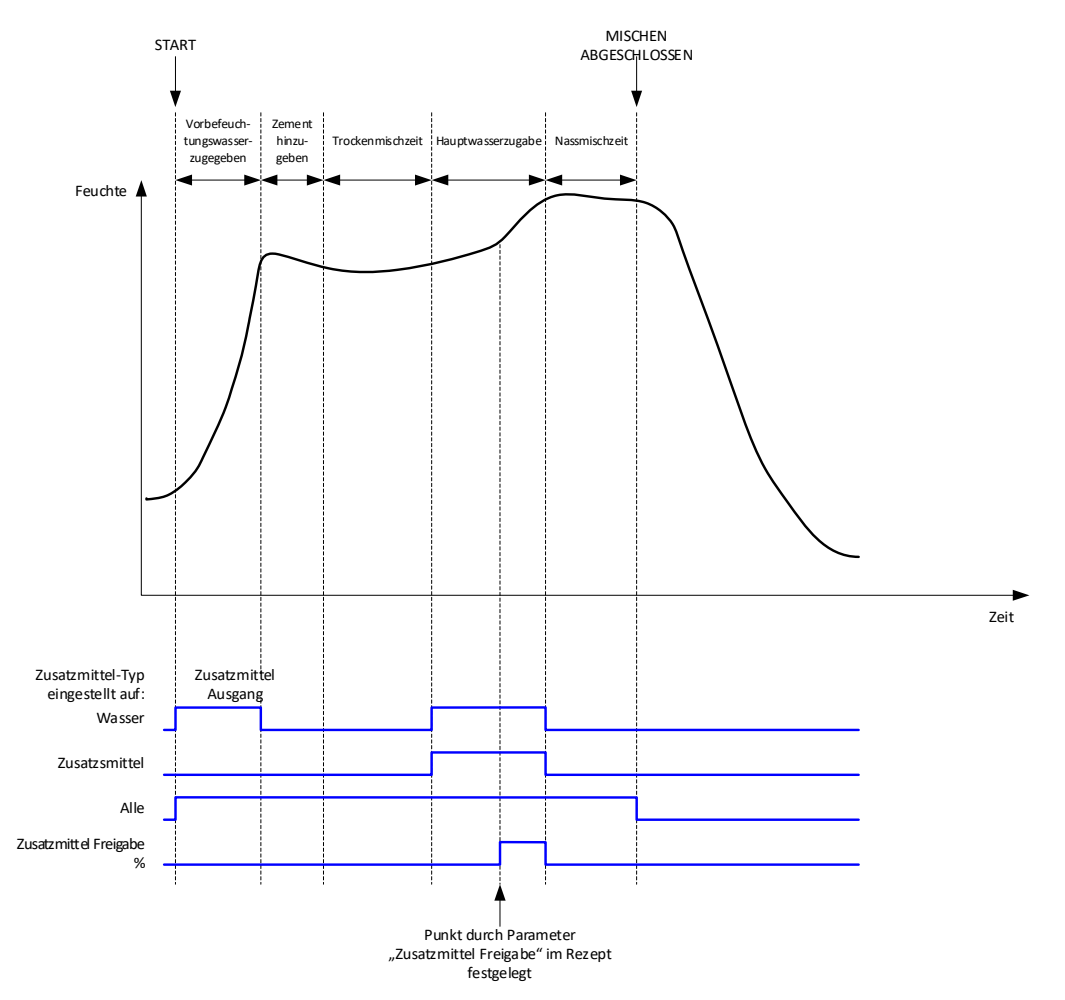

Abbildung 72: Das Ausgangssignal "Zusatzstoff" in einem normalen Mischzyklus

Wenn der Parameter "Zusatzmittel Signal" auf "Zusatzmittel Freigabe %" gesetzt ist, wird der Zusatzmittel-Ausgang bei der Dosierung von Hauptwasser auf High gesetzt, wenn der Prozentsatz des dosierten Hauptwassers den Parameter "Zusatzmittel Freigabe" erreicht. Bei der zum Berechnen des Prozentwerts verwendeten Gesamtwassermenge handelt es sich um die berechnete Menge (im Modus "BERECHNET") oder die in der vorherigen Charge berechnete Menge (im Modus "AUTO").

Auf diese Weise wird die Zugabe von Zusatzmitteln verzögert, bis eine festgelegte Wassermenge dosiert wurde. Dabei kann es sich um eine Anforderung seitens des Herstellers des Zusatzstoffs handeln.

Wenn der Parameter "Zusatzmittel Signal" auf "Wasser" gesetzt ist, wird der Zusatzmittel-Ausgang bei jeder Zugabe von Wasser in den Mischer auf High gesetzt.

Wenn der Parameter "Zusatzmittel Signal" auf "Zusatzmittel" gesetzt ist, wird der Zusatzmittel-Ausgang während der Zugabephasen von Hauptwasser im Mischzyklus auf High gesetzt. Auf diese Weise wird eine Abwärtskompatibilität zum Hydro-Control V erreicht.

Wenn das Zusatzmittel-Signal auf "Alle" gesetzt ist, wird der Zusatzmittel-Ausgang vom Zeitpunkt, an dem der Hydro-Control das Startsignal empfängt, bis zum Zeitpunkt, an dem der

Hydro-Control das Signal "Mischen abgeschlossen" ausgibt, auf High gesetzt. Dies entspricht der Ausgabe des Signals "Beschäftigt" beim Hydro-Control V.

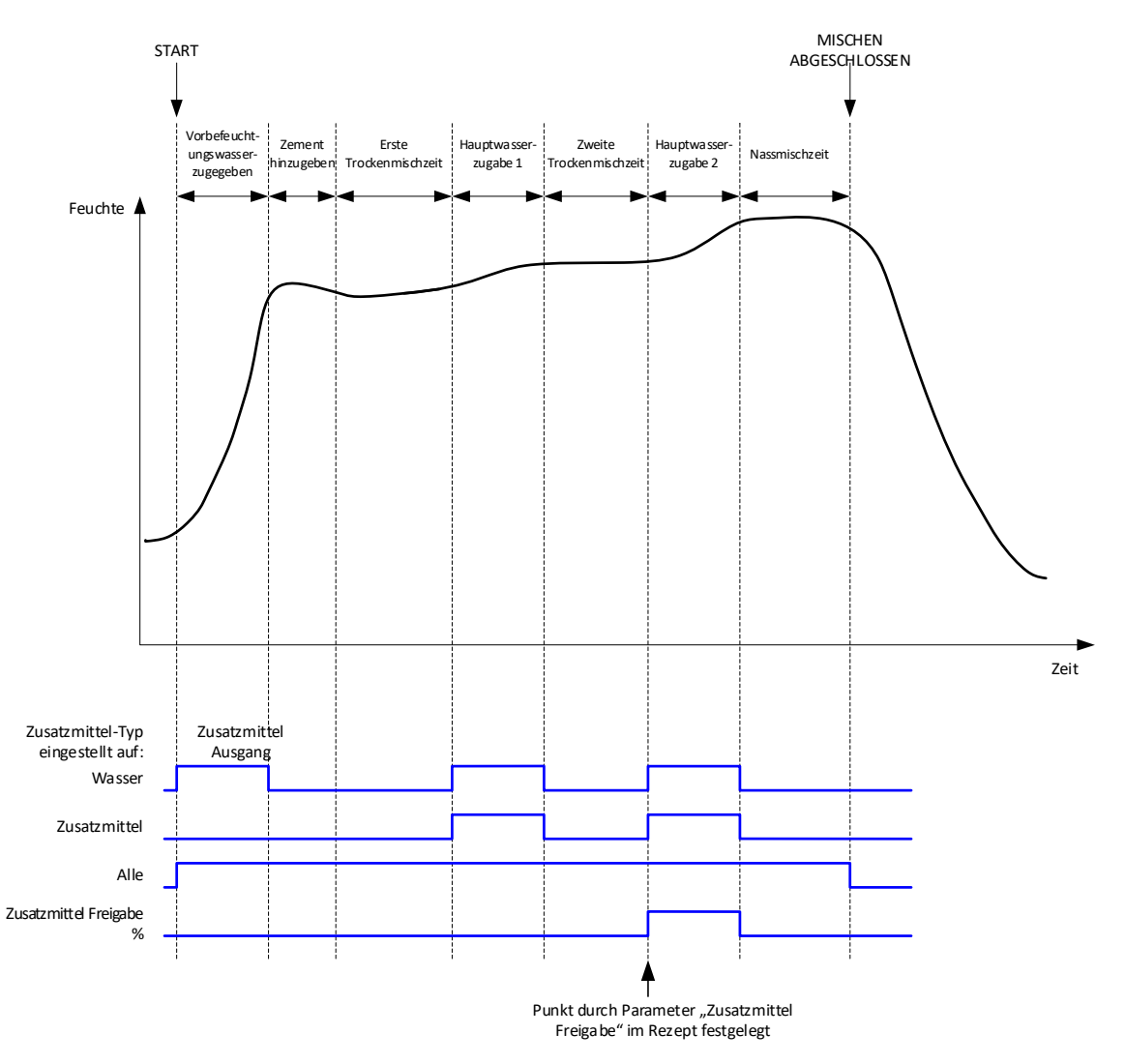

Abbildung 73: Das Zusatzstoff-Ausgangssignal bei einem zweistufigen Mischzyklus

Wenn das Rezept für den Modus der 2stufigen Dosierung konfiguriert ist, fügt der Mischzyklus bei Verwendung des Modus "Festwert" das Hauptwasser in zwei Portionen zum Mischer hinzu. Diese Portionen werden über den Parameter "Zusatzmittel Freigabe" im Rezept definiert. Nach der ersten Dosierung von Hauptwasser wird die Trockenmischphase ein zweites Mal ausgeführt.

Am Ende jeder Trockenmischphase ruft das System einen Mittelwert des Sensors, wie über den Parameter "Zeit Mittelwertbild" in den Systemparametern definiert, ab.

Bei Verwendung dieser zweistufigen Charge zum Kalibrieren eines Rezepts wird ein zweiter Zuwachs- und Offset-Wert für das Rezept berechnet. Anhand dieser Werte wird die Feuchte berechnet, wenn der unskalierte Wert den unskalierten Mittelwert aus der zweiten Trockenmischphase übersteigt. Dies erfolgt entweder im Modus "AUTO" oder im Modus "BERECHNET".

Diese Funktion ist nützlich bei Verwendung eines Zusatzstoffs, der eine große Veränderung der Kalibrierung des Materials im Mischer zur Folge hat. Im Modus "2stufige Zugabe" wird die Feuchteansicht des Diagramms im Hauptbildschirm neu skaliert, sodass die Feuchte im Mischer besser dargestellt werden kann.

## 4.4 Auto-Track

Mit Auto-Track kann die Mischzeit in jeder Mischphase des Mischzyklus je nach Homogenität des im Mischer befindlichen Materials automatisch angepasst werden. Auf der Seite mit den Systemparametern sind vier Parametersätze vorhanden, über die sich der Zeitpunkt für die Beendigung der Mischphasen durch Auto-Track steuern lässt. Diese Parameter können ggf. in den Rezeptparametern überschrieben werden. In den Rezepteinstellungen kann festgelegt werden, in welchen Mischphasen Auto-Track zum Einsatz kommt.

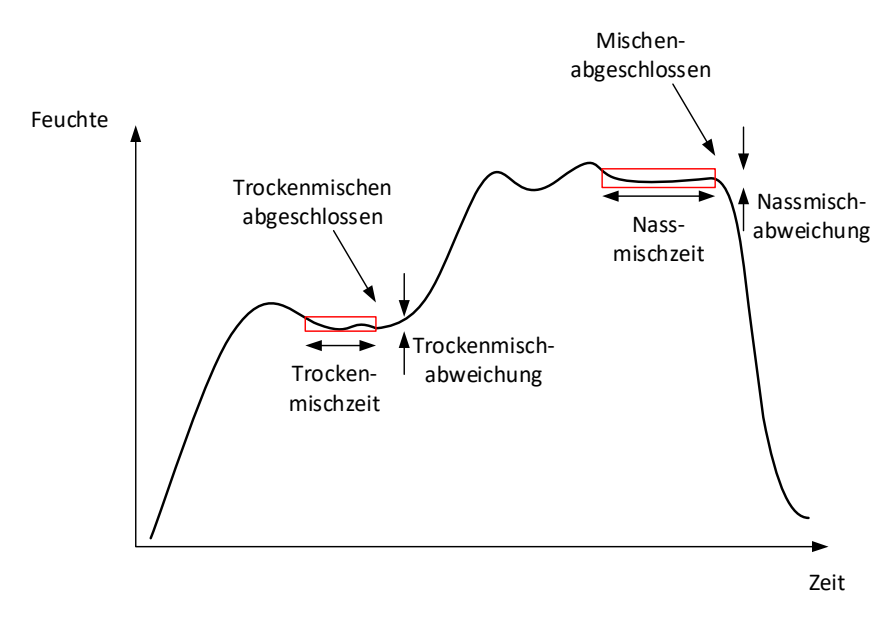

#### Abbildung 74: Der Mischverlauf mit den Auto-Track-Einstellungen

Abbildung 74 zeigt einen typische Mischverlauf mit dem Timing durch Auto-Track. Auto-Track überwacht die Feuchte und erkennt den stabilen Zustand für die Trockenmisch- und die Nassmischzeiten. Dafür muss die Schwankung im Sensorwert, für den im Parameter "Mischzeit" angegebenen Zeitraum, geringer sein als der Parameter "Mischabweichung", bevor mit der nächsten Mischphase fortgefahren werden kann. Wenn die Zeit den Rezeptparameter "Mischzeit" erreicht, wird ein Alarm aktiviert.

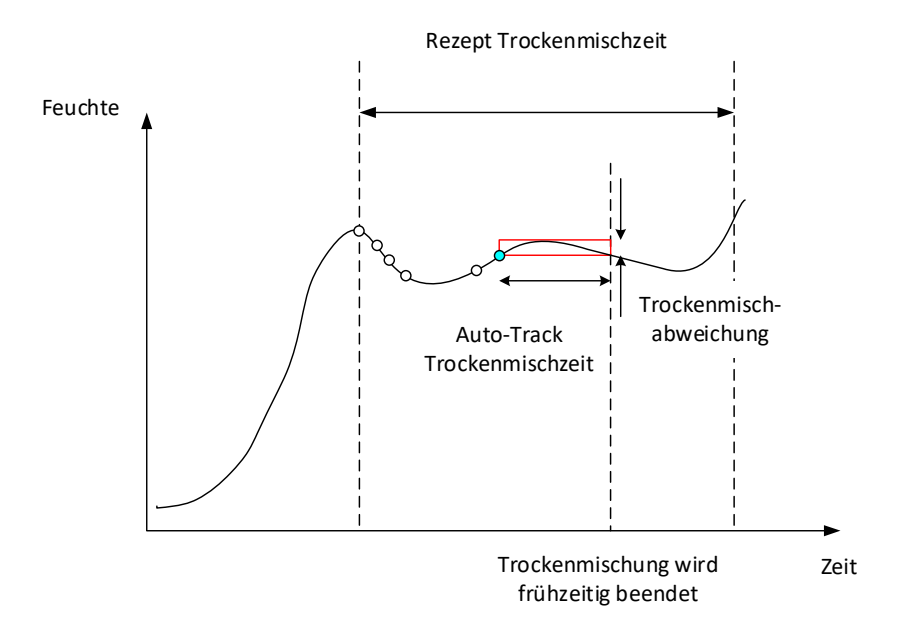

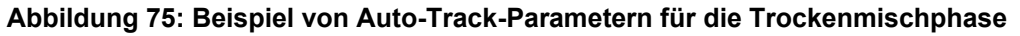

Im Übersichtsbildschirm wird im Vergleich zu der im Rezept eingestellten Zeit die doppelte Mischzeit angezeigt. Auto-Track arbeitet folgendermaßen:

- Die Mischung läuft, bis die Mischphasendauer kleiner als die Mischzeit abzüglich der Auto-Track-Zeit ist.
- Sensorwert aufzeichnen und Auto-Track starten. Im Diagramm werden zwei grüne Linien angezeigt, um die Plus- und Minus-Toleranz von Auto-Track anzugeben
- Wenn der Sensorwert den Bereich des aufgezeichneten Sensorwerts +/- der Auto-Track-Abweichung verlässt, wird Auto-Track neu gestartet
- Wenn der Sensorwert in den vorgegebenen Grenzen f
  ür Auto-Track bleibt, wird die Mischphase beendet
- Wenn das System die Mischphase nicht während der im Rezept angegebenen Mischzeit mal 2 beendet hat, wird ein Alarm ausgegeben, damit der Benutzer wählen kann, ob die Phase wiederholt (die Mischzeit wird im Rezept automatisch verdoppelt) oder die Mischphase beendet und mit dem Rest des Zyklus fortgefahren werden soll

### 4.4.1 Auto-Track im Modus "Festwert"

Auto-Track kann im Modus "Festwert" verwendet werden, um einen stabilen Sensorwert am Ende der Trocken- und Nassmischungen sicherzustellen. Wenn das System mit Auto-Track läuft, bezieht sich der Mittelwert, der am Ende jeder Mischphase genommen wird, auf die Auto-Track-Zeit und nicht auf die "Zeit Mittelwertbild", die in den Systemparametern definiert ist. Auf diese Weise wird sichergestellt, dass alle zur Kalibrierung verwendeten Werte den Sensorwert im Mischer repräsentieren.

### 4.4.2 Auto-Track im Modus "BERECHNET"

Wenn Auto-Track im Modus "BERECHNET" verwendet wird, sollten die Auto-Track-Parameter so eingestellt werden, dass die "Trockenmischabweichung" einen stabilen Wert (zum Beispiel 0,1 %) für die Berechnung ausgibt (wie im vorherigen Abschnitt beschrieben). Die Einstellung für "Nassmisch. Varianz" sollte entsprechend der benötigten Homogenität des Betons erfolgen.

### 4.4.3 Auto-Track im Modus "AUTO"

Bei der Trockenmischung kann Auto-Track mit dem Modus "AUTO" verwendet werden, um einen Homogenitätsgrad zu erreichen, bei dem mit der Zugabe von Wasser begonnen werden kann. Dies kann nützlich sein, wenn die Feuchte der Rohmaterialien variiert, was zu Unterschieden beim anfänglichen Mischvorgang führen kann (zum Beispiel, wenn die Homogenisierung des Zements aufgrund feuchterer Zuschlagstoffe länger dauert). Bei der Nassmischung kann Auto-Track eingesetzt werden, um die endgültige Homogenität der Mischung zu steuern.

## Kapitel 7

# 1 Port-Einstellungen

### 1.1 RS232

Der RS232 Port ist wie folgt einzurichten:

- Baudrate 9600
- Datenbits 8
- Parität Keine
- Stopbits 1
- Handshake Keiner

### 1.2 Ethernet

Der Ethernet-Port kann auch so konfiguriert werden, dass das RS232-Protokoll verwendet wird. Die erforderliche IP-Adresse wird im Bildschirm "Einstellungen" angezeigt. Das angeschlossene Gerät sollte für die Kommunikation über Port 23 eingestellt sein. Falls der Anschluss zu einem Hydro-Control außerhalb des lokalen Netzwerkes erfolgen soll, wenden Sie sich bitte an Ihrem Netzwerkadministrator, um die Port-Weiterleitung einzustellen.

# 2 RS232-Protokollkonfiguration

Über den Parameter **RS232-Protokoll** wird festgelegt, ob das vom Hydro-Control verwendete serielle Kommunikationsprotokoll auf den Modus "Hydro-Control (HC07)" oder den Modus eines der älteren Geräte (Hydro-Control VI, Hydro-Control V oder Hydro-Control IV) eingestellt werden soll.

| 🕀 🗝 Hardware                            |                         | *            | Д      | 2                  | <b>*</b>  | ٠ | *  |                       | >_                | <b>±</b> | <b>£</b> |
|-----------------------------------------|-------------------------|--------------|--------|--------------------|-----------|---|----|-----------------------|-------------------|----------|----------|
| Eingänge / Ausgänge Anal                | loge E/A                | E/A-Einstell | lungen | _                  |           |   |    |                       |                   |          |          |
| Ext. Rezept Methode * Binär             | RS232 Modus *           |              |        |                    |           |   |    |                       |                   |          |          |
| Waage Leer analog. Wert *               | HC04<br>HC05<br>HC06 v1 |              |        | Waage Voll<br>1000 | Gewicht * |   | kg | Zusatzm. N<br>Zusatzm | lodus *<br>. Dos. |          | •        |
| Wassertank voll Verw. * Wassertank voll | HC06 v2<br>HC07         |              |        |                    |           |   |    |                       |                   |          |          |
|                                         |                         |              |        |                    |           |   |    |                       |                   |          |          |
|                                         |                         |              |        |                    |           |   |    |                       |                   |          |          |
| Eingänge sperren Speichern              | Schließen               |              |        |                    |           |   |    |                       |                   |          |          |

Abbildung 76: RS232 Kommunikation, Optionen

Falls der Hydro-Control (HC07) ein älteres Hydro-Control-Gerät ersetzt, beachten Sie bitte die Tabelle unten zur korrekten Einstellung für das serielle Protokoll:

| Ersetztes Gerät                                 | Zu verwendende Einstellung für das serielle Protokoll |
|-------------------------------------------------|-------------------------------------------------------|
| Kein (Neuinstallation)                          | HC07                                                  |
| Hydro-Control VI (Mischprotokollformat HC06 v1) | HC06 v1                                               |
| Hydro-Control VI (Mischprotokollformat HC06 v2) | HC06 v2                                               |
| Hydro-Control V                                 | HC05                                                  |
| Hydro-Control IV                                | HC04                                                  |

# 3 RS232-Befehle HC05/HC06/HC07-Formate

Alle Befehle müssen mit einem Wagenrücklauf (ASCII 13) abgeschlossen werden. er Hydro-Control versucht, den Befehl unmittelbar nach seinem Empfang zu verarbeiten. Die Befehlsbestätigungen werden im Folgenden aufgeführt. Jede Bestätigung endet mit ASCII 13.

| Beliebiger Wert | Die über einen gültigen Lesebefehl angeforderten Daten werden zurückgegeben. |
|-----------------|------------------------------------------------------------------------------|
| !               | Ein Vorgang zum Schreiben von Daten war erfolgreich.                         |
| ?10             | Ungültiger Befehl                                                            |
| ?11             | Parameter 1 außerhalb des Bereichs                                           |
| ?12             | Parameter 2 außerhalb des Bereichs                                           |
| ?13             | Parameter 3 außerhalb des Bereichs                                           |
| ?14             | Befehl in dieser Mischphase nicht gültig                                     |

Um versehentliche Änderungen (wie das Verändern eines Rezepts während des Mischens) zu vermeiden, sind einige Befehle zu bestimmten Mischphasen nicht gültig. Dies wird ggf. angezeigt. In den folgenden Unterabschnitten werden die verschiedenen Typen verwendbarer Befehle beschrieben.

# 3.1 Keine Parameter/Status-Befehle

Hierbei handelt es sich um Befehle, die sich nicht auf den aktuellen Status des Hydro-Control oder irgendwelche System- oder Rezeptparameter beziehen. Diese Befehle werden im Folgenden aufgelistet:

| Format   | Beschreibung                                                                                                    | Parameterbereich                   | Gültigkeitszeitraum | Antwort                                                             |
|----------|----------------------------------------------------------------------------------------------------|------------------------------------|---------------------|---------------------------------------------------------------------|
| >R1=nn   | Wählt Rezept nn als nächstes<br>Rezept<br>Sollte das angeforderte                                                                | nn = beliebige<br>gültige Ganzzahl | Standby             | !                                                                   |
|          | Rezept nicht in der Datenbank<br>enthalten sein, wird ein neues<br>leeres Rezept unter der<br>gewählten Rezeptnummer<br>erstellt |                                    |                     |                                                                     |
| >D1 = nn | Setzt das Gewicht in kg/lbs<br>des aktuellen Rezepts auf nn                                                                      | Nn = 1 - 32000                     | Standby             | !                                                                   |
| *2       | Aktueller Feuchtewert                                                                                                    | -                                  | beliebig            | хх.уу                                                               |
| *3       | Softwareversion                                                                                                    | -                                  | beliebig            | Hydro-Control VI<br>v x.x.x.x                                       |
| *4       | Herunterladen des kompletten<br>Mischprotokolls                                                                                  | -                                  | beliebig            | Alle aktuellen<br>Mischprotokolle<br>(durch Tab<br>getrennte Werte) |
| *5       | Aktuelle Temperatur in °C oder<br>°F                                                                                             | -                                  | beliebig            | xx.y                                                                |
| *7       | Unskalierter Sensormesswert                                                                                                    | -                                  | beliebig            | хх.уу                                                               |
| *8       | Herunterladen der letzten<br>Charge aus dem<br>Mischprotokoll                                                                    | -                                  | beliebig            | Letztes<br>Mischprotokoll<br>(durch Tab<br>getrennte Werte)         |
| *9       | Herunterladen der letzten<br>Charge aus dem<br>Mischprotokoll (Format: HC06<br>v2)                                               | -                                  | beliebig            | Letztes<br>Mischprotokoll<br>(durch Tab<br>getrennte Werte)         |
| *10      | Aktuelle Gesamtwassermenge                                                                                                    | -                                  | beliebig            | xx.y                                                                |

## 3.2 Mischprotokoll-Formate

Das Format des Mischprotokolls hängt vom eingestellten Modus für das RS232-Protokoll ab. Dieser Parameter befindet sich auf Seite 2 des Bildschirms "Systemparameter". Details hierzu finden Sie in Kapitel 5.

Die Daten werden als Liste von durch Tab (ASCII-Code 9) getrennten Werten gesendet.

## 3.2.1 Hydro-Control V (HC05)-Format

| Wert | Beschreibung                  |  |  |  |  |
|------|-------------------------------|--|--|--|--|
| 1    | Charge/Rezept/Steuermethode   |  |  |  |  |
| 2    | Trockenfeuchte %              |  |  |  |  |
| 3    | Berechnete Zielfeuchte %      |  |  |  |  |
| 4    | Nassfeuchte %                 |  |  |  |  |
| 5    | Wasser/Zement Faktor          |  |  |  |  |
| 6    | Vorbefeuchtungswasser         |  |  |  |  |
| 7    | Berechnetes Wasser            |  |  |  |  |
| 8    | lst-Wasser                    |  |  |  |  |
| 9    | Korrekturwasser               |  |  |  |  |
| 10   | Mischzeit                     |  |  |  |  |
| 11   | Masse Trocken ges.            |  |  |  |  |
| 12   | Feuchtezunahme                |  |  |  |  |
| 13   | Feuchte-Offset                |  |  |  |  |
| 14   | Trockenmesswert, unskaliert   |  |  |  |  |
| 15   | Berechnetes Ziel, unskaliert  |  |  |  |  |
| 16   | Endgültiges Ziel, unskaliert  |  |  |  |  |
| 17   | Trockenabweichung, unskaliert |  |  |  |  |
| 18   | Nassabweichung, unskaliert    |  |  |  |  |
| 19   | Trockenabweichung, Feuchte %  |  |  |  |  |
| 20   | Nassabweichung, Feuchte %     |  |  |  |  |

# 3.2.2 Hydro-Control VI (HC06)-Format v1

| Wert | Beschreibung                  |  |  |  |
|------|-------------------------------|--|--|--|
| 1    | Charge/Rezept/Steuermethode   |  |  |  |
| 2    | Trockenfeuchte %              |  |  |  |
| 3    | Trockenmesswert, unskaliert   |  |  |  |
| 4    | Trockenabweichung, Feuchte %  |  |  |  |
| 5    | Trockenabweichung, unskaliert |  |  |  |
| 6    | Berechnete Zielfeuchte %      |  |  |  |
| 7    | Berechnetes Ziel, unskaliert  |  |  |  |
| 8    | Nassfeuchte %                 |  |  |  |
| 9    | Nassmesswert, unskaliert      |  |  |  |
| 10   | Nassabweichung, Feuchte %     |  |  |  |
| 11   | Nassabweichung, unskaliert    |  |  |  |
| 12   | Vorbefeuchtungswasser         |  |  |  |
| 13   | Berechnetes Wasser            |  |  |  |
| 14   | Automatische Korrektur        |  |  |  |
| 15   | Manuelle Korrektur            |  |  |  |
| 16   | Dosierfehler                  |  |  |  |
| 17   | Wasser gesamt                 |  |  |  |
| 18   | Wasser/Zement Faktor          |  |  |  |
| 19   | Trockenmischzeit              |  |  |  |
| 20   | Wasserdosierungszeit          |  |  |  |
| 21   | Nassmischzeit                 |  |  |  |
| 22   | Gesamtzeit                    |  |  |  |
| 23   | Masse Trocken ges.            |  |  |  |
| 24   | Masse Zement                  |  |  |  |

| 25 | Kalibr. Steigung 1                     |
|----|----------------------------------------|
| 26 | Kalibr. Offset 1                       |
| 27 | Kalibr. Steigung 2                     |
| 28 | Kalibr. Offset 2                       |
| 29 | Berechn. Steigung                      |
| 30 | Berechnung Offset                      |
| 31 | Proportional Parameter                 |
| 32 | Differential Parameter                 |
| 33 | Fehler "Zement ein"                    |
| 34 | Fehler "Wasseruhr"                     |
| 35 | Undichtes Wasserventil                 |
| 36 | Fehler "Kein Wasser erforderlich"      |
| 37 | Fehler "Zu viel Wasser berechnet"      |
| 38 | Vorbefeuchtungszielwert nicht erreicht |
| 37 | Mischung zu feucht, zurückgewiesen     |
| 40 | Mischung zu trocken, zurückgewiesen    |
| 41 | Mischung zu feucht, akzeptiert         |
| 42 | Mischung zu trocken, akzeptiert        |
| 43 | Wassergrenzwert überschritten          |
| 44 | Max. Trockenmischzeit erreicht         |
| 45 | Max. Nassmischzeit erreicht            |
| 46 | Mischen abgebrochen                    |
| 47 | Sensorfehler                           |
| 48 | Mischerschaufeln abgenutzt             |

# 3.2.3 Hydro-Control VI (HC06)-Format v2

| Wert | Beschreibung                                              |
|------|-----------------------------------------------------------|
| 1    | Charge/Rezept/Vorbefeuchtungs-Steuermethode Steuermethode |
| 2    | Homogen. Check Vormischz. Aktiv                           |
| 3    | Homogen. Check Vorbef. aktiv                              |
| 4    | Homogen. Check Trockenm. aktiv                            |
| 5    | Homogen. Check Nassm. aktiv                               |
| 6    | Erster Mischwert (Feuchte %)                              |
| 7    | Erster Mischwert (unskaliert)                             |
| 8    | Erste Mischabweichung (Feuchte %)                         |
| 9    | Erste Mischabweichung (unskaliert)                        |
| 10   | Vorbefeuchtungszielwert (Feuchte %)                       |
| 11   | Vorbefeuchtungszielwert (unskaliert)                      |
| 12   | Vorbefeuchten Mischwert (Feuchte %)                       |
| 13   | Vorbefeuchten Mischwert (unskaliert)                      |
| 14   | Vorbefeuchtungsmischabweichung (Feuchte %)                |
| 15   | Vorbefeuchtungsmischabweichung (unskaliert)               |
| 16   | Trockenm. Wert (Feuchte %)                                |
| 17   | Trockenm. Wert (unskaliert)                               |
| 18   | Trockenmischabweichung (Feuchte %)                        |
| 19   | Trockenmischabweichung (unskaliert)                       |
| 20   | Zielwert (Feuchte %)                                      |
| 21   | Zielwert (unskaliert)                                     |
| 22   | Nassmisch. Wert (Feuchte %)                               |
| 23   | Nassmisch. Wert (unskaliert)                              |
| 24   | Nassmisch. Varianz (Feuchte %)                            |

| 25 | Nassmisch. Varianz (unskaliert) |
|----|---------------------------------|
| 26 | Vorbefeuchtungswasser           |
| 27 | Berechnetes Wasser              |
| 28 | Autom. Korrektur Wasser         |
| 29 | Man. Korrektur Wasser           |
| 30 | Zugabefehler                    |
| 31 | Wasser gesamt                   |
| 32 | Wasser/Zement Faktor            |
| 33 | Trockenmischzeit                |
| 34 | Wasserdosierungszeit            |
| 35 | Nassmischzeit                   |
| 36 | Gesamtzeit                      |
| 37 | Masse Trocken ges.              |
| 38 | Zementgewicht                   |
| 39 | Mischtemperatur                 |
| 40 | Kalibr. Vorbef. Steigung        |
| 41 | Kalibr. Vorbef. Offset          |
| 42 | Kalibr. Steigung 1              |
| 43 | Kalibr. Offset 1                |
| 44 | Kalibr. Steigung 2              |
| 45 | Kalibr. Offset 2                |
| 46 | Berechn. Steigung               |
| 47 | Berechnung Offset               |
| 48 | Proportional Parameter          |
| 49 | Integral Parameter              |
| 50 | Differential Parameter          |

| 51 | Fehler "Zement ein"                    |
|----|----------------------------------------|
| 52 | Fehler "Wasseruhr"                     |
| 53 | Undichtes Wasserventil                 |
| 54 | Kein Wasser erforderlich               |
| 55 | Zu viel Wasser berechnet               |
| 56 | Vorbefeuchtungszielwert nicht erreicht |
| 57 | Mischung zu feucht, zurückgewiesen     |
| 58 | Mischung zu trocken, zurückgewiesen    |
| 59 | Mischung zu feucht, akzeptiert         |
| 60 | Mischung zu trocken, akzeptiert        |
| 61 | Wassergrenzwert überschritten          |
| 62 | Max. Trockenmischzeit erreicht         |
| 63 | Max. Nassmischzeit erreicht            |
| 64 | Mischen abgebrochen                    |
| 65 | Sensorfehler                           |
| 66 | Mischerschaufeln abgenutzt             |

## 3.3 Rezeptparameter lesen und schreiben

Die Rezeptwerte jedes Rezepts können jederzeit geändert werden, sofern das Rezept nicht gerade verwendet wird. In diesem Falle werden die Befehle zum Ändern von Parametern bei der nächsten gestarteten Mischung angewendet.

Zum Lesen von Parametern sollte das folgende Format verwendet werden:

• #\_R\_nn\_pp

"\_" steht für ein Leerzeichen, verwenden Sie keinen Unterstrich innerhalb der RS232-Zeichenfolge, "nn" bezeichnet die Rezeptnummer und "pp" repräsentiert den zu lesenden Parameter.

Zum Schreiben eines Rezeptparameters sollte das folgende Format verwendet werden:

• #\_W\_nn\_pp\_vv

"\_" steht für ein Leerzeichen, verwenden Sie keinen Unterstrich innerhalb der RS232-Zeichenfolge, "nn" bezeichnet die Rezeptnummer, "pp" repräsentiert den zu ändernden Parameter und "vv" den Wert, auf den er gesetzt werden soll.

In Folgenden finden Sie eine Liste mit Parametern und ihren jeweiligen Einheiten. Bestimmte Befehle wurden verändert oder werden nicht mehr verwendet. Sie wurden aus Gründen der

| Parameter | Beschreibung                                                              | Einheiten                                   | RS232-Wert | Tatsächlicher<br>Wert |
|-----------|---------------------------------------------------------------------------|---------------------------------------------|------------|-----------------------|
| 4         | Erste Mischzeit                                                           | Sekunden                                    | 10         | 10                    |
| 5         | Zement Timeout                                                            | Sekunden                                    | 10         | 10                    |
| 6         | Vorbefeuchtungswasser                                                     | Sekunden, Liter,<br>US-Gallonen,<br>Gewicht | 250        | 25,0                  |
| 7         | Feuchtezielwert                                                           | %                                           | 65         | 6,5                   |
| 8         | Voreingestelltes Wasser<br>gesamt (vormals<br>"Voreingestellter Endwert") | Sekunden, Liter,<br>US-Gallonen,<br>Gewicht | 300        | 30,0                  |
| 9         | Vorbefeuchtungswasser<br>Grenzwert                                        | Sekunden, Liter,<br>US-Gallonen,<br>Gewicht | 1200       | 120,0                 |
| 13        | Letzte Mischzeit                                                          | Sekunden                                    | 15         | 15                    |
| 14        | Toleranz pos.                                                             | %                                           | 10         | 1,0                   |
| 15        | Toleranz neg.                                                             | %                                           | 3          | 0,30                  |
| 17        | NICHT MEHR<br>VERWENDET (war:<br>"Rezeptzuwachs")                         | -                                           | -          | -                     |
| 19        | Feuchte-Offset                                                            | Kein                                        | -36364     | -3,6364               |
| 20        | Feuchtezunahme                                                            | Kein                                        | 1817       | 0,1817                |
| 23        | Steuerungsmethode (0=<br>Festwert, 1 = Auto, 2 =<br>berechnet)            | Kein                                        | -          | -                     |
| 24        | Masse Trocken ges.                                                        | kg oder lbs                                 | 2000       | 2000                  |
| 25        | NICHT MEHR<br>VERWENDET (war: "Calc<br>%")                                | -                                           | -          | -                     |
| 26        | NICHT MEHR<br>VERWENDET (war:<br>"Kalibrierwasser")                       | -                                           | -          | -                     |
| 27        | Wassergrenzwert                                                           | Sekunden,<br>Gewicht, Liter<br>oder US-     | 500        | 50,0                  |

Abwärtskompatibilität in die Liste aufgenommen. Die Befehle ab Nummer 40 sind neue Befehle für den HC06.

|    |                                                            | Gallonen                                            |      |      |
|----|------------------------------------------------------------|-----------------------------------------------------|------|------|
| 28 | Wasserkorrektur                                            | Sekunden,<br>Gewicht, Liter<br>oder US-<br>Gallonen | 50   | 5,0  |
| 29 | Chargen                                                    | Kein                                                | 3    | 3    |
| 30 | Vorbefeuchtungsmischung<br>(war "Pre-Wet-<br>Verzögerung") | Sekunden                                            | 10   | 10   |
| 31 | Vorbefeuchtungszielwert                                    | %                                                   | 40   | 4,0  |
| 32 | Vorbefeuchtungsmodus (0<br>= auto, 1 = Festwert)           | Kein                                                | -    | -    |
| 33 | Masse Zement                                               | kg oder lbs                                         | 2000 | 2000 |
| 34 | Temperatur                                                 | °C oder °F                                          | 250  | 25,0 |
| 35 | Temp. Koeff                                                | % /°Temp                                            | 200  | 0,2  |
| 36 | Kalibrierart (1 =1-Punkt, 2<br>= 2-Punkt)                  | Kein                                                | -    | -    |
| 41 | Zusatzmittel Freigabe nach<br>% Wasser                     | %                                                   | 10   | 1,0  |
| 42 | Zusatzmittelmenge                                          | US-Gallonen,<br>Liter                               | 10   | 10   |
| 43 | Mischungserweiterung<br>aktiviert (1= wahr, 0 =<br>falsch) | -                                                   | -    | -    |
| 44 | Mischungserweiterungszeit                                  | Sekunden                                            | 10   | 10   |
| 45 | Homogen. Check. Lokal<br>aktiv (1=wahr, 0 = falsch)        | -                                                   | -    | -    |
| 46 | Lok. Hom.Chk.<br>Trockmisch. Dauer                         | Sekunden                                            | 10   | 10   |
| 47 | Lok. Hom.Chk.<br>Trockmisch. Varianz                       | %                                                   | 1    | 0,1  |
| 48 | Lok. Hom.Chk. Nassmisch.<br>Dauer                          | Sekunden                                            | 10   | 10   |
| 49 | Hom.Chk. Nassmisch.<br>Varianz                             | %                                                   | 1    | 0,1  |

| 50 | Lokal Auto-Loop Freigabe<br>(1=wahr, 0 = falsch) | -        | -      | -       |
|----|--------------------------------------------------|----------|--------|---------|
| 51 | Lokales Rezept,<br>Proportional Parameter        | Kein     | 100    | 1,0     |
| 52 | Lokales Rezept,<br>Differential Parameter        | Kein     | 100    | 1,0     |
| 53 | Auto-Track Freigabe (1=<br>wahr, 0 = falsch)     | -        | -      | -       |
| 54 | Zeit Mittelwertbild                              | Sekunden | 10     | 10      |
| 55 | Kalibr. Offset 1                                 | Kein     | -36364 | -3,6364 |
| 56 | Kalibr. Steigung 1                               | Kein     | 1817   | 0,1817  |
| 57 | Kalibr. Offset 2                                 | Kein     | -36364 | -3,6364 |
| 58 | Kalibr. Steigung 2                               | Kein     | 1817   | 0,1817  |
| 59 | Rezeptname                                       | Kein     | ABC    | ABC     |
| 60 | Rezeptbeschreibung                               | Kein     | ABC    | ABC     |

### 3.4 Rezeptparameter lesen und schreiben

Die Systemwerte für jedes Rezept können jederzeit eingestellt werden.

Zum Lesen von Parametern sollte das folgende Format verwendet werden:

• #\_R\_nn\_pp

**"\_" steht für ein Leerzeichen**, verwenden Sie keinen Unterstrich innerhalb der RS232-Zeichenfolge, "nn" ist immer 0 und "pp" repräsentiert den zu lesenden Parameter.

Zum Schreiben eines Systemparameters sollte das folgende Format verwendet werden:

• #\_W\_nn\_pp\_vv

"\_" **steht für ein Leerzeichen**, verwenden Sie keinen Unterstrich innerhalb der RS232-Zeichenfolge, "nn" ist immer 0, "pp" repräsentiert den zu ändernden Parameter und "vv" den Wert, auf den er gesetzt werden soll.

In Folgenden finden Sie eine Liste mit Parametern und ihren jeweiligen Einheiten. Bestimmte Befehle wurden verändert oder werden nicht mehr verwendet. Sie wurden aus Gründen der Abwärtskompatibilität in die Liste aufgenommen.

| Parameter | Beschreibung                                                          | Einheiten                                    | RS232-<br>Wert | Tatsächlicher<br>Wert |
|-----------|-----------------------------------------------------------------------|----------------------------------------------|----------------|-----------------------|
| 101       | Wasser-Modus (0=gemessen,<br>1=nach Zeit, 2=nach Gewicht)             | -                                            | -              | -                     |
| 102       | Messfluss (im Unterschied zu<br>HC05)                                 | Impulse pro Liter                            | 200            | 0,2                   |
| 103       | Messgerät Timeout                                                     | Sekunden                                     | 10             | 10                    |
| 105       | Sprache (0 = Englisch,<br>Definition weiterer Sprachen<br>ausstehend) | -                                            | -              | -                     |
| 129       | Feindosierung                                                         | Sekunden, Gewicht,<br>Liter oder US-Gallonen | 20             | 20                    |
| 130       | Nachlauf                                                              | Sekunden, Gewicht,<br>Liter oder US-Gallonen | 10             | 1,0                   |
| 131       | Zeit Mittelwertbild                                                   | Sekunden                                     | 150            | 15,0                  |
| 132       | Nachlauf, grob                                                        | Sekunden, Gewicht,<br>Liter oder US-Gallonen | 10             | 1,0                   |
| 139       | Zyklusschleifen                                                       | Kein                                         | 2              | 2                     |
| 147       | Wasserventil, Öffnungszeit                                            | Sekunden                                     | 100            | 1                     |
| 148       | Wasserventil, Schließzeit                                             | Sekunden                                     | 100            | 1                     |

| 149 | Nur Feinventil verwenden (1 =<br>wahr, 0 = falsch) | -        | -   | -   |
|-----|----------------------------------------------------|----------|-----|-----|
| 151 | Proportional Parameter System                      | Kein     | 100 | 1,0 |
| 152 | Differential Parameter System                      | Kein     | 100 | 1,0 |
| 153 | System Trockenmischung Auto-<br>Track-Zeit         | Sekunden | 10  | 10  |
| 154 | System Trockenmischung Auto-<br>Track-Abweichung   | %        | 10  | 0,1 |
| 155 | System Nassmischung Auto-<br>Track-Zeit            | Sekunden | 10  | 10  |
| 156 | System Nassmischung Auto-<br>Track-Abweichung      | %        | 10  | 0,1 |

# 3.5 Mischer-Statusbefehle

Mit folgendem Befehl kann der Status des Systems abgerufen werden:

• #\_M\_nn\_pp

"\_" steht für ein Leerzeichen, verwenden Sie keinen Unterstrich innerhalb der RS232-Zeichenfolge, "nn" ist immer 0 und "pp" ist einer der unten aufgelisteten Parameter.

| Parameter | Beschreibung                                                                                            | Einheiten                                       | RS232-Wert | Tatsächlicher<br>Wert |
|-----------|----------------------------------------------------------------------------------------------------|-------------------------------------------------|------------|-----------------------|
| 6         | Derzeit aktives<br>Rezept                                                                               | Kein                                            | 1          | 1                     |
| 12        | Zuletzt<br>hinzugegebenes<br>Wasser, gesamt                                                             | Sekunden,<br>Gewicht, Liter<br>oder US-Gallonen | 82,50      | 82,50                 |
| 24        | Gemessene Zeit<br>bis zum Abschluss<br>der Mischung                                                     | Sekunden                                        | 140        | 140                   |
| 25        | Status Byte                                                                                             | (siehe unten)                                   | -          | -                     |
| 26        | Feuchtemesswert<br>bei<br>abgeschlossener<br>Mischung                                                   | %                                               | 7,40       | 7,40                  |
| 27        | Berechnetes<br>Wasser (0, außer<br>in der<br>Zugabephase für<br>Hauptwasser im<br>Modus<br>"BERECHNET") | Sekunden,<br>Gewicht, Liter<br>oder US-Gallonen | 10         | 1,0                   |

Das Status-Byte gibt je nach Phase der Mischung, die folgenden Werte zurück.

- 1 Standby
- 2 Vorbefeuchten
- 4 Warte auf Zement
- 8 Trockenmischen
- 16 Zugabe von Hauptwasser
- 32 Nassmischen
- 64 Mischen abgeschlossen
- 128 Pause

Es sind beim Status auch Kombinationen möglich (z. B. "Pause" und "Nassmischen"). In diesem Falle wird 32+128 = 160 zurückgegeben.

### 3.6 Mischer-Steuerbefehle

Um Befehle für Start, Pause, Weiter und Reset an das Gerät auszugeben, kann das folgende Befehlsformat verwendet werden:

• >C1=nn

Dabei entspricht nn der Nummer des zu sendenden Befehls.

- 01 Start
- 02 Pause
- 03 Weiter
- 04 Reset
- 05 Zement ein

## 3.7 E/A-Status

Es ist auch möglich, den aktuellen E/A-Status der Hauptplatine abzurufen. Dazu können Sie die folgenden Befehle verwenden:

• >S1=n

n kann 0, 1 oder 2 sein. Bei n = 0 wird ein Statuswort gemäß der folgenden Auflistung gesendet:

- 1 Zement ein
- 2 Starten/Weiter
- 4 Pause/Reset
- 8 Wasseruhr
- 16 Wassertank voll
- 32 Grobventil
- 64 Feinventil
- 128 Signal "Vorbefeuchten abgeschlossen"
- 256 Signal "Mischen abgeschlossen"
- 512 Alarmsignal
- 1024 Zusatzmittel anfordern
- 2048 Nicht zugewiesener Ausgang

Bei nn = 1 wird ein Status-Byte für die Eingänge der Erweiterungsplatine gesendet

• 0 – Keine Zusatzplatine

- 1 Digitaleingang 1
- 2 Digitaleingang 2
- 4 Digitaleingang 3
- 8 Digitaleingang 4
- 16 Digitaleingang 5
- 32 Digitaleingang 6
- 64 Digitaleingang 7
- 128 Digitaleingang 8

Bei nn = 2 werden 4 durch Tab getrennte Ganzzahlen gesendet. Sie stehen für die aktuellen Messwerte der beiden analogen Eingänge und der beiden analogen Ausgänge. Ist keine Erweiterungsplatine vorhanden, werden 4 durch Tab getrennte Nullen gesendet.

### 3.8 Alarmstatus

Über das untenstehende Befehlsformat lässt sich herausfinden, welche Art von Alarm derzeit aktiv ist:

• >A1

Dies gibt einen ganzzahligen Wert auf Grundlage des Alarmtyps zurück. In der folgenden Liste stehen die Ganzzahlwerte für die Alarme:

- 0 Kein Alarm
- 1 Fehler "Zement ein"
- 2 Fehler "Wasseruhr"
- 3 Undichtes Wasserventil
- 4 Kein Wasser erforderlich
- 5 Zu viel Wasser berechnet
- 6 Vorbefeuchtungszielwert nicht erreicht (Modus "AUTO")
- 7 Mischung zu feucht
- 8 Mischung zu trocken
- 9 Wassergrenzwert überschritten
- 10 Maximale Trockenmischzeit erreicht
- 11 Maximale Nassmischzeit erreicht
- 12 Sensorfehler
- 13 Mischerschaufeln abgenutzt
- 14 Warten auf Wassertankbefüllung
- 15 Temperatur überschritten
- 16 Lüfter gestoppt

Es ist auch möglich, alle Alarme zu quittieren. Dies geschieht mit dem Befehl

• >A2RS232 Befehle HC04-Format

Auf der zweiten Systemseite kann HC04 als RS232-Modus eingestellt werden. Anschließend kann das Gerät das Hydro-Control IV-Kommunikationsprotokoll verwenden. Unter HD044 finden sie eine Liste der verwendeten Befehle. Diese Funktion dient nur der Abwärtskompatibilität und sollte in neuen Systemen nicht verwendet werden.

# Kapitel 8

# 1 Fernzugang zum Hydro-Control

Die Einrichtung eines Fernzugangs zum Hydro-Control wird ausführlich in Kapitel 12 der Bedienungsanleitung (HD1048) für den Hydro-Control (HC07) beschrieben.

# Sicherung, Wiederherstellung und Upgrade

## Kapitel 9

# 1 USB-Ports

Für die Sicherung, Wiederherstellung und Upgrades muss der Anwender Zugang zu den USB-Anschlüssen des Hydro-Control haben.

Falls der Zugang zu den eingebauten USB-Anschlüssen des Geräts eingeschränkt oder versperrt ist, sollte eine geeignete USB-Verlängerung mit einer Buchse für Frontplatteneinbau (Hydronix-Artikelnummer 0175) installiert werden.

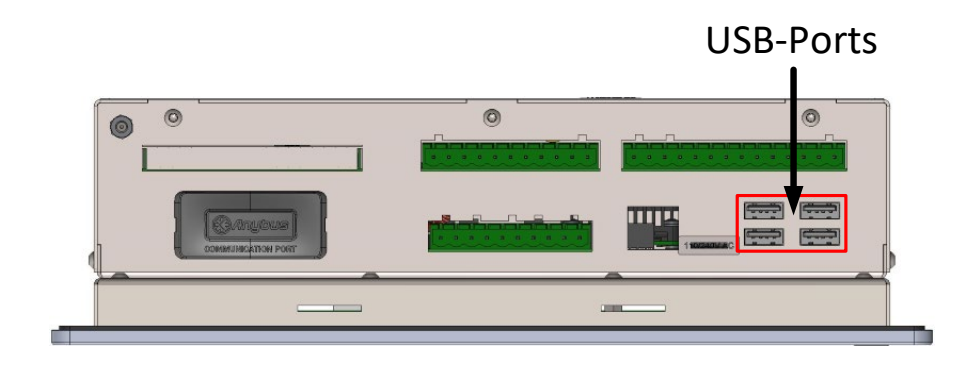

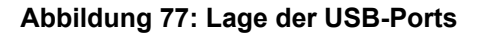

# 2 Die Funktionen zur Sicherung, Wiederherstellung und Upgrade

Sichern und Wiederherstellen der Datenbank sowie das Durchführen von Software-Upgrades beim Hydro-Control werden ausführlich in Kapitel 11 der Bedienungsanleitung (HD1048) beschrieben.

# Anhang A

# Verzeichnis der Systemparameter

### Wassereinstellungen

| Parameter                | Einheiten                    | Standard | Wert bei<br>Inbetriebnahme |
|--------------------------|------------------------------|----------|----------------------------|
| Wasser-Modus             | Kein                         | Gemessen |                            |
| Impulse pro Liter        | Impulse pro<br>Liter/Gallone | 1        |                            |
| Wasseruhr Timeout        | Sekunden                     | 5        |                            |
| Feindosierung            | Liter/Gallonen               | 20       |                            |
| Feinventil Nachlauf      | Liter/Gallonen               | 0        |                            |
| Grobventil Nachlauf      | Liter/Gallonen               | 0        |                            |
| Feinventil Öffnungszeit  | Sekunden                     | 0,5      |                            |
| Feinventil Schließzeit   | Sekunden                     | 0,5      |                            |
| Nur Feinventil verwenden | Kein                         | Nein     |                            |
| Zeit Mittelwertbild      | Sekunden                     | 10       |                            |
| Zyklusschleifen          | Kein                         | 1        |                            |

### Einrichtung der automatischen Systemsteuerung

| Parameter              | Einheiten | Standard | Wert bei<br>Inbetriebnahme |
|------------------------|-----------|----------|----------------------------|
| Proportional Parameter | Kein      | 5        |                            |
| Integral Parameter     | Kein      | 0        |                            |
| Differential Parameter | Kein      | 0        |                            |

### System Auto-Track

| Parameter                            | Einheiten | Standard | Wert bei<br>Inbetriebnahme |
|--------------------------------------|-----------|----------|----------------------------|
| Lok. Hom.Chk. Vormisch. Varianz      | %         | 0,1      |                            |
| Lok. Hom.Chk. Vormisch. Dauer        | Sekunden  | 10       |                            |
| Lok. Hom.Chk. Vorbef. Varianz        | %         | 0,1      |                            |
| Lok. Hom.Chk. Vorbef. Dauer          | Sekunden  | 10       |                            |
| Lok. Hom.Chk. Trockmisch.<br>Varianz | %         | 0,1      |                            |
| Lok. Hom.Chk. Trockmisch. Dauer      | Sekunden  | 10       |                            |
| Auto-Track Nassabweichung            | %         | 0,1      |                            |
| Lok. Hom.Chk. Nassmisch. Dauer       | Sekunden  | 10       |                            |

### Allgemeine Einstellungen

| Parameter | Einheiten | Standard | Wert bei<br>Inbetriebnahme |
|-----------|-----------|----------|----------------------------|
| Sprache   | Kein      | Englisch |                            |

### **Externe Kommunikation**

| Parameter           | Einheiten | Standard                   | Wert bei<br>Inbetriebnahme |
|---------------------|-----------|----------------------------|----------------------------|
| RS232-Protokoll     | Kein      | HC07                       |                            |
| Zusatzmittel Signal | Kein      | Zusatzmittel<br>Freigabe % |                            |

Die folgenden Tabellen enthalten eine Aufstellung typischer Fehler beim Einsatz der Steuerung. Falls Sie Schwierigkeiten bei der Diagnose des Problems haben, wenden Sie sich an den technischen Support von Hydronix unter +44 (0) 1483 468900 oder per E-Mail an support@hydronix.com.

### Symptom: Display zeigt "Sensor suchen..." – keine Ausgabe vom Sensor

| Mögliche Erklärung                                             | Prüfung                                                                                                    | Erforderliches<br>Resultat                                                                                                  | Erforderliche Maßnahmen                                                                              |
|----------------------------------------------------------------|----------------------------------------------------------------------------------------------------|----------------------------------------------------------------------------------------------------|----------------------------------------------------------------------------------------------------|
| Fehlende<br>Stromversorgung am<br>Sensor                       | DC-<br>Spannungsversorgung<br>der Rückseite des<br>Hydro-Control, Stifte<br>32 (0 V DC) + 33 (24<br>V DC). | +24 V DC                                                                                                    | Störung in der<br>Stromversorgung/Verdrahtung<br>suchen                                              |
| Sensor ist<br>vorübergehend außer<br>Funktion                  | Sensor aus- und<br>wieder einschalten                                                                      | Sensor funktioniert<br>korrekt                                                                                              | Sensor-Anschlussstifte<br>kontrollieren                                                              |
| MIL-Spec-<br>Anschlussstifte des<br>Sensors sind<br>beschädigt | Sensorkabel abziehen<br>und Stifte auf<br>Beschädigung<br>untersuchen.                                     | Stifte sind verbogen<br>und können<br>zurückgebogen<br>werden, bis der<br>elektrische Kontakt<br>wieder hergestellt<br>ist. | Sensorkonfiguration durch<br>Anschluss an einen PC<br>kontrollieren.                                 |
| Interner Fehler oder<br>falsche Konfiguration                  | Sensor über die<br>Software Hydro-Com<br>und einen geeigneten<br>RS485-Wandler an<br>einen PC anschließen. | Digitale RS485-<br>Verbindung<br>funktioniert.                                                                              | Digitale RS485-Verbindung<br>funktioniert nicht. Sensor<br>zwecks Reparatur an Hydronix<br>schicken. |

#### Symptom: Falsche Sensorwerte

| Mögliche Erklärung                                      | Prüfung                                                                           | Erforderliches<br>Resultat                                                                                                    | Erforderliche Maßnahmen                                                                                                    |
|---------------------------------------------------------|-----------------------------------------------------------------------------------|----------------------------------------------------------------------------------------------------|----------------------------------------------------------------------------------------------------|
| Unskalierte Messwerte<br>des Sensors sind<br>fehlerhaft | Taste "Unskaliert" im<br>Übersichtsbildschirm<br>drücken                          | Die Werte sollten<br>wie folgt lauten:<br>Sensor in Luft =<br>nahe Null.<br>Hand auf Sensor =<br>75-85 unskalierte<br>Einheiten | Für weitere Informationen<br>Kontakt mit Hydronix<br>aufnehmen.                                                                                                    |
| Falsche<br>Rezeptkalibrierung                           | Rezept auf<br>Parameter<br>"Feuchtezunahme"<br>und "Feuchte-Offset"<br>überprüfen | Feuchte-Offset = 0<br>bis -5<br>Feuchtezunahme =<br>0,12 bis 3                                                                  | Rezept entsprechend den<br>Anweisungen in der<br>Bedienungsanleitung (HD1048)<br>neu kalibrieren. Für eine<br>bessere Genauigkeit sollte der<br>Signalverlauf am Ende der<br>ersten und der letzten<br>Mischzeit stabil sein. |

### Symptom: Fehlerhafter Ausgang

| Mögliche Erklärung                      | Prüfung                                                                                              | Erforderliches<br>Resultat                                              | Erforderliche Maßnahmen |
|-----------------------------------------|----------------------------------------------------------------------------------------------------|-------------------------------------------------------------------------|-------------------------|
| Interner Fehler /<br>Verkabelungsfehler | Status der Ansicht-<br>LED.<br>In Abschnitt 2.2 von<br>Kapitel 5<br>beschriebenen Test<br>ausführen. | Ein bei aktiviertem<br>Ausgang,<br>Aus bei<br>deaktiviertem<br>Ausgang, | Hydronix kontaktieren.  |
| Interner Fehler /<br>Verkabelungsfehler | Ausgangsstatus<br>In Abschnitt 2.2 von<br>Kapitel 5<br>beschriebenen Test<br>ausführen.              | Aktiviert bei LED ein.<br>Deaktiviert bei LED<br>aus.                   | Hydronix kontaktieren.  |

### Symptom: Fehlerhafter Eingang

| Mögliche Erklärung                      | Prüfung                                                                                                    | Erforderliches<br>Resultat                                                                                                    | Erforderliche Maßnahmen |
|-----------------------------------------|----------------------------------------------------------------------------------------------------|----------------------------------------------------------------------------------------------------|-------------------------|
| Interner Fehler /<br>Verkabelungsfehler | Anzeige-LED /<br>Anzeigestatus im<br>Bildschirm "GPIO<br>Hardware"                                                                                                    | Ein bei aktiviertem<br>Eingang.<br>Aus bei<br>deaktiviertem<br>Eingang.                                                                                       | Hydronix kontaktieren.  |
| Interner Fehler /<br>Verkabelungsfehler | Korrekte Spannung<br>an den<br>Eingangsklemmen<br>anlegen und E/A-<br>Status überprüfen.<br>Beim DC-<br>Eingangsmodul: 0 V<br>an die Minusklemme<br>(-) und 24 V an die<br>Plusklemme (+). | Beim Anlegen der<br>Spannung leuchten<br>die LED und die<br>Ansicht im<br>Bildschirm auf. Der<br>Hydro-Control muss<br>für diesen Test<br>eingeschaltet sein. | Hydronix kontaktieren.  |

### Symptom: Fehlerhafter Anzeigekontrast

| Mögliche Erklärung                                                        | Prüfung | Erforderliches<br>Resultat | Erforderliche Maßnahmen                                                       |
|---------------------------------------------------------------------------|---------|----------------------------|-------------------------------------------------------------------------------|
| Fehlerhafte interne<br>Stromversorgung für die<br>Hintergrundbeleuchtung. | -       | -                          | Für weitere Informationen zur<br>Reparatur Kontakt mit Hydronix<br>aufnehmen. |
| Hintergrundbeleuchtung<br>ausgefallen                                     | -       | -                          | Für weitere Informationen zur<br>Reparatur Kontakt mit Hydronix<br>aufnehmen. |
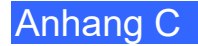

## Analogausgang

Die analogen Ausgänge liefern variable Spannungen oder Ströme, die mithilfe eines analogen Eingangsmoduls zur Ausgabe des Feuchtesignals oder eines unskalierten Ausgangssignals an ein Chargensteuersystem konfiguriert werden können.

## Automatische Kalibrierung (Auto-Kal)

Um das Anbringen eines neuen Sensorarms an einen Hydro-Probe Orbiter zu erleichtern, kann der Sensor automatisch kalibriert werden. Hierbei werden die Luft- und Wasserwerte für den Arm festgelegt. Um die automatische Kalibrierung durchführen zu können, muss die Sensoroberfläche sauber, trocken und frei von Hemmnissen sein.

## Mittelwertbildung

Während eines Mischzyklus ermittelt der Hydro-Control am Ende der Mischzeiten einen Durchschnittswert. Die Zeitspanne für die Mittelwertbildung kann auf den Seiten für die Systemparameter definiert werden.

#### Einstellungen zum Sichern/Wiederherstellen

Die Datenbanken für Mischprotokolle, Rezepte und Systemparameter können auf einem Speicherstick gesichert und von diesem wiederhergestellt werden.

#### Kalibrierung

Der Hydro-Control-Modus "BERECHNET" wird kalibriert, indem Mischungen im Modus "Festwert" ausgeführt, feste Wassermengen zugegeben und die Wassermengen je nach Ergebnis verändert werden. Wenn eine gute Mischung erreicht wurde, kann das Rezept anschließend über das Mischprotokoll kalibriert werden.

## Trockenmischzeit

Dies ist die Zeit für die Trockenmischung. Dabei handelt es sich um die erste Mischung, die nach dem Hinzufügen von Vorbefeuchtungswasser durchgeführt wird. Im Modus "AUTO" kann die "Trockenmischzeit" kurz sein, bei Verwendung des Modus "BERECHNET" sollte sie jedoch länger sein.

Wenn eine "2stufige Zugabe" ausgewählt ist, wird die "Trockenmischzeit" zweimal ausgeführt: einmal nach der Zugabe von Vorbefeuchtungswasser und das zweite Mal nach der ersten Zugabe von Hauptwasser (diese wird gestoppt, wenn die Zugabe von Wasser den Zugabepunkt für Zusatzmittel erreicht).

## Feuchte bei Trockengewicht

Dies ist in der Betonindustrie das Standardmaß für den Feuchtegehalt. Sie errechnet sich aus dem Prozentsatz des Gewichts der Feuchtigkeit im Trockengewicht (Masse Trocken ges.) des Materials. Wenn Sie beispielsweise bei 1000 kg vollständig trockenem Sand 100 kg Wasser hinzugeben, hat der Sand anschließend eine Feuchte von 10 %. Sand und Wasser würden zusammen 1100 kg wiegen.

## Hauptwasserdosierung

Dies ist das Wasser, das nach der Trockenmischung und vor der Nassmischung hinzugegeben wird.

## Material

Das Material ist das physische Produkt, das durch den Sensor gemessen wird. Das Material muss fließen und die keramische Frontplatte des Sensors vollständig bedecken.

## Feuchte

Das im Material und um das Material herum gehaltene Wasser. Feuchte ist als Prozentwert auf Grundlage des Wassergewichts und des Gewichts des Materials, in dem sie sich befindet, definiert. Auch wenn es sich bei dem Gewicht des Materials um Trockengewicht (Masse Trocken ges.) oder Nassgewicht handeln kann, wird in der Betonindustrie standardmäßig das Trockengewicht verwendet.

## Vorbefeuchtungswasser

Dies ist das Wasser, das am Anfang des Vorgangs, vor dem Beginn der Trockenmischung, zugegeben wird.

## Sonde

Siehe Sensor.

## RS485

Dies ist das serielle Kommunikationsprotokoll, das die Sensoren zur digitalen Kommunikation mit dem Steuersystem verwenden.

## RS485-Adresse

An ein RS485-Netzwerk können bis zu 16 Sensoren angeschlossen werden. Durch die Adresse wird jeder Sensor eindeutig gekennzeichnet. Werksseitig sind die Sensoren standardmäßig auf die Adresse 16 eingestellt.

## Sensor

Beim Sensor handelt es sich um das physische Gerät, das zum Messen der Feuchte im Material verwendet wird.

# Unskaliert

Dies ist der Rohwert des Sensors, der sich mit dem im Material gemessenen Feuchtegrad linear ändert. Der unskalierte Wert ist auf einen Messwert von 0 (in Luft) und 100 (in Wasser) voreingestellt.

# USB

USB (Universal Serial Bus) ist eine Schnittstelle, über die externe Geräte, z. B. Speichersticks, an den Hydro-Control angeschlossen werden können.

# Nassmischzeit

Dies ist die Zeit für die Nassmischphase. Diese Phase erfolgt am Ende der Charge nach der Zugabe von Hauptwasser. Im Modus "BERECHNET" wird in dieser Phase das Wasser zum Erzielen von Homogenität untergemischt. Daher sollte die Zeitdauer ausreichend lang eingestellt sein. Im Modus "AUTO" kann diese Phase je nach der im Endprodukt erforderlichen Homogenität kürzer sein.

# Feuchte bei Nassgewicht

Dies ist der Feuchtegehalt im Material. Er errechnet sich als Prozentsatz des Wassergewichts im Nassgewicht des Materials in der Probe.

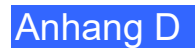

# Querverweise auf andere Dokumente

# Querverweise auf andere Dokumente

Dieser Abschnitt listet alle Dokumente auf, auf die in dieser Bedienungsanleitung verwiesen wird. Es kann hilfreich sein, die genannten Dokumente beim Lesen dieser Bedienungsanleitung zur Hand zu haben.

| Nummer des<br>Dokuments | Titel                                                                                |
|-------------------------|--------------------------------------------------------------------------------------|
| HD1048                  | Hydro-Control (HC07) Bedienungsanleitung                                             |
| HD1100                  | Hydro-Control (HC07) Sicherheitshinweise                                             |
| HD0679                  | Hydronix-Feuchtesensor – Handbuch zur Konfiguration und<br>Kalibrierung von Sensoren |
| HD0678                  | Hydronix-Feuchtesensor – Anleitung zur elektrischen Installation                     |
| HD0676                  | Hydro-Mix Anleitung zur mechanischen Installation                                    |
| HD0677                  | Hydro-Probe Orbiter-Installationsanleitung                                           |
| HD1061                  | HC07 Fan replacement guide                                                           |
| HD1087                  | HC07 Battery replacement instructions                                                |
| EN0108                  | EN0108 HC07 Expansion PCB retrofit guide                                             |
| EN0111                  | HC07 AC IO Board Fuse Replacement Guide                                              |
| EN0112                  | HC07 IO Board Replacement Guide                                                      |

# Index

| Alarme                                                                                                    |                                                                      |
|----------------------------------------------------------------------------------------------------|----------------------------------------------------------------------|
| Undichtes Wasserventil                                                                                                    | 73                                                                   |
| Analogausgang                                                                                                    |                                                                      |
| Verkabelung                                                                                                    | 31                                                                   |
| Analogeingang                                                                                                    |                                                                      |
| Gewogenes Wasser                                                                                                    | 41                                                                   |
| Verkabelung                                                                                                    | 30                                                                   |
| Anachluss                                                                                                    |                                                                      |
| Analog                                                                                                    | 25                                                                   |
| Analog                                                                                                    | 20                                                                   |
| Fingeng                                                                                                    | 20                                                                   |
| Eingang                                                                                                    | 23                                                                   |
|                                                                                                    |                                                                      |
|                                                                                                    | 24                                                                   |
| Spannungsversorgung                                                                                                    | 24                                                                   |
| Anschlüsse                                                                                                    |                                                                      |
| Ubersicht                                                                                                    | 75                                                                   |
| Archivierung                                                                                                    | 48                                                                   |
| Auto-Track                                                                                                    | 82                                                                   |
| Modus                                                                                                    | 83                                                                   |
| Bildschirmnavigation                                                                                                    | 35                                                                   |
| Blockschaltbild des Systems                                                                                                    | 74                                                                   |
| Diagnose                                                                                                    |                                                                      |
| Controller                                                                                                    | .107                                                                 |
| Digitalausgang                                                                                                    |                                                                      |
| Verkabelung                                                                                                    | 27                                                                   |
| Digitaleingang                                                                                                    |                                                                      |
| Verkabelung                                                                                                    | 27                                                                   |
| Nurchflussmessgerät                                                                                                    |                                                                      |
| Einhou                                                                                                    | 0 10                                                                 |
|                                                                                                    | 5, 19                                                                |
| Einfunrung                                                                                                    | 13                                                                   |
|                                                                                                    | 20                                                                   |
| Einrichtung                                                                                                    |                                                                      |
| Gewogenes Wasser                                                                                                    | 41                                                                   |
| Erweiterungsplatine                                                                                                    | 41                                                                   |
| Analogausgänge                                                                                                    | 26                                                                   |
| Analogeingänge                                                                                                    | 26                                                                   |
| Eingänge zur externen Rezeptwahl                                                                                                    | 26                                                                   |
| Externe Rezeptwahl                                                                                                    | 76                                                                   |
| Fernsunnort 101                                                                                                    | 103                                                                  |
|                                                                                                    |                                                                      |
| Gewicht                                                                                                    | 17                                                                   |
| Gewicht                                                                                                    | 17<br>41                                                             |
| Gewicht                                                                                                    | 17<br>41<br>109                                                      |
| Gewicht<br>Gewogenes Wasser<br>Glossar<br>Grundsätzliche Anschlüsse                                                                                                    | 17<br>41<br>109<br>75                                                |
| Gewicht<br>Gewogenes Wasser<br>Glossar<br>Grundsätzliche Anschlüsse<br>Hvdro-Control V                                                                                                    | 17<br>41<br>109<br>75                                                |
| Gewicht<br>Gewogenes Wasser<br>Glossar<br>Grundsätzliche Anschlüsse<br>Hydro-Control V<br>Upgrade                                                                                                    | 17<br>41<br>109<br>75<br>76                                          |
| Gewicht<br>Gewogenes Wasser<br>Glossar<br>Grundsätzliche Anschlüsse<br>Hydro-Control V<br>Upgrade<br>Kabel                                                                                                    | 17<br>41<br>109<br>75<br>76                                          |
| Gewicht<br>Gewogenes Wasser<br>Glossar<br>Grundsätzliche Anschlüsse<br>Hydro-Control V<br>Upgrade<br>Kabel<br>Analog                                                                                                    | 17<br>41<br>109<br>75<br>76                                          |
| Gewicht<br>Gewogenes Wasser<br>Glossar<br>Grundsätzliche Anschlüsse<br>Hydro-Control V<br>Upgrade<br>Kabel<br>Analog                                                                                                    | 17<br>41<br>109<br>75<br>76<br>33<br>33                              |
| Gewicht<br>Gewogenes Wasser<br>Glossar<br>Grundsätzliche Anschlüsse<br>Hydro-Control V<br>Upgrade<br>Kabel<br>Analog<br>RS485<br>Sensor                                                                                               | 17<br>41<br>109<br>75<br>76<br>33<br>33                              |
| Gewicht<br>Gewogenes Wasser<br>Glossar<br>Grundsätzliche Anschlüsse<br>Hydro-Control V<br>Upgrade<br>Kabel<br>Analog<br>RS485<br>Sensor                                                                                               | 17<br>41<br>75<br>76<br>33<br>33<br>33                               |
| Gewicht<br>Gewogenes Wasser<br>Glossar<br>Grundsätzliche Anschlüsse<br>Hydro-Control V<br>Upgrade<br>Kabel<br>Analog<br>RS485<br>Sensor<br>Klassifizierungen und Kennzeichnungen                                                      | 17<br>41<br>75<br>76<br>33<br>33<br>33                               |
| Gewicht<br>Gewogenes Wasser<br>Glossar<br>Grundsätzliche Anschlüsse<br>Hydro-Control V<br>Upgrade<br>Kabel<br>Analog<br>RS485<br>Sensor<br>Klassifizierungen und Kennzeichnungen<br>Atex                                              | 17<br>41<br>75<br>76<br>33<br>33<br>33<br>33                         |
| Gewicht<br>Gewogenes Wasser<br>Glossar<br>Grundsätzliche Anschlüsse<br>Hydro-Control V<br>Upgrade<br>Kabel<br>Analog<br>RS485<br>Sensor<br>Klassifizierungen und Kennzeichnungen<br>Atex<br>IECEx                                     | 17<br>41<br>.109<br>75<br>76<br>33<br>33<br>33<br>33<br>12<br>12     |
| Gewicht<br>Gewogenes Wasser<br>Glossar<br>Grundsätzliche Anschlüsse<br>Hydro-Control V<br>Upgrade<br>Kabel<br>Analog<br>RS485<br>Sensor<br>Klassifizierungen und Kennzeichnungen<br>Atex<br>IECEx<br>Kommunikation                    | 17<br>41<br>.109<br>75<br>76<br>33<br>33<br>33<br>12<br>12<br>12     |
| Gewicht<br>Gewogenes Wasser<br>Glossar<br>Grundsätzliche Anschlüsse<br>Hydro-Control V<br>Upgrade<br>Kabel<br>Analog<br>RS485<br>Sensor<br>Klassifizierungen und Kennzeichnungen<br>Atex<br>IECEx<br>Kommunikation<br>RS232           | 17<br>41<br>75<br>76<br>33<br>33<br>33<br>33<br>12<br>12<br>25<br>25 |
| Gewicht<br>Gewogenes Wasser<br>Glossar<br>Grundsätzliche Anschlüsse<br>Hydro-Control V<br>Upgrade<br>Kabel<br>Analog<br>RS485<br>Sensor<br>Klassifizierungen und Kennzeichnungen<br>Atex<br>IECEx<br>Kommunikation<br>RS232<br>RS485. | 17<br>41<br>75<br>76<br>33<br>33<br>33<br>33<br>12<br>12<br>25<br>25 |

| Mounting   17     Mechanische Installation   17     Mechanische Installation   17     Mischaigramme   17     Mischdiagramme   17     Mischzyklus mit Zusatzstoff   80     Trockenmischzyklus   79     Mischzyklus   79     Auslegung   78     Einfache Mischung   79     Vollständiger Zyklus   78     Neuinstallation   79     Prüfen   37     Parameter   61     Rezept   61     System   43     Prüfungen   37     E/A   37     Gewogenes Wasser   41     Sensor   37     Ventile   38     Rezepteingang   Verkabelung     Verkabelung   32     Rezeptparameter   61     Einstellungen für den Automodus   69     Rs232   25     Alarmstatus   100     Befehle   86     E/A-Status   99     Mischer-Statusbefehle   93     Status   8                                                                                                    | Mechanical Installation            |       |
|----------------------------------------------------------------------------------------------------|------------------------------------|-------|
| Mechanische Installation   17     Montage   17     Mechanische Installation   17     Mischdiagramme   17     Mischzyklus mit Zusatzstoff   80     Trockenmischzyklus   79     Mischzyklus   78     Einfache Mischung   79     Vollständiger Zyklus   78     Neuinstallation   71     Prüfen   37     Parameter   79     Rezept   61     System   43     Prüfungen   37     E/A   37     E/A   37     Kexpetpeingang   Ventile     Ventile   38     Rezepteingang   Verkabelung     Verkabelung   32     Rezeptiparameter   61     Einstellungen für den Automodus   69     Materialzugabe   64     Mischzeiten   64     Temperaturkorrektureinstellungen   69     Rs232   25     Alarmstatus   100     Befehle   86     E/A-Status   99     Mischer-S                                                                                                    | Mounting                           | 17    |
| Montage17Mechanische InstallationAbmessungen17MischdiagrammeMischzyklus mit Zusatzstoff80Trockenmischzyklus79Mischzyklus78Auslegung78Einfache Mischung79Vollständiger Zyklus78Neuinstallation9Prüfen37Parameter61Rezept61System43Prüfungen37E/A37Gewogenes Wasser41Sensor37Ventile38Wasseruhr38Rezepteingang2Verkabelung32Rezeptparameter61Einstellungen für den Automodus69Materialzugabe64Temperaturkorrektureinstellungen69Rs23225Alarmstatus100Befehle86E/A-Status99Mischer-Steuerbefehle98Mischer-Steuerbefehle98Mischer-Statusbefehle98Mischer-Statusbefehle93Status77RS48525Schnittstellenmodule27E/A Spannungsoptionen26Sensorkabel33Sicherheit80Systemparameter78Systemparameter45Zusatzmittel80Systemparameter45Zusatzmittel80Systemparameter45Zusatzmittel80Systemparameter74<                                                                                                    | Mechanische Installation           |       |
| Mechanische Installation<br>Abmessungen                                                                                                    | Montage                            | 17    |
| Abmessungen                                                                                                    | Mechanische Installation           |       |
| Mischdiagramme   Mischzyklus mit Zusatzstoff   80     Trockenmischzyklus   79     Mischzyklus   78     Auslegung   78     Einfache Mischung   79     Vollständiger Zyklus   78     Neuinstallation   Prüfen     Prüfen   37     Parameter   61     Rezept   61     System   43     Prüfungen   37     E/A   37     Gewogenes Wasser   41     Sensor   37     Ventile   38     Wasseruhr   38     Rezepteingang   Verkabelung     Verkabelung   32     Rezeptparameter   61     Einstellungen für den Automodus   69     RS232   25     Alarmstatus   100     Befehle   86     E/A-Status   99     Mischer-Steuerbefehle   99     Mischer-Steuerbefehle   99     Mischer-Steuerbefehle   97     Rystemparameter   97     E/A Schaltbilder   27                                                                                                    |                                    | 17    |
| Mischlugramme<br>Mischzyklus mit Zusatzstoff                                                                                                    | Missediagramma                     |       |
| Mischzyklus   79     Mischzyklus   78     Auslegung   78     Einfache Mischung   79     Vollständiger Zyklus   78     Neuinstallation   79     Prüfen   37     Parameter   61     Rezept   61     System   43     Prüfungen   37     E/A   37     Gewogenes Wasser   41     Sensor   37     Ventile   38     Wasseruhr   38     Rezepteingang   Verkabelung     Verkabelung   32     Rezeptparameter   61     Einstellungen für den Automodus   69     RS232   25     Alarmstatus   100     Befehle   86     E/A-Status   99     Mischer-Steuerbefehle   98     MischerSteuerbefehle   93     Status   87     Systemparameter   97     Systemparameter   97     Systemparameter   97     Systemparameter   97                                                                                                    | Mischulagiannie                    | 00    |
| Trockenmischzyklus   /9     Mischzyklus   78     Auslegung   78     Einfache Mischung   79     Vollständiger Zyklus   78     Neuinstallation   79     Prüfen   37     Parameter   61     Rezept   61     System   43     Prüfungen   37     E/A   37     Gewogenes Wasser   41     Sensor   37     Ventile   38     Wasseruhr   38     Rezepteingang   Verkabelung     Verkabelung   32     Rezeptparameter   61     Einstellungen für den Automodus   69     Materialzugabe   64     Mischzeiten   64     Temperaturkorrektureinstellungen   69     RS232   25     Alarmstatus   100     Befehle   86     E/A-Status   99     Mischer-Steuerbefehle   93     Status   87     Systemparameter   97     Status   87 <t< td=""><td>MISCAZYKIUS MIL ZUSALZSION</td><td>80</td></t<>                                                                                                    | MISCAZYKIUS MIL ZUSALZSION         | 80    |
| Mischer-Statusbefehle 98<br>Mischer-Statusbefehle 98<br>Mischer-Status 87<br>Systemparameter 93<br>Status 77<br>Katatus 77<br>Katatus 77 |                                    |       |
| Auslegung   /8     Einfache Mischung.   79     Vollständiger Zyklus   78     Neuinstallation   79     Prüfen   37     Parameter   61     Rezept   61     System   43     Prüfungen   37     E/A   37     Gewogenes Wasser   41     Sensor   37     Ventile   38     Wasseruhr   38     Rezepteingang   Verkabelung     Verkabelung   32     Rezeptparameter   61     Einstellungen für den Automodus   69     Materialzugabe   64     Mischzeiten   64     Temperaturkorrektureinstellungen   69     RS232   25     Alarmstatus   100     Befehle   86     E/A-Status   99     Mischer-Steuerbefehle   98     Mischer-Steuerbefehle   93     Status   87     Systemparameter   97     RS485   25     Schnittstellenmodule   27                                                                                                    | MISCNZYKIUS                        |       |
| Lintache Mischung.   79     Vollständiger Zyklus   78     Neuinstallation   77     Prüfen.   37     Parameter   61     Rezept.   61     System   43     Prüfungen   37     E/A   37     Gewogenes Wasser   41     Sensor   37     Ventile   38     Wasseruhr   38     Rezepteingang   Verkabelung     Verkabelung   32     Rezeptparameter   61     Einstellungen für den Automodus   69     Materialzugabe   64     Mischzeiten   64     Temperaturkorrektureinstellungen   69     RS232   25     Alarmstatus   100     Befehle   86     E/A-Status   99     Mischer-Steuerbefehle   98     Mischprotokoll   88     Port-Einstellungen   85     Rezeptparameter   93     Status   87     Systemparameter   97     Sk485   25 <                                                                                                    | Auslegung                          |       |
| Vollständiger Zyklus78NeuinstallationPrüfenPraameter37Rezept61System43Prüfungen37E/A37Gewogenes Wasser41Sensor37Ventile38Wasseruhr38RezepteingangVerkabelungVerkabelung32Rezeptparameter61Einstellungen für den Automodus69Materialzugabe64Mischzeiten64Temperaturkorrektureinstellungen69RS232255Alarmstatus100Befehle86E/A-Status99Mischer-Statusbefehle98Mischrotokoll88Port-Einstellungen85Rezeptparameter93Status77RS48525Schnittstellenmodule27E/A Spannungsoptionen26Sensorkabel33Sicherheit81Bilitzschlag12Signale78, 79Zusatzmittel80Systemparameter74Systemparameter74Systemparameter74Systemparameter74Systemparameter74Systemparameter74Systemparameter74Systemparameter74Systemparameter74Systemparameter74Systemparameter74                                                                                                    | Einfache Mischung                  | 79    |
| Neuinstallation   9rüfen                                                                                                    | Vollständiger Zyklus               | 78    |
| Prüfen37Parameter61System43Prüfungen37E/A37Gewogenes Wasser41Sensor37Ventile38Wasseruhr38Rezepteingang32Verkabelung32Rezeptarameter61Einstellungen für den Automodus69Materialzugabe64Mischzeiten64Temperaturkorrektureinstellungen69RS23225Alarmstatus100Befehle86E/A-Status99Mischer-Statusbefehle98Mischer-Steuerbefehle99Mischprotokoll88Port-Einstellungen85Rezeptparameter93Status87Systemparameter93Status87Systemparameter93Sicherheit31Blitzschlag12Signale85Zement ein78, 79Zusatzmittel80System nachrüsten74Systemparameter46                                                                                                    | Neuinstallation                    |       |
| Parameter61Rezept61System43Prüfungen37E/A37Gewogenes Wasser41Sensor37Ventile38Wasseruhr38Rezepteingang32Verkabelung32Rezeptparameter61Einstellungen für den Automodus69Materialzugabe64Mischzeiten64Temperaturkorrektureinstellungen69RS23225Alarmstatus100Befehle86E/A-Status99Mischer-Statusbefehle98Mischer-Steuerbefehle99Mischprotokoll88Port-Einstellungen85Rezeptparameter93Status87Systemparameter93Status87Systemparameter93Signale12RS23285Zement ein78, 79Zusatzmittel80System nachrüsten74Systemparameter46                                                                                                    | Prüfen                             | 37    |
| Rezept61System43Prüfungen37E/A37Gewogenes Wasser41Sensor37Ventile38Wasseruhr38Rezepteingang32Verkabelung32Rezeptparameter61Einstellungen für den Automodus69Materialzugabe64Mischzeiten64Temperaturkorrektureinstellungen69RS23225Alarmstatus100Befehle86E/A-Status99Mischer-Statusbefehle98Mischer-Steuerbefehle99Mischprotokoll88Port-Einstellungen85Rezeptparameter93Status87Systemparameter97RS48525Schnittstellenmodule26Sensorkabel33Sicherheit81Blitzschlag12Signale78, 79RS23285Zement ein78, 79Zusatzmittel80System nachrüsten74Systemparameter46                                                                                                    | Parameter                          |       |
| System43Prüfungen37E/A37Gewogenes Wasser41Sensor37Ventile38Wasseruhr38Rezepteingang32Verkabelung32Rezeptparameter61Einstellungen für den Automodus69Materialzugabe64Mischzeiten64Temperaturkorrektureinstellungen69RS23225Alarmstatus100Befehle86E/A-Status99Mischer-Statusbefehle98Mischer-Steuerbefehle99Mischprotokoll88Port-Einstellungen85Rezeptparameter93Status87Systemparameter97RS48525Schnittstellenmodule27E/A Spannungsoptionen26Sensorkabel33Sicherheit81Blitzschlag12Signale78, 79RS23285Zement ein74, 79Zusatzmittel80System nachrüsten74Systemparameter46                                                                                                    | Rezept                             | 61    |
| Prüfungen   37     E/A   37     Gewogenes Wasser   41     Sensor   37     Ventile   38     Wasseruhr   38     Rezepteingang   32     Verkabelung   32     Rezeptparameter   61     Einstellungen für den Automodus   69     Materialzugabe   64     Mischzeiten   64     Temperaturkorrektureinstellungen   69     RS232   25     Alarmstatus   100     Befehle   86     E/A-Status   99     Mischer-Statusbefehle   98     Mischer-Statusbefehle   99     Mischer-Statusbefehle   99     Mischer-Statusbefehle   99     Mischer-Statusbefehle   93     Status   87     Systemparameter   93     Status   87     Systemparameter   97     RS485   25     Schnittstellenmodule   27     E/A Spannungsoptionen   26     Sensorkabel   33     Sicherheit                                                                                                    | Svstem                             | 43    |
| E/A37Gewogenes Wasser41Sensor37Ventile38Wasseruhr38Rezepteingang32Verkabelung32Rezeptparameter61Einstellungen für den Automodus69Materialzugabe64Mischzeiten64Temperaturkorrektureinstellungen69RS23225Alarmstatus100Befehle86E/A-Status99Mischer-Statusbefehle98Mischer-Steuerbefehle99Mischer-Steuerbefehle99Mischprotokoll88Port-Einstellungen85Rezeptparameter93Status87Systemparameter97RS48525Schnittstellenmodule27E/A Spannungsoptionen26Sensorkabel33Sicherheit31Blitzschlag12Signale78, 79RS23285Zement ein78, 79Zusatzmittel80System nachrüsten74Systemparameter46                                                                                                    | Prüfungen                          | 37    |
| Civit ConstructionCivit ConstructionGewogenes Wasser41Sensor37Ventile38Wasseruhr38Rezepteingang32Verkabelung32Rezeptparameter61Einstellungen für den Automodus69Materialzugabe64Mischzeiten64Temperaturkorrektureinstellungen69RS23225Alarmstatus100Befehle86E/A-Status99Mischer-Steuerbefehle99Mischer-Steuerbefehle99Mischprotokoll88Port-Einstellungen85Rezeptparameter93Status87Systemparameter97RS48525Schnittstellenmodule27E/A Spannungsoptionen26Sensorkabel33Sicherheit81Blitzschlag12Signale78, 79Zusatzmittel80Systeme nachrüsten74Systemparameter46                                                                                                    | F/Δ                                | 37    |
| Sensor37Ventile38Wasseruhr38Rezepteingang32Verkabelung32Rezeptparameter61Einstellungen für den Automodus69Materialzugabe64Mischzeiten64Temperaturkorrektureinstellungen69RS23225Alarmstatus100Befehle86E/A-Status99Mischer-Statusbefehle98Mischer-Steuerbefehle99Mischprotokoll88Port-Einstellungen85Rezeptparameter93Status87Systemparameter97RS48525Schnittstellenmodule27E/A Spannungsoptionen26Sensorkabel33Sicherheit81Blitzschlag12Signale78, 79RS23285Zement ein78, 79Zusatzmittel80Systeme nachrüsten74Systemparameter46                                                                                                    | Cowogenes Wasser                   |       |
| Ventile37Ventile38Wasseruhr38Rezepteingang32Verkabelung32Rezeptparameter61Einstellungen für den Automodus69Materialzugabe64Mischzeiten64Temperaturkorrektureinstellungen69RS23225Alarmstatus100Befehle86E/A-Status99Mischer-Statusbefehle98Mischer-Steuerbefehle99Mischprotokoll88Port-Einstellungen85Rezeptparameter93Status87Systemparameter97RS48525Schnittstellenmodule27E/A Spannungsoptionen26Sensorkabel33Sicherheit12Signale88RS23285Zement ein78, 79Zusatzmittel80Systemp arameter46                                                                                                    | Sensor                             |       |
| Ventule38Wasseruhr38Rezepteingang32Verkabelung32Rezeptparameter61Einstellungen für den Automodus69Materialzugabe64Mischzeiten64Temperaturkorrektureinstellungen69RS23225Alarmstatus100Befehle86E/A-Status99Mischer-Statusbefehle99Mischer-Steuerbefehle99Mischprotokoll88Port-Einstellungen85Rezeptparameter93Status87Systemparameter97RS48525Schnittstellenmodule27E/A Spannungsoptionen26Sensorkabel33Sicherheit12Signale12RS23285Zement ein74Systemparameter74Systemparameter74Systemparameter46                                                                                                    | Ventile                            |       |
| Wasserunr.38RezepteingangVerkabelung.Verkabelung.32Rezeptparameter61Einstellungen für den Automodus.69Materialzugabe.64Mischzeiten64Temperaturkorrektureinstellungen69RS23225Alarmstatus100Befehle.86E/A-Status99Mischer-Statusbefehle98Mischer-Steuerbefehle.99Mischprotokoll88Port-Einstellungen85Rezeptparameter93Status87Systemparameter97RS48525Schnittstellenmodule27E/A Spannungsoptionen26Sensorkabel33Sicherheit31Blitzschlag12Signale85Zement ein78, 79Zusatzmittel80Systeme nachrüsten74Systemparameter46                                                                                                    |                                    |       |
| Rezepteingang   32     Verkabelung   32     Rezeptparameter   61     Einstellungen für den Automodus   69     Materialzugabe   64     Mischzeiten   64     Temperaturkorrektureinstellungen   69     RS232   25     Alarmstatus   100     Befehle   86     E/A-Status   99     Mischer-Statusbefehle   98     Mischer-Steuerbefehle   99     Mischprotokoll   88     Port-Einstellungen   85     Rezeptparameter   93     Status   87     Systemparameter   97     RS485   25     Schnittstellenmodule   27     E/A Schaltbilder   27     E/A Spannungsoptionen   26     Sensorkabel   33     Sicherheit   31     Blitzschlag   12     Signale   78, 79     Zusatzmittel   80     Systeme nachrüsten   74     Systemparameter   43     Einstellungen für autom. Steuerung   46                                                                                                    | wasserunr                          |       |
| Verkabelung32Rezeptparameter61Einstellungen für den Automodus69Materialzugabe64Mischzeiten64Temperaturkorrektureinstellungen69RS23225Alarmstatus100Befehle86E/A-Status99Mischer-Statusbefehle98Mischer-Steuerbefehle99Mischprotokoll88Port-Einstellungen85Rezeptparameter93Status87Systemparameter93Status27E/A Schaltbilder27E/A Spannungsoptionen26Sensorkabel33Sicherheit12Blitzschlag12Signale78, 79Zusatzmittel80Systeme nachrüsten74Systemparameter43Einstellungen für autom. Steuerung46                                                                                                    | Rezepteingang                      |       |
| Rezeptparameter61Einstellungen für den Automodus69Materialzugabe64Mischzeiten64Temperaturkorrektureinstellungen69RS23225Alarmstatus100Befehle86E/A-Status99Mischer-Statusbefehle98Mischer-Steuerbefehle99Mischprotokoll88Port-Einstellungen85Rezeptparameter93Status87Systemparameter93Status25Schnittstellenmodule27E/A Spannungsoptionen26Sensorkabel33Sicherheit12Blitzschlag12Signale78, 79Zusatzmittel80Systeme nachrüsten74Systemparameter43Einstellungen für autom. Steuerung46                                                                                                    | Verkabelung                        | 32    |
| Einstellungen für den Automodus69Materialzugabe64Mischzeiten64Temperaturkorrektureinstellungen69RS23225Alarmstatus100Befehle86E/A-Status99Mischer-Statusbefehle98Mischer-Steuerbefehle99Mischprotokoll88Port-Einstellungen85Rezeptparameter93Status87Systemparameter97RS48525Schnittstellenmodule27E/A Spannungsoptionen26Sensorkabel33Sicherheit12Blitzschlag12Signale80Systeme nachrüsten74Systemparameter46                                                                                                    | Rezeptparameter                    | 61    |
| Materialzugabe64Mischzeiten64Temperaturkorrektureinstellungen69RS23225Alarmstatus100Befehle86E/A-Status99Mischer-Statusbefehle98Mischer-Steuerbefehle99Mischprotokoll88Port-Einstellungen85Rezeptparameter93Status87Systemparameter97RS48525Schnittstellenmodule27E/A Spannungsoptionen26Sensorkabel33Sicherheit12Blitzschlag12Signale80Systeme nachrüsten74Systemparameter46                                                                                                    | Einstellungen für den Automodus    | 69    |
| Mischzeiten64Temperaturkorrektureinstellungen69RS23225Alarmstatus100Befehle86E/A-Status99Mischer-Statusbefehle98Mischer-Steuerbefehle99Mischprotokoll88Port-Einstellungen85Rezeptparameter93Status87Systemparameter97RS48525Schnittstellenmodule27E/A Spannungsoptionen26Sensorkabel33Sicherheit12Blitzschlag12Signale78, 79Zusatzmittel80Systemparameter74Systemparameter46                                                                                                    | Materialzugabe                     | 64    |
| Temperaturkorrektureinstellungen69RS23225Alarmstatus100Befehle86E/A-Status99Mischer-Statusbefehle98Mischer-Steuerbefehle99Mischprotokoll88Port-Einstellungen85Rezeptparameter93Status87Systemparameter97RS48525Schnittstellenmodule27E/A Spannungsoptionen26Sensorkabel33Sicherheit12Blitzschlag12Signale78, 79Zusatzmittel80Systemparameter74Systemparameter46                                                                                                    | Mischzeiten                        | 64    |
| RS23225Alarmstatus100Befehle86E/A-Status99Mischer-Statusbefehle98Mischer-Steuerbefehle99Mischprotokoll88Port-Einstellungen85Rezeptparameter93Status87Systemparameter97RS48525Schnittstellenmodule27E/A Schaltbilder27E/A Spannungsoptionen26Sensorkabel33Sicherheit12Blitzschlag12Signale85Zement ein78, 79Zusatzmittel80Systemparameter43Einstellungen für autom. Steuerung46                                                                                                    | Temperaturkorrektureinstellungen   | 69    |
| Alarmstatus100Befehle86E/A-Status99Mischer-Statusbefehle98Mischer-Steuerbefehle99Mischprotokoll88Port-Einstellungen85Rezeptparameter93Status87Systemparameter97RS48525Schnittstellenmodule27E/A Schaltbilder27E/A Spannungsoptionen26Sensorkabel33Sicherheit12Blitzschlag12Signale85Zement ein78, 79Zusatzmittel80Systemparameter43Einstellungen für autom. Steuerung46                                                                                                    | RS232                              | 25    |
| Befehle   86     E/A-Status   99     Mischer-Statusbefehle   98     Mischer-Steuerbefehle   99     Mischprotokoll   88     Port-Einstellungen   85     Rezeptparameter   93     Status   87     Systemparameter   97     RS485   25     Schnittstellenmodule   27     E/A Schaltbilder   27     E/A Spannungsoptionen   26     Sensorkabel   33     Sicherheit   33     Blitzschlag   12     Signale   85     Zement ein   78, 79     Zusatzmittel   80     Systeme nachrüsten   74     Systemparameter   43                                                                                                    | Alarmstatus                        | 100   |
| E/A-Status99Mischer-Statusbefehle98Mischer-Steuerbefehle99Mischprotokoll88Port-Einstellungen85Rezeptparameter93Status87Systemparameter97RS48525Schnittstellenmodule27E/A Schaltbilder27E/A Spannungsoptionen26Sensorkabel33Sicherheit12Blitzschlag12Signale85Zement ein78, 79Zusatzmittel80Systemparameter43Einstellungen für autom. Steuerung46                                                                                                    | Refehle                            | 86    |
| L/A-Status   99     Mischer-Steuerbefehle   99     Mischprotokoll   88     Port-Einstellungen   85     Rezeptparameter   93     Status   87     Systemparameter   97     RS485   25     Schnittstellenmodule   27     E/A Schaltbilder   27     E/A Spannungsoptionen   26     Sensorkabel   33     Sicherheit   33     Blitzschlag   12     Signale   85     Zement ein   78, 79     Zusatzmittel   80     Systemparameter   43     Einstellungen für autom. Steuerung   46                                                                                                    | E/A Status                         | 00    |
| Mischer-Steuerbefehle   99     Mischprotokoll   88     Port-Einstellungen   85     Rezeptparameter   93     Status   87     Systemparameter   97     RS485   25     Schnittstellenmodule   27     E/A Schaltbilder   27     E/A Spannungsoptionen   26     Sensorkabel   33     Sicherheit   31     Blitzschlag   12     Signale   85     Zement ein   78, 79     Zusatzmittel   80     Systemparameter   43     Einstellungen für autom. Steuerung   46                                                                                                    | L/A-Otatus                         | 00    |
| Mischer-Steuerberenie   99     Mischprotokoll   88     Port-Einstellungen   85     Rezeptparameter   93     Status   87     Systemparameter   97     RS485   25     Schnittstellenmodule   27     E/A Schaltbilder   27     E/A Spannungsoptionen   26     Sensorkabel   33     Sicherheit   33     Blitzschlag   12     Signale   85     Zement ein   78, 79     Zusatzmittel   80     Systemparameter   43     Einstellungen für autom. Steuerung   46                                                                                                    | Mischer-Statusberenie              | 90    |
| Mischprotokoli                                                                                                    | Mischer-Steuerbeienie              | 99    |
| Port-Einstellungen   85     Rezeptparameter   93     Status   87     Systemparameter   97     RS485   25     Schnittstellenmodule   27     E/A Schaltbilder   27     E/A Spannungsoptionen   26     Sensorkabel   33     Sicherheit   33     Blitzschlag   12     Signale   85     RS232   85     Zement ein   78, 79     Zusatzmittel   80     Systeme nachrüsten   74     Systemparameter   43     Einstellungen für autom. Steuerung   46                                                                                                    | Mischprotokoli                     | 88    |
| Rezeptparameter93Status87Systemparameter97RS48525Schnittstellenmodule27E/A Schaltbilder27E/A Spannungsoptionen26Sensorkabel33Sicherheit33Blitzschlag12Signale85Zement ein78, 79Zusatzmittel80Systeme nachrüsten74Systemparameter43Einstellungen für autom. Steuerung46                                                                                                    | Port-Einstellungen                 | 85    |
| Status87Systemparameter97RS48525Schnittstellenmodule27E/A Schaltbilder27E/A Spannungsoptionen26Sensorkabel33Sicherheit33Blitzschlag12Signale85Zement ein78, 79Zusatzmittel80Systeme nachrüsten74Systemparameter43Einstellungen für autom. Steuerung46                                                                                                    | Rezeptparameter                    | 93    |
| Systemparameter97RS48525Schnittstellenmodule27E/A Schaltbilder27E/A Spannungsoptionen26Sensorkabel33Sicherheit33Blitzschlag12Signale85Zement ein78, 79Zusatzmittel80Systeme nachrüsten74Systemparameter43Einstellungen für autom. Steuerung46                                                                                                    | Status                             | 87    |
| RS485   25     Schnittstellenmodule   27     E/A Schaltbilder   27     E/A Spannungsoptionen   26     Sensorkabel   33     Sicherheit   33     Blitzschlag   12     Signale   85     Zement ein   78, 79     Zusatzmittel   80     Systeme nachrüsten   74     Systemparameter   43     Einstellungen für autom. Steuerung   46                                                                                                    | Systemparameter                    | 97    |
| Schnittstellenmodule   27     E/A Schaltbilder                                                                                                    | RS485                              | 25    |
| E/A Schaltbilder.27E/A Spannungsoptionen26Sensorkabel33Sicherheit12Blitzschlag12Signale85Zement ein78, 79Zusatzmittel80Systeme nachrüsten74Systemparameter43Einstellungen für autom. Steuerung46                                                                                                    | Schnittstellenmodule               |       |
| E/A Spannungsoptionen26Sensorkabel33Sicherheit12Blitzschlag12Signale85Zement ein78, 79Zusatzmittel80Systeme nachrüsten74Systemparameter43Einstellungen für autom. Steuerung46                                                                                                    | E/A Schaltbilder                   | 27    |
| Sensorkabel                                                                                                    | E/A Spannungsoptionen              | 26    |
| Sicherheit<br>Blitzschlag                                                                                                    | Sensorkabel                        | 33    |
| Blitzschlag                                                                                                    | Sicherheit                         |       |
| Signale<br>RS232                                                                                                    | Blitzschlag                        | 12    |
| RS232   85     Zement ein   78, 79     Zusatzmittel   80     Systeme nachrüsten   74     Systemparameter   43     Einstellungen für autom. Steuerung   46                                                                                                    | Signala                            | 12    |
| KS2S2   85     Zement ein   78, 79     Zusatzmittel   80     Systeme nachrüsten   74     Systemparameter   43     Einstellungen für autom. Steuerung   46                                                                                                    |                                    | 05    |
| Zement ein                                                                                                    | ROZJZ                              |       |
| ∠usatzmittei                                                                                                    |                                    | 18,19 |
| Systeme nachrüsten                                                                                                    | Zusatzmittel                       | 80    |
| Systemparameter43<br>Einstellungen für autom. Steuerung                                                                                                    | Systeme nachrüsten                 | 74    |
| Einstellungen für autom. Steuerung 46                                                                                                    | Systemparameter                    | 43    |
|                                                                                                    | Einstellungen für autom. Steuerung | 46    |

| Wassereinstellungen    | 44                  |
|------------------------|---------------------|
| Temperaturkompensation | า69                 |
| Upgrade                |                     |
| Hydro-Control V        | 76                  |
| USB-Ports              |                     |
| Ventile                | Siehe Wasserventile |
| Verkabelung            |                     |
| Analogausgänge         |                     |
| Analogeingänge         |                     |
| Digitalausgänge        | 27                  |
| Digitaleingänge        | 27                  |
|                        |                     |

| Rezepteingänge                  | 32  |
|---------------------------------|-----|
| Verzeichnis der Systemparameter | 105 |
| Wasserdosierung-Modus           |     |
| Gemessen                        | 73  |
| Gewogenes Wasser                | 73  |
| nach Zeit                       | 74  |
| Wasserventile                   | 71  |
| Bemessung im Beispiel           | 73  |
| Leitlinien                      | 71  |
| Zusatzmittel-Steuerung          | 80  |